# Meridian 1 Software Conversion Procedures

Document Number: 553-2001-320 Document Release: Standard 23.00 Date: January 2002

Copyright © 1989–2002 Nortel Networks All Rights Reserved

Printed in Canada

Information is subject to change without notice. Nortel Networks reserves the right to make changes in design or components as progress in engineering and manufacturing may warrant. This equipment has been tested and found to comply with the limits for a Class A digital device pursuant to Part 15 of the FCC rules, and the radio interference regulations of Industry Canada. These limits are designed to provide reasonable protection against harmful interference when the equipment is operated in a commercial environment. This equipment generates, uses and can radiate radio frequency energy, and if not installed and used in accordance with the instruction manual, may cause harmful interference in which case the user will be required to correct the interference at their own expense.

SL-1 and Meridian 1 are trademarks of Nortel Networks. Intel and Pentium are trademarks of Intel Corporation. cPCI is a trademark of PCI Industrial Computer Manufacturers Group.

# **Revision history**

| January 2002 | Standard 23.00. This document is up-issued to support Meridian 1 Release 25.40, and includes Call Processor Pentium (CP PII) and Fibre Network Fabric (FNF) for Option 81C.                                                        |
|--------------|----------------------------------------------------------------------------------------------------|
| April 2000   | Standard 22.00. This is a global document and is up-issued for X11 Release 25.0x.                                                                                                    |
| June 1999    | Standard, release 21.0x. This document is reissued to include information on automatic inline conversion from Release 19.0x or later to Release 24.0x                                                                              |
| March 1999   | Standard, release 20.0x. This document is reissued to include information on the NT5D03 Call Processor card.                                                                                                    |
| April 1998   | Standard, Release 19.0x. Reissued for technical content.                                                                                                    |
| October 1997 | Standard, release 18.0x. This document is reissued for technical content and to include information on the NT5D10 Call Processor and NT5D61 Input Output Disk Unit with CD-ROM (IODU/C) cards.                                     |
| August 1996  | Standard, release 17.0x. This document is reissued for technical content.                                                                                                    |
| August 1996  | Standard, release 16.0x. This document is reissued to include information on the NT9D19 Call Processor Card for Options 51C and 61C and X11 Release 22.0x. Changes to technical content are noted by revision bars in the margins. |

#### Page 4 of 304 Revision History

| December 1995     |                                                                                                    |
|-------------------|----------------------------------------------------------------------------------------------------|
|                   | Standard, release 15.0x. This document is reissued to include information on the NT9D19 Call Processor Card and upgrade procedure. Changes to technical content are noted by revision bars in the margins.                                                                 |
| July 1995         | Standard, release 14.0x. This document is reissued to support Option 81C and X11 Release 21.0x. Updates are noted with revision bars in the margins.                                                                                                    |
| December 1994     | Standard, release 13.0x. This document is reissued for technical content.                                                                                                    |
| December 1994     | Standard, release 12.0x. This document is reissued to include information on the Small systems Multi-Disk Unit (SMDU). Changes to technical content are noted by revision bars in the margins.                                                                             |
| April 1, 1994     | Standard, release 11.0x. This document is issued to include changes for Option 61C, and to include information from Product Bulletin 93054 (May 1993). Revisions are noted with change bars in the margin.                                                                 |
| October 31, 1993  | Standard, release 10.0x. This document is updated to include information for Voice Mailbox Administration and the 12-Mbyte memory card. Changes are noted with revision bars in the margins.                                                                               |
| August 1, 1993    | Standard, release 9.0x. This document is updated to include information for X11 Release 19.0x. Changes are noted with revision bars in the margins.                                                                                                    |
| April 1, 1993     | Standard, release 8.0x. This document is reissued to include updates for X11 Release 18.0x, and Option 81 information. A new parallel reload procedure has been added for Option 81 systems. This version includes information from Product Bulletin 93007 (January 1993). |
| December 31, 1992 | Standard, release 6.0x. This document was reissued to include updates for X11 Release 18.0x. This release includes information from Product Bulletins 90046 (September 1991) and 91060 (November 1991).                                                                    |
|                   | Release 7.0x was omitted.                                                                                                    |

| December 1, 1991  | Standard, release 5.0x. This document was reissued for updates and changes for X11 Release 17.0x.  |
|-------------------|----------------------------------------------------------------------------------------------------|
| July 31, 1991     | This document is reissued for reorganization and updates to the conversion procedures.             |
| December 20, 1990 | Standard, release 4.0x. This document was reissued for updates and changes for X11 Release 16. 0x. |
| August 28, 1990   | Standard, release 2.0x. This document was reissued for updates and changes for X11 Release 15.     |
|                   | Release 3.0x. was omitted.                                                                         |
| December 20, 1989 | Standard, Release 1.0x.                                                                            |

# Contents

| About this document                                  |
|------------------------------------------------------|
| Conversion notes 11                                  |
| Preconversion procedure 25                           |
| IODU/C software conversion 31                        |
| IODU/C Software Installation Tool 81                 |
| cPCI® MMDU software conversion 107                   |
| Increasing NT9D19, NT5D10 CP and NT5D03<br>CP memory |
| Using the Distributor Keycode Application 169        |
| Using the Keycode Retrieval Utility 189              |
| Creating keycode diskettes 199                       |
| Increasing A0810496, and NT4N64<br>CP PII memory     |
| Postconversion procedure 251                         |
| Upgrading to a new Call Processor card 259           |
| CD-ROM Software Installation Tool 277                |

# About this document

This document applies to Meridian 1 Internet Enabled systems.

This document is a global document. Contact your system supplier or your Nortel Networks representative to verify that the hardware and software described is supported in your area.

## Who should use this document

This document is intended for individuals responsible for software conversion and memory upgrades.

# How this document is organized

Use this document to convert Release 19.0x or later software to Release 25.xx on Options 51C, 61C, 81, 81C, and 81C Call Processor Pentium II<sup>®</sup> (CP PII). For software conversion procedures to Release 19.xx, refer to the 553-2001-320 Software Conversion Procedures NTP for software Release 24.

This document is for software conversion and memory upgrades only. The procedures in this document are not for any other purpose.

Specific machine types, as they are supported by software releases, are shown in Table 3 on page 22.

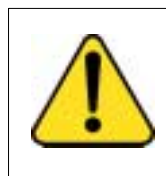

#### CAUTION Loss of Data

Do not convert a system unless you are thoroughly familiar with it and with conversion procedures. You must read through the procedure before starting. *Note:* Converting software on single CPU systems disrupts call processing and allows service only to those telephones connected to Power Failure Transfer Units (PFTUs). Established calls may not be affected.

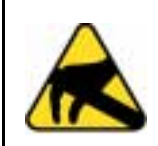

#### CAUTION WITH ESDS DEVICES

To avoid damaging equipment from electrostatic discharge, wear a properly connected anti-static wrist strap when working on Meridian 1 equipment.

Follow Pre-conversion and Post-conversion procedures for every system conversion.

Throughout this document the term *Media* refers to tape, disk, or CD-ROM, whichever applies to your system.

The term *Source* refers to the software that you are currently running. *Target* refers to the new software that you are converting to.

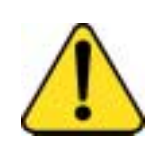

#### CAUTION Loss of Data

Read "Conversion notes" on page 11 before performing any operations.

It contains information crucial to the conversion process.

# **Conversion notes**

# Contents

| The | foll | owing   | are | the | topics | in | this | section: |  |
|-----|------|---------|-----|-----|--------|----|------|----------|--|
|     |      | · · · · |     |     |        |    |      |          |  |

| Conversion media.                                                                      |
|----------------------------------------------------------------------------------------|
| Software packaging.                                                                    |
| General conversion information.                                                        |
| DN Expansion.                                                                          |
| Upgrading from disk drives to CD-ROM.                                                  |
| Integrated Services Digital Network (ISDN)<br>ISDN Calling Line ID (CLID) enhancements |
| Converting ISDN systems.                                                               |
| Incremental Software Management.                                                       |
| Patches                                                                                |
| Loadware patches using DPSDL                                                           |
| Software release supported by machine type.                                            |

# **Reference list**

The following are the references in this section:

- Capacity Engineering (553-3001-149)
- Features and Services (553-3001-306)
- ISDN Basic Rate Interface: Product Description (553-3901-100)

Conversion procedures vary with the system type and Source release of software.

Table 1 on page 12 shows the software releases supported by Automatic Inline Conversion.

| From (minimum)<br>Source release/issue | Directly to Target release |
|----------------------------------------|----------------------------|
| 10.xx                                  | 14, 15                     |
| 11.xx                                  | 12, 13, 14, 15             |
| 12.xx                                  | 13, 14, 15                 |
| 13.xx                                  | 14, 15                     |
| 14.xx                                  | 15                         |
| 15.xx                                  | 16, 17, 18                 |
| 16.xx                                  | 17, 18                     |
| 17.xx                                  | 18, 19                     |
| 18.xx                                  | 19                         |
| 19.xx                                  | 20, 21, 22, 23, 24, 25     |
| 20.xx                                  | 20, 21, 22, 23, 24, 25     |
| X81 Phase 7 A, B, or C                 | 20, 21, 23, 24, 25         |
| X81 Phase 8, A0, A1& A2                | 20, 21, 23, 24, 25         |
| X81 Phase 8, B0, B1& B2                | 20, 21, 23, 24, 25         |
| 21.xx                                  | 22, 23, 24, 25             |
| 22.xx                                  | 23, 24, 25                 |
| 23.xx                                  | 24, 25                     |
| 24.xx                                  | 25                         |

Table 1Automatic Inline Conversion

It may be more time- and cost-effective to simply load new software and reenter system data, rather than going through all the procedures that a conversion requires. To determine the best option and how to take advantage of Target software features and services, consult your Nortel Networks representative.

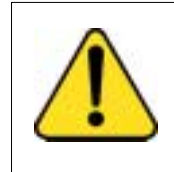

#### CAUTION Loss of Data

Always load LD 43 from the Source (current) media. That is, the media containing the software currently running your system.

The media received contains the conversion program (LD 66) for converting your current data to the format required for the next release. Check the labels on the media for accuracy. The conversion label contains the following information:

X mmm Z nnn where

| Х   | = Machine type number (see Table 3 on page 22) |
|-----|------------------------------------------------|
| mmm | = Source software release and minimum issue    |
| Z   | = Conversion tape vintage                      |
| nnn | = Target software release and minimum issue    |

# **Conversion media**

For software Release 24 and later systems, the following media is required for new software installations:

- CD-ROM— A generic CD-ROM that contains all software generics.
- Security device Provides a unique program for each system. The device does not contain feature or software release specific information.
- Install diskette Activates the Software Installation Tool. The Software Installation Kit contains three Install diskettes to support each Call Processor card. Use the Install diskette that corresponds with your CP card type.
- Keycode diskette Consists of "keycodes" that contain software feature data. The keycodes must validate against the security device.

- 2 MB customer database diskettes —A blank DOS formatted disk for archiving the customer database.
- Database transfer utility diskette Supports the transfer of 4 MB databases to 2 MB.

The keycode contains the software Release information. For new features or Incremental Software Management (ISM) limits, a new keycode is required (a new CD-ROM, security device, or install diskette is not required).

# Software packaging

Remember to check your system packages prior to conversion. Be sure Target software contains all the packages required to support system operation.

# **General conversion information**

This document supports conversions for STE, NT, RT, XT, 21E, 51, 51C, 61, 61C, 71, 81, 81C, and 81C CP PII systems only.

*Note:* Conversion from X37 to the latest software release is not supported.

Be sure your system has enough memory to complete the conversion. If not, go to "Increasing NT9D19, NT5D10 CP and NT5D03 CP memory" on page 151 before you begin. Refer to *Capacity Engineering* (553-3001-149) for details concerning system capacity requirements.

To monitor the CPUs during parallel reload procedures, install a temporary Serial Data Interface (SDI) card, and connect a local TTY (or modem for remote TTY access). Refer to the parallel reload procedures for more information.

In systems equipped with superloops, calls will drop during initialization when Peripheral Software Download (PSDL) occurs. The Superloop Network (NT8D04) and Controller (NT8D01) cards download peripheral software prior to initialization completion. This may extend the duration of the system initialization when completing a conversion.

When a software upgrade is performed to add new feature packages, a sysload or parallel reload is required to enable the new software.

If a Force Download occurs during a parallel reload, initialization can take up to 15 minutes. Calls in process will be interrupted.

When QPC742D FDI Cards are used, install disks in both disk drives before powering up the system. This is not required with later vintages of the FDI card.

If you have Auxiliary Processors working with your system, be sure they are powered up after you complete your conversion.

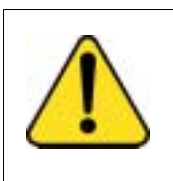

## CAUTION

Loss of Data

Do not attempt backward data dumping between software versions, upissues, or releases. It will corrupt your data.

# **DN Expansion**

Software conversion is designed to convert data blocks with the smaller DN fields on the Source disk to data blocks with expanded DN fields, irrespective of the DN Expansion package on the Target disk/system.

CDR Expansion is not required to enable DN expansion. However, in order for Call Detail Records to accurately reflect system activity, CDR Expansion must be enabled as well as DN Expansion. If DN Expansion is equipped and CDR Expansion is not, system operation is not affected, but CDR records will be inaccurate.

# Upgrading from disk drives to CD-ROM

Upgrading a drive unit to CD-ROM requires the existing 4 MB database to be converted to 2 MB. The database is converted to 2 MB is using one of the following methods:

• using the Database Transfer utility (for systems equipped with IOP/CMDU or separate IOP and CMDU cards only)

- sending the database to Nortel Networks for conversion
- using the "Copy Database from Redundant Disk" command in the Meridian 1 Software Installation Tool (for redundant systems equipped with IOP/CMDU or separate IOP and CMDU cards)

## Integrated Services Digital Network (ISDN)

Any ISDN site upgrading to software Release 15 or higher must be configured with the QPC757 vintage C, D-channel Handler (DCHI) card.

When performing a parallel reload, ISDN Primary Rate Interface (PRI) calls are dropped during initialization of Target software.

Software Release 18 and later support the NT6D80 Multi-purpose Serial Data Link (MSDL) card for D-channel interfaces.

Software Release 18 and later do not support even numbered port assignments on the NT6D11 International ISDN D-channel card. The even port assignments must be updated to odd port assignments in LD 17 prior to converting. If not done, the D-channel will not be reestablished after service change. Only QPC757 D-channel mode is supported.

Options 51C, 61C, and 81 require clock controller QPC471 vintage H or later, or QPC775 vintage C or later.

Option 81C requires clock controller QPC471 vintage H or later, or QPC775 vintage E or later.

#### ISDN Calling Line ID (CLID) enhancements

The Calling Line ID Enhancements feature delivers enhanced functionality pertaining to the construction and generation of Calling Line ID, and allows more program flexibility for Meridian 1 sets pertaining to CLID.

Prior to software Release 22.0x, CLID supported a single Listed Directory Number (LDN), a single Home NXX, and single Home Location Code. The Calling Line ID was built from key 0 of a set, or the LDN.

The CLID enhancement parameters have been enhanced to include multiple NXXs, multiple Home Locations Codes (HLOCs), multiple Numbering Plan Areas (NPAs), multiple Local Steering Codes (LSCs), and multiple Listed Directory Numbers (LDNs). The calling Line ID enhancement now allows more flexible CLID generation than prior releases.

With the CLID Enhancement feature, the system now supports:

- A new table driven feature with up to 4000 entries.
- Any entry number can be programmed against any DN on a per DN basis.
- Existing LDN can be used on a per DN key, per set basis.
- The existing Individual Directory Number (IDN) key of an ACD set can be sent as the CLID.
- The active DN key determines the CLID that is sent for conference and transfer.
- Supports the flexibility of 2-3 or 5-7 digits DNs.

During conversion, two CLID entries (0 and 1) are created in the customer data block. The entries are configured with ISDN CLID information from the existing customer data block, such as HNPA, HNXX, HLOC, etc. Entry 0 is used for the keys/sets that have a DID number. Entry 1 is used for the keys/sets that do not have a DID number.

Refer to *Features and Services* (553-3001-306) for more information on the CLID Enhancement feature.

#### **Converting ISDN systems**

New software may contain changes to the ISDN D-channel parameters that are downloaded to the DCHI or MSDL card. The system software automatically downloads the new parameters upon SYSLOAD if a parallel reload is not performed.

Ensure that the Release ID in the D-channel parameters (LD 17) at the far end is changed to the lowest release in you site configuration.

When a DCHI port is configured as a TTY port, INI messages may be truncated when printed after sysload. System performance is not affected, but you should view your history file for the entire message.

## **D-channel monitor**

When the D-channel monitor is software-enabled and deactivated with a maintenance telephone, a data dump and sysload reactivate the monitor. To avoid this situation, software-disable the D-channel monitor prior to datadump and sysload.

# **Incremental Software Management**

Incremental Software Management (ISM) defines the maximum number of Terminal Numbers, Automatic Call Distribution (ACD) Directory Numbers, ACD positions (agents and supervisors), and AST sets allowed in a system. Before upgrading to software Release 15.55 or higher, read the ISM section in *Features and Services* (553-3001-306).

Software Release 19.0x and later include Meridian Packet Handlers (MPH) as part of ISM tracking.

*Note:* DSL, LTID, and MPH are part of ISDN Basic Rate Interface (BRI). Refer to *ISDN Basic Rate Interface: Product Description* (553-3901-100) for more details.

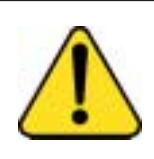

#### CAUTION Loss of Data

With Incremental Software Management (ISM) in software Release 15.55 and higher, if SYS message 4327, 4328, 4329, or 4330 appears at sysload. Reload **Source** system disks. Order ISM disks with sufficient system parameters configured.

# Patches

## Software patches

For Options 51C, 61C, 81, 81C, and 81C CP PII systems. Software patches are deleted when converting to a new software release, or when performing a software upissue. Software patches are not deleted when the same software release is reinstalled in the system.

If a software patch is included in your software, a plus sign (+) will appear next to the software issue number in LD 22.

#### Loadware patches using DPSDL

For Options 51C, 61C, 81, 81C, and 81C CP PII systems. Loadware patches are deleted when converting to a new software release, or when performing a software upissue. Loadware patches are also deleted when the same software release is reinstalled in the system.

If there are one or more loadware patches fully installed in your software, a plus sign (+) will print next to the PSWV version and the modified loadware issue number in LD 22.

Loadware patches are only fully installed once the psdl.rec successfully rebuilds and the system initializes (INI) and reboots.

#### Release 25.0x

Release 25 supports Automatic Inline Conversion from Release 19, 20, 21, 22, 23, 24, X81 Phase 7 and X81 Phase 8 in system Options 51C, 61C, 81, 81C, and 81C CP PII. Software installation and conversion is supported on CD-ROM using an IODU/C or MMDU drive.

Release 25 introduces Fiber Network Fabric. Fiber Network allows the expansion of Meridian 1 Option 81C and 81C CP PII systems from five to eight Network groups. The Intergroup cards and module in current Meridian 1 systems are replaced by a Dual Ring fiber optic network. This Fiber Network provides complete non-blocking communication between the network groups, which eliminates the incidence of busy signals for calls switched between groups.

With release 25, Option 51C, 61C, 81, and 81C systems can use any of the following processors available:

- 68060E NT5D03 CP card
- 68060 NT5D10 CP card
- 68040 NT9D19 CP card

With release 25, Option 81C CP PII systems can use any of the following processors:

- A0810496 CP PII card
- NT4N64 CP PII card

**Important** - Release 25 introduces new Flash and DRAM memory requirements. Call Processor cards that meet the "total" memory requirement, may not meet the individual Flash and DRAM memory requirement. Refer to Table 2 on page 21 for the Release 25 flash and DRAM memory requirements.

# Table 2Release 25 memory requirements

| Minimum memory requirement                                                                                                    |                                |                               |                             |  |
|----------------------------------------------------------------------------------------------------|--------------------------------|-------------------------------|-----------------------------|--|
| System type                                                                                                    | Flash<br>memory<br>requirement | DRAM<br>memory<br>requirement | Total memory<br>requirement |  |
| Option 51C/61C                                                                                                    | 32 Mbyte                       | 48 Mbyte                      | 80 Mbyte                    |  |
| Option 81/81C                                                                                                    | 32 Mbyte                       | 64 Mbyte                      | 96 Mbyte                    |  |
| <ul> <li>Option 81/81c systems operating<br/>on Call Processor 68060 or<br/>68060E with five or fewer<br/>network groups (including Fiber<br/>Network Fabric systems)</li> </ul> |                                |                               |                             |  |
| <ul> <li>any Option 81/81C systems<br/>operating on Call Processor<br/>68040</li> </ul>                                                                                          |                                |                               |                             |  |
| Option 81/81C                                                                                                    | 32 Mbyte                       | 80 Mbyte                      | 112 Mbyte                   |  |
| <ul> <li>Option 81/81c systems operating<br/>on Call Processor 68060 or<br/>68060E with six or more network<br/>groups</li> </ul>                                                |                                |                               |                             |  |
| Option 81C CP PII                                                                                                    |                                |                               | 256 Mbyte                   |  |
| Option 81C CP PII systems with<br>six or more network groups<br>recommended using the NT4N64<br>processor.                                                                       |                                |                               |                             |  |
| <i>Note:</i> CP PII systems are shipped in a 128 Mbyte (A0810496) or 256 Mbyte (NT4N64) configuration. This memory cannot be upgraded in the field.                              |                                |                               |                             |  |

# Software release supported by machine type

Table 3 on page 22 shows the software release associated with each system and its available release levels. The last two digits in the "software system number" column indicate the software generic; the first one or two digits indicate the system type. For example, the system number for system Option 81C is 1911.

# Table 3 Software generic by machine type (Part 1 of 3)

| System type                             | Software system<br>number | Lowest<br>supported<br>release | Highest<br>supported<br>release |
|-----------------------------------------|---------------------------|--------------------------------|---------------------------------|
| STE                                     | 1511                      | 18                             | 21                              |
| NT                                      | 1111                      | 8                              | 21                              |
| ХТ                                      | 1211                      | 8                              | 21                              |
| RT                                      | 1311                      | 12                             | 21                              |
| Option 21E                              | 1511                      | 18                             | 21                              |
| Option 51                               | 1111                      | 15                             | 21                              |
| Option 51C equipped with NT6D66 CP card | 1711                      | 20                             | 23                              |
| Option 51C equipped with NT9D19 CP Card | 2211                      | 22                             | 25                              |
| Option 51C equipped with NT5D10 CP card | 2411                      | 23                             | 25                              |
| Option 51C equipped with NT5D03 CP card | 2811                      | 23.5X                          | 25                              |
| Option 61                               | 1111                      | 15                             | 21                              |
| Option 61C equipped with NT6D66 CP card | 1811                      | 19                             | 24                              |
| Option 61C equipped with NT9D19 CP card | 2311                      | 22                             | 25                              |

# Table 3Software generic by machine type (Part 2 of 3)

| System type                                | Software system<br>number | Lowest<br>supported<br>release | Highest<br>supported<br>release |
|--------------------------------------------|---------------------------|--------------------------------|---------------------------------|
| Option 61C equipped with NT5D10 CP card    | 2511                      | 23                             | 25                              |
| Option 61C equipped with NT5D03 CP card    | 2911                      | 23.5X                          | 25                              |
| Option 81 equipped with<br>NT6D66 CP card* | 1611                      | 18                             | 24                              |
| Option 81 equipped with<br>NT9D19 CP card* | 1911                      | 21                             | 25                              |

#### Table 3

#### Software generic by machine type (Part 3 of 3)

| System type                                                                                                    | Software system<br>number | Lowest<br>supported<br>release | Highest<br>supported<br>release |  |
|----------------------------------------------------------------------------------------------------|---------------------------|--------------------------------|---------------------------------|--|
| Option 71                                                                                                    | 1211                      | 15                             | 21                              |  |
| Option 81 equipped with<br>NT5D10 CP card*                                                                                                    | 2611                      | 23                             | 25                              |  |
| Option 81 equipped with<br>NT5D03 CP card*                                                                                                    | 3011                      | 23.5X                          | 25                              |  |
| Option 81C equipped NT6D66<br>CP card**                                                                                                    | 1611                      | 21                             | 24                              |  |
| Option 81C equipped with<br>NT9D19 CP card**                                                                                                    | 1911                      | 21                             | 25                              |  |
| Option 81C equipped with<br>NT5D10 CP card**                                                                                                    | 2611                      | 23                             | 25                              |  |
| Option 81C equipped with<br>NT5D03 CP card**                                                                                                    | 3011                      | 23.5X                          | 25                              |  |
| Option 81C CP PII equipped<br>with A0810496 CP PII card***                                                                                                    | 3311                      | 25.xx                          | 25.40                           |  |
| Option 81C CP PII equipped<br>with NT4N64 CP PII card***                                                                                                    | 3311                      | 25.xx                          | 25.40                           |  |
| <ul> <li>Note 1: *Option 81 systems require software option 298.</li> <li>Note 2: **Option 81C systems require software option 299.</li> <li>Note 3: *** Option 81C CP PII systems require software option 368.</li> </ul> |                           |                                |                                 |  |

| Page | 25 | of | 304 |
|------|----|----|-----|
|------|----|----|-----|

# Preconversion procedure

## Contents

The following are the topics in this section:

| Preconversion ste | eps | 26 |
|-------------------|-----|----|
|                   |     |    |

## **Reference list**

The following are the references in this section:

Maintenance (553-3001-511)

Read the Conversion notes section in this document before beginning your conversion procedures. The conversion procedure used depends on the release of the Source and Target software. Make sure you have all the necessary hardware and software. Save a copy of your data dumped **Source** software until you are sure that all site data converted successfully.

Use this procedure to begin all software conversions. When you complete this procedure, refer to "IODU/C software conversion" on page 31, or appropriate. After you have completed your conversion, perform the post-conversion steps in "Postconversion procedure" on page 251.

The following items should be available before proceeding:

- the Controlled Release Bulletin for the new software
- the appropriate software and conversion media
- the CD-ROM, and diskettes (as required)
- a temporary SDI card and a local TTY or remote TTY modem required to perform parallel reload in dual CPU systems
- new memory, if required

# **Preconversion steps**

- 1 Perform an overall system check. Make sure the system is performing normal call processing.
- 2 Get software information from LD 22.

| LD 22 |                 |
|-------|-----------------|
| REQ   | ISS             |
| ****  | to exit overlay |

Patches do not need to be removed prior to conversion. When data dumping (EDD), an EHM500 message is printed, rather than a list of patch numbers.

If a patch is included in your software and you are running on Release 19 or higher, a plus sign (+) will appear next to the software issue number in LD 22.

- 3 Load the configuration record (LD 17) to find the storage currently available in the Protected and Unprotected Data Store (PDATA and UDATA). Check the General Release Bulletin to see if additional memory is required for the new software or for any option packages being added.
- 4 Print system data listed in Table 4 on page 29. Verify all information is correct. Make corrections if necessary.
- 5 If additional memory is required for the conversion, change the MSPT, MEM, or MTYP prompts in the configuration record (LD 17). See "Increasing NT9D19, NT5D10 CP and NT5D03 CP memory" on page 151.
- 6 Perform a template audit. The template audit reviews the templates in your system and cleans up any duplicate or corrupted templates. The following is an example of the information generated by the system during the audit. This may take an extended period of time on large systems. It is recommended that it be run during a low traffic period.

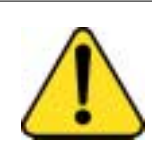

#### CAUTION Loss of Data

Do not abort this overlay until the audit is complete. If the overlay is interrupted, data will be corrupted. 7

LD 01 The audit begins as soon as LD 01 is entered. TEMPLATE AUDIT STARTING PBX TEMPLATE SCAN TEMPLATE 0001 USER COUNT LOW CHECKSUM OK TEMPLATE 0002 USER COUNT HIGH CHECKSUM OK TEMPLATE 0003 NO USERS FOUND

#### STARTING SL1 TEMPLATE SCAN TEMPLATE 0001 USER COUNT OK CHECKSUM OK • • TEMPLATE 0120 USER COUNT OK CHECKSUM OK

TEMPLATE AUDIT COMPLETE

# 8 To ensure backup, perform a data dump to the **Source** system media currently in the drive. If the data dump is not successful, do not proceed with the conversion. The data dump problem must be corrected. Contact your Nortel Networks technical support.

#### LD 43

- **EDD** DATADUMP COMPLETE (or DATABASE BACKUP COMPLETE) is printed when the data dump has been successfully completed. Investigate any EDD messages. Refer to *Maintenance* (553-3001-511).
- 9 If parallel reload is to be used during the conversion, go to or "IODU/C software conversion" on page 31. Be sure to perform the correct parallel reload procedure for your system.

**Note:** To monitor the CPUs during parallel reload procedures, install a temporary Serial Data Interface (SDI) card, and connect a local TTY (or modem for remote TTY access). Refer to the parallel reload procedures for more information.

If parallel reload is not required (single CPU system) then perform one or more of the following conversion procedures. Remember to perform the post-conversion steps ("Postconversion procedure" on page 251) to complete the conversion.

- "cPCI® MMDU software conversion" on page 107
- "Increasing NT9D19, NT5D10 CP and NT5D03 CP memory" on page 151

Items marked with asterisks (\*) are required printout for conversion. Other items are recommended for a total system status.

# Table 4Print site data (Part 1 of 2)

| Site data                                      | Print command                       |                                                          |
|------------------------------------------------|-------------------------------------|----------------------------------------------------------|
| Terminal blocks for all TNs                    | LD 20                               |                                                          |
|                                                | REQ<br>TYPE<br>CUST                 | PRT<br>TNB<br><cr></cr>                                  |
| Directory Numbers                              | LD 20 (LD 22 prior to               | Release 16)                                              |
|                                                | REQ<br>TYPE<br>CUST                 | PRT<br>DNB<br><cr></cr>                                  |
| Attendant Console data block for all customers | LD 20                               | LD 20                                                    |
|                                                | REQ<br>TYPE<br>CUST                 | PRT<br>ATT, 2250<br><cr></cr>                            |
| *Customer data block for all customers         | LD 21                               | LD 21                                                    |
|                                                | REQ<br>TYPE<br>CUST                 | PRT<br>CDB<br><cr></cr>                                  |
| Route data block for all customers             | LD 21                               |                                                          |
|                                                | REQ<br>TYPE<br>CUST<br>ROUT<br>ACOD | PRT<br>RDB<br>Customer number<br><cr><br/><cr></cr></cr> |
| *Configuration Record                          | LD 22                               |                                                          |
|                                                | REQ<br>TYPE                         | PRT<br>CFN                                               |

#### Table 4 Print site data (Part 2 of 2)

| Site data                                                                                                    | Print command                     |                                                               |
|----------------------------------------------------------------------------------------------------|-----------------------------------|---------------------------------------------------------------|
| *Software packages                                                                                            | LD 22                             |                                                               |
|                                                                                                    | REQ<br>TYPE                       | PRT<br>PKG                                                    |
| *Software issue, ROM and tape ID                                                                              | LD 22                             |                                                               |
|                                                                                                    | REQ<br>REQ<br>REQ                 | ISS<br>ROM<br>TID                                             |
| * Peripheral software versions                                                                                | LD 22                             |                                                               |
|                                                                                                    | REQ<br>TYPE                       | PRT<br>PSWV                                                   |
| ACD data block for all customers                                                                              | LD 23                             |                                                               |
|                                                                                                    | REQ<br>TYPE<br>CUST<br>ACDN       | PRT<br>ACD<br>Customer Number<br>ACD DN (or <cr>)</cr>        |
| Superloop card IDs and software version<br>(peripheral controller, superloop network and<br>controller cards) | LD 32                             | IDC loop                                                      |
| Multi-purpose ISDN Signaling Processor                                                                        | LD 27                             |                                                               |
| (MISP) card                                                                                                   | REQ<br>TYPE<br>LOOP<br>APPL<br>PH | PRT<br>MISP<br>loop number (0-158)<br><cr><br/><cr></cr></cr> |
| DTI/PRI data block for all customers                                                                          | LD 73                             |                                                               |
|                                                                                                    | REQ<br>TYPE                       | PRT<br>DDB                                                    |
| Note: Items marked with asterisks (*) are required printout for conversion. Other items are recommended       |                                   |                                                               |

for a total system status.

| Page | 31 | of | 304 |
|------|----|----|-----|
|------|----|----|-----|

# **IODU/C** software conversion

# Contents

The following are the topics in this section:

| Parallel reload the 61C/81/81C 3                             | 2 |
|--------------------------------------------------------------|---|
| Verify memory                                                | 3 |
| Perform a data dump                                          | 4 |
| STAT the hardware                                            | 4 |
| Split the Cores                                              | 5 |
| Install software on Core/Net 1 3                             | 5 |
| Check for peripheral software download 4                     | 0 |
| Switch call processing to Core/Net 1 4                       | 0 |
| Test Core/Net 1         4                                    | 1 |
| Install software on Core/Net 0                               | 1 |
| Exiting split mode 4                                         | 3 |
| Test Core/Net 1 and Core/Net 0    4                          | 4 |
| Synchronize the hard disks 4                                 | 5 |
| Backing out of the parallel reload on Options 61C, 81, 81C 4 | 6 |
| Option 51C software conversion 4                             | 8 |
| Verify memory 4                                              | 8 |
| Perform a data dump                                          | 9 |
| STAT the hardware 4                                          | 9 |
| Install software 4                                           | 9 |
| Check for Peripheral Software Download 5                     | 2 |
| Test call processing   5                                     | 2 |
| Complete the upgrade                                         | 2 |
| Adding features and ISM limits                               | 3 |
| Feature operation                                            | 3 |

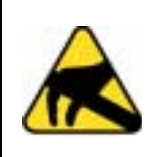

#### CAUTION WITH ESDS DEVICES

To avoid damaging equipment from electrostatic discharge, wear a properly connected anti-static wrist strap when working on or near Meridian 1 equipment.

Use the procedures in this section if your system is equipped with NT5D61 Input Output Disk Unit with CD-ROM (IODU/C) card(s). If your system is not equipped with the IODU/C card, do not use these procedures.

The procedures in this section describe how to:

- convert one software release to a later release
- perform a software upissue within in the same software release
- add new features
- modify Incremental Software Management (ISM) limits

To better understand the process, read through the entire procedure before you begin.

# Parallel reload the 61C/81/81C

*Note:* This procedure does not include instructions for installing new IODU/C cards. To use this procedure, your system must already be equipped with IODU/C cards.

Use the parallel reload procedures to convert from one software release to a later release or to upissue software within the same software release. These parallel reload procedures are for software conversions only. Do *not* use this procedure for any other purpose. Parallel reloads can be done from either CPU. For the purposes of this document, we begin with CPU 0.

Table 5 on page 33 summarizes the required steps to perform this procedure.

| Step                                                       | Page    |
|------------------------------------------------------------|---------|
| 1. Verify memory                                           | page 33 |
| 2. Perform a data dump                                     | page 34 |
| 3. STAT the hardware                                       | page 34 |
| 4. Split the Cores                                         | page 35 |
| 5. Install software on Core/Net 1                          | page 35 |
| 6. Check for peripheral software download                  | page 40 |
| 7. Switch call processing from Core/Net 0 to<br>Core/Net 1 | page 40 |
| 8. Test Core/Net 1                                         | page 41 |
| 9. Install software on Core/Net 0                          | page 41 |
| 10. Exit split mode                                        | page 43 |
| 11. Test Core/Net 0 and 1                                  | page 44 |
| 12. Synchronize the hard disks                             | page 45 |
| 13. Perform a data dump                                    | page 46 |

Table 5Options 61C, 81, 81C parallel reload summary

## Verify memory

Determine whether your system requires additional memory. Refer to "Increasing NT9D19, NT5D10 CP and NT5D03 CP memory" on page 151 for memory requirements and upgrade procedures.

## Perform a data dump

- 1 Load the Equipment Data Dump Program (LD 43). At the prompt, enter
  - LD 43 to load the program
- 2 When "EDD000" appears on the terminal, enter

**EDD** to begin the data dump

**3** When "DATABASE BACKUP COMPLETE" or "DATADUMP COMPLETE" appears on the terminal, enter

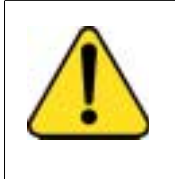

#### CAUTION Loss of Data

If the data dump is not successful, do not continue; contact your technical support organization. A data dump problem must be corrected before proceeding.

\*\*\*\*

to exit the program

### STAT the hardware

1 Load LD 137 and get status of the hard disks.

*Note:* Be sure the hard disks are synchronized. If not, synchronize before proceeding.

| STAT      | Get the status of the hard disks                                                  |
|-----------|-----------------------------------------------------------------------------------|
| SYNC      | Synchronize hard disks if necessary.<br>Synchronization may take up to 50 minutes |
| TEST CMDU | Performs hard and floppy disk test.                                               |
| ****      | exit program                                                                      |

2 Load LD 135 and get status of the CPs, CNIs and memories.

| LD 135   |                                       |
|----------|---------------------------------------|
| STAT CPU | Get the status of both CPs and memory |
| STAT CNI | Get the status of all configured CNIs |

**3** Test the standby (inactive) CP. Then switch CPs, and test again.

**TEST CPU** Test standby (inactive) CP

Wait until the terminal returns a complete test message. The message "HWI533 or HWI534" does not mean the test has completed!

| SCPU     | Switch CPs                     |
|----------|--------------------------------|
| TEST CPU | Test the standby (inactive) CP |

*Note:* Testing the CPs can take up to 20 minutes for each test. When the test is complete, the memories are automatically synchronized.

#### Split the Cores

1 Be sure CP 0 is active and CP1 is standby. You may need to switch CPs again:

#### STAT CPU

\*\*\*\* exit program

a. Verify that IODU/C 0 is active. You may need to switch IODU/Cs.

#### LD 137

| STAT | Get the status of IODU/C    |
|------|-----------------------------|
| SWAP | Switch IODU/Cs if necessary |
| **** | exit program                |

2 Connect a terminal to the CPSI port in Core/Net 1 to J25 of the I/O panel at the back of the Core/Net. Be sure it is configured as follows. The recommended baud rate is 9600, to be the same as the CPSI port.

7 data bits, 1 stop bit, Space parity, Full duplex, XON protocol

- **3** Place CP 0 in Maintenance by setting the MAINT/NORM switch to MAINT.
- 4 In Core/Net 1, disable the CNI cards by setting the ENB/DIS faceplate switches to DIS.

#### Install software on Core/Net 1

- 1 Place the CP Install disk that corresponds with the installed CP card type into the IODU/C in Core/Net 1.
- 2 Install the CD-ROM into the CD drive:

- **a.** press the button on the CD-ROM drive to open the CD-ROM disk holder
- b. place the CD-ROM disk into the holder with the disk label showing
- c. use the four tabs to secure the CD-ROM drive
- **d.** press the button again to close the CD-ROM disk holder (don't push the holder in by hand)
- **3** In Core/Net 1, perform the following three steps in uninterrupted sequence:
  - a. press and hold the MAN RST button on the CP card
  - b. set the MAINT/NORM switch on the CP card to MAINT
  - c. release the MAN RST button

A sysload will begin (cold start). Wait for the Main Menu to appear on the terminal before proceeding.

*Note 1:* If the CD-ROM is not in the CD drive of the IODU/C, the installation procedure will not continue. Please insert the CD-ROM into the drive to continue.

*Note 2:* If a problem is detected during the system verification, Install stops, prints an error message, and aborts the installation. If the verification is not successful, do not continue; contact your technical support organization.

- 4 Press <CR> to continue.
- 5 Log into the system and enter the time and date, when prompted.
- **6** Initiate the database installation by selecting the following command from the menu:
  - <u> to Install menu
- 7 Remove the CP Install Program diskette and insert the Keycode diskette, when prompted.
  - <a> to continue with keycode validation
  - <y> to confirm that the keycode matches the CD-ROM release
- 8 When the Install Menu is displayed, select the following options
  - <b> to install software, database, CP-BOOT ROM, and IOP-ROM
  - <a> to verify that the CD-ROM is now in drive

The Installation Status Summary screen appears that lists the options to be installed.

- <y> Yes, start Installation
- <a> Continue with Upgrade

### Pre-release 3 language groups

**9** Select a PSDL file to install. The PSDL file contains the loadware for all downloadable cards in the system and loadware for M3900 series sets.

### Select one of the six PSDL files

- <1> Global 10 Languages
- <2> Western Europe 10 Languages
- **<3>** Eastern Europe 10 Languages
- <4> North America 6 Languages
- <5> Spare Group A
- <6> North America 6 Languages (Duplicate of <4>)

The languages contained in each selection are outlined as follows:

- 1 English, French, German, Spanish, Swedish, Italian, Norwegian, Brazilian Portuguese, Finnish, Japanese Katakana.
- \* 2 English, French, German, Spanish, Swedish, Norwegian, Danish, Finnish, Italian, Brazilian Portuguese.
- \* 3 English, French, German, Dutch, Polish, Czech, Hungarian, Russian, Latvian, Turkish.
- \*4 English, Spanish, French, Brazilian Portuguese, Japanese Katakana, German.
- \* 5 English, French, German, Spanish, Swedish, Italian, Norwegian, Portuguese, Finnish, Japanese Katakana.
- \* 6 English, Spanish, French, Brazilian Portuguese, Japanese Katakana, German.

### Release 3 language groups

**10** Select a PSDL file to install. The PSDL file contains the loadware for all downloadable cards in the system and loadware for M3900 series sets.

### Select one of the six PSDL files

- <1> Global 10 Languages
- <2> Western Europe 10 Languages
- <3> Eastern Europe 10 Languages
- <4> North America 6 Languages
- <5> Spare Group A
- <6> North America 6 Languages (Duplicate of <4>)

The languages contained in each selection are outlined as follows:

- 1 Global 10 Languages (Release 3) English, French, German, Spanish, Swedish, Italian, Norwegian, Brazilian Portuguese, Finnish, Japanese Katakana.
- 2 Western Europe 10 Languages (Release 3) English, French, German, Spanish, Swedish, Italian, Norwegian, Brazilian Portuguese, Finnish, Danish.
- 3 Eastern Europe 10 Languages (Release 3) English, French, German, Dutch, Polish, Czech, Hungarian, Russian, Latvian, Turkish.
- 4 North Americia six Languages (Release 3) English, French, German, Spanish, Brazilian Portuguese, Japanese Katakana.
- 5 Spare Group A.
- 6 Spare Group B.
- **11** Continue with ROM and IOP-ROM upgrade when prompted.

### 12 Select a database to install.

When the installation is complete, the Installation Status Summary table appears. Press <CR> to continue.

When the Install Menu appears, select:

**<d>** To install Database only

When the database installation screen appears, insert the first 2 MB database diskettes in the IODU/C.

**<a>** to install the customer database

<y> to start installation

Follow the instructions to install the database and update the ROM.

The Installation Status Summary screen appears. Verify that CD to disk, disk to ROM, Database, CP-BOOTROM, and IOP-ROM were installed.

- <cr> press return to continue
- <q> to quit (remove any diskettes from the floppy drive)
- <y> Yes, to confirm quit

<a> to reboot the system

The system will automatically perform a sysload during which several messages will appear on the system terminal. Wait for "DONE" and then "INI" messages to be displayed before continuing.

If the system fails to load, or system messages indicate data corruption, back out of the parallel reload process by performing the steps in "Backing out of the parallel reload on Options 61C, 81, 81C" on page 46.

# Check for peripheral software download

Load LD 22 and print Target peripheral software version. The Source peripheral software version was printed during the pre-conversion procedure. If there is a difference between the Source and Target peripheral software version, a forced download will occur during initialization when coming out of parallel reload. System initialization will take longer and established calls on IPE will be dropped.

| LD 22 |              |
|-------|--------------|
| REQ   | PRT          |
| ТҮРЕ  | PSWV         |
| ****  | exit program |

# Switch call processing to Core/Net 1

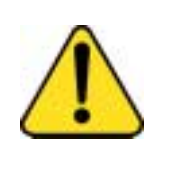

### CAUTION

Service Interruption

Call Processing will be interrupted! Perform these next steps carefully. This is the point at which your service is interrupted. Calls in process will be interrupted, especially if Peripheral Software Download takes place. Some calls may be dropped.

Perform the next four steps in succession. Call processing will be switched from Core/Net 0 to Core/Net 1.

- 1 In Core/Net 0, set the DIS/ENB faceplate switch on the IODU/C card to DIS.
- 2 In Core/Net 0, disable the CNI cards by setting the ENB/DIS faceplate switches to DIS.
- 3 In Core/Net 1, enable the CNI cards by setting the ENB/DIS faceplate to ENB.
- 4 In Core/Net 1, press the MAN INT button.

Note: Call processing is now switched from Core/Net 0 to Core/Net 1.

# Test Core/Net 1

- 1 Test Call Processing. This includes, but is not limited to the following:
  - Check for dial tone.
  - Make internal, external, and network calls.
  - Check attendant console activity.
  - Check DID trunks.
  - Check any auxiliary processors.

*Note:* From this point forward you will be upgrading Core/Net 0 with new software.

# Install software on Core/Net 0

- 1 Move the CPSI port cable from J25 on Core/Net 1 to J25 on Core/Net 0.
- 2 Set the IODU/C faceplate switch to ENB.
- 3 Insert the CP Install diskette into Core/Net 0.
- 4 Press the MAN RST button on the CP card in Core/Net 0 to reboot the system and start the Software Installation Tool. (The terminal displays SYSLOAD messages during file loading. When SYSLOAD is completed, the NT logo appears.)
- 5 When the NT logo appears, press <CR> to continue.
- **6** When the Main Menu appears, select the following options in sequence:
  - <u> to Install menu
- 7 Remove the CP Install Program diskette and insert the Keycode diskette. Select the following when prompted:
  - <a> to continue with keycode validation
  - <y> to confirm that the keycode matches the CD-ROM release

8 When the Install Menu appears, select the following options in sequence to copy the software form Core/Net 1 to Core/Net 0, install CP-software, ROMs, and transfer the database to the redundant disk:

| <0>     | to copy system software from the other core |
|---------|---------------------------------------------|
| <a></a> | to copy /p partition from Core1 to Core 0   |
| <a></a> | to continue with upgrade                    |

When the software has copied successfully, you must install CP-software from the hard disk to Flash EEPROM, and install CP-BOOT ROM.

| <cr></cr>                                                  | press <cr> when you are ready to continue</cr> |  |
|------------------------------------------------------------|------------------------------------------------|--|
| <y></y>                                                    | to start installation                          |  |
| <a></a>                                                    | to continue with ROM upgrade                   |  |
| <y></y>                                                    | to start installation                          |  |
| <a></a>                                                    | to continue with ROM upgrade.                  |  |
| When the installation is complete, the Installation Status |                                                |  |
| Summary screen appears.                                    |                                                |  |
| <cr></cr>                                                  | to return to the Install Menu                  |  |
| When the Install Menu appears, install IOP-ROM:            |                                                |  |
| <f></f>                                                    | to install IOP-ROM only                        |  |
| When the Installation Status Summary screen appears:       |                                                |  |
| <y></y>                                                    | to start installation                          |  |
|                                                            |                                                |  |

| <y></y> | to continue installing IOP-ROM |
|---------|--------------------------------|
| <y></y> | to continue installing IOP-RO  |

| <a></a> | to continue with ROM upgrade |
|---------|------------------------------|
|---------|------------------------------|

When the installation is complete, the Installation Status Summary screen appears.

| <cr></cr> | to return to the Install Menu |  |
|-----------|-------------------------------|--|
|           |                               |  |

When the Install Menu appears, install the database:

| <d></d> | to install database only |
|---------|--------------------------|
|---------|--------------------------|

<d> to copy database from the redundant disk

When the Installation Status Summary screen appears:

- <y> to start installation
- <a> to continue transferring the database from the redundant disk

When the Installation Status Summary screen appears, press:

**<CR>** to return to the Install Menu

When the Install Menu appears, remove any diskettes in the floppy before rebooting the system:

| <q></q>   | to quit                                        |
|-----------|------------------------------------------------|
| <y></y>   | to confirm quit                                |
| <a></a>   | to reboot the system                           |
| Wait for  | 'DONE" and then "INI" messages to be displayed |
| before co | ntinuing.                                      |

# **Exiting split mode**

- 1 Connect CPSI port or maintenance SDI port
- 2 Enable the CNI cards by setting the ENB/DIS faceplate switch to ENB in Core/Net 0.
- **3** Perform the following in uninterrupted sequence:
  - Press and release the MAN RST button in Core/Net 0.
  - When SYS700 messages appears on LCD display on Core/Net 0, set the MAINT/NORM switch to NORM in Core/Net 0.

In 60 seconds, the LCD will display and confirm your processes with:

# RUNNING ROM OS ENTERING CP VOTE

An HWI534 message indicates the start of memory synchronization. In 10 minutes, an HWI533 message on Core/Net 1 CSPI or SDI terminal indicates the memory synchronization is complete.

4 In Core/Net 1, set the MAINT/NORM switch on the CP card to NORM.

# Test Core/Net 1 and Core/Net 0

1 Perform a redundancy sanity test using the following sequence: LD 135 STAT CNI Get status of CNI cards STAT CPU Get status of CPU and memory TEST CPU Test the inactive Core/Net TEST CNI c s Test each inactive CNI card 2 Switch Cores and test the other side (Core/Net 0) **SCPU** Switch cores **TEST CPU** Test the inactive Core/Net TEST CNI c s Test each inactive CNI card

*Note:* Testing the CP and CNI cards and synchronizing memory can take up to 20 minutes for each test. When the CP test is complete, the CP the memory is automatically synchronized.

3 Clear the display and minor alarms on both Cores.

| CDSP     | Clear the displays on the Cores |
|----------|---------------------------------|
| CMAJ     | Clear major alarms              |
| CMIN ALL | Clear minor alarms              |

4 Get the status of the Cores, CNIs, and memory.

| STAT CPU | Get the status of both Cores                     |
|----------|--------------------------------------------------|
| STAT CNI | Get the status of all configured CNIs and memory |

*Note:* You may need to execute the STAT CNI command twice before receiving a response from the system.

\*\*\*\*

exit program

# Synchronize the hard disks

2

1 Load LD 137 and synchronize the hard disks. Synchronization may take up to 50 minutes. To be sure that the contents of IODU/C 1 are copied to IODU/C 0, verify that IODU/C 0 is disabled.

| LD 137                    |                                                                                                    |
|---------------------------|----------------------------------------------------------------------------------------------------|
| STAT                      | Get the status of the IODU/C and redundancy                                                                       |
| SYNC                      | Enter "Yes" to synchronize disks. Wait until the memory synchronization successfully completes before continuing. |
| TEST CMDU                 | Performs hard and floppy disk test.                                                                               |
| Get the status necessary. | of the CMDU's and be sure CMDU 0 is active. Switch if                                                             |
| STAT                      | Get the status of IODU/C and redundancy                                                                           |
| SWAP                      | Switch CMDU if necessary                                                                                          |
| STAT CMDU                 | Get the status of the IODU/Cs. Be sure the same IODU/C and CPU are active.                                        |
| ****                      | exit program                                                                                                    |

# Perform a data dump

Load the Equipment Data Dump Program (LD 43). At the prompt, enter

LD 43 to load the program

1 When "EDD000" appears on the terminal, enter

**EDD** to begin the data dump

2 When "DATABASE BACKUP COMPLETE" or "DATADUMP COMPLETE" appears on the terminal, enter

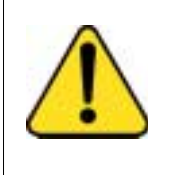

## CAUTION Loss of Data

If the data dump is not successful, do not continue; contact your technical support organization. A data dump problem must be corrected before proceeding.

\*\*\*\*

to exit the program

# Backing out of the parallel reload on Options 61C, 81, 81C

- 1 Place the original Install disk 1 into the IODU/C in Core/Net 1.
- 2 In Core/Net 1, press the MAN RST button.
- **3** Select <u> to initiate the Install Tool.
- 4 Remove the CP Install diskette and insert the source keycode diskette.
- **5** Select <a> to continue with keycode validation.
- 6 When the install screen appears, select the following options in sequence, and insert the **source** database diskette when you are prompted to do so.
  - <b> to install software, database, CP-BOOT ROM, and IOP-ROM
  - <a> to start installation
  - <a> continue with upgrade

| 7  | When t                                                                      | he database installation screen appears, select the following:                                                |
|----|-----------------------------------------------------------------------------|----------------------------------------------------------------------------------------------------|
|    | <c></c>                                                                     | to transfer the previous system database (DBMT)<br>(choose this option if the database was converted on-site) |
|    | or                                                                          |                                                                                                    |
|    | <a></a>                                                                     | to install customer database (choose this option if the database was sent to Nortel Networks for conversion)  |
|    | <a></a>                                                                     | to continue with the database install                                                                         |
|    | <y></y>                                                                     | to delete the hardware infrastructure database files from the hard disk                                       |
| 8  | When t                                                                      | he ROM installation screen appears, select the following:                                                     |
|    | <a></a>                                                                     | to continue with the ROM upgrade                                                                              |
| 9  | Following the database installation, upgrade the ROMs:                      |                                                                                                    |
|    | <a></a>                                                                     | to continue with ROM upgrade (CP-BOOT)                                                                        |
|    | <y></y>                                                                     | to start installation                                                                                         |
|    | <a></a>                                                                     | to continue with ROM upgrade (IOP-ROM)                                                                        |
| 10 | Remov                                                                       | e the disk from the IODU/C in Core/Net 1.                                                                     |
| 11 | From the main menu, select the following options to quit and reload system: |                                                                                                    |
|    | <q></q>                                                                     | to quit                                                                                                    |
|    | <y></y>                                                                     | to confirm quit                                                                                               |
| 12 | Remov                                                                       | e any diskettes from the floppy drive, and type                                                               |
|    | <a></a>                                                                     | to reboot the system                                                                                          |
| 13 | In Core                                                                     | /Net 1, perform the following steps:                                                                          |
|    | •                                                                           | enable the CNI cards by setting the ENB/DIS faceplate switches to ENB                                         |
|    | •                                                                           | press and release the MAN RST button on the CP card                                                           |
|    | — Wr                                                                        | en SYS700 messages appear on the CP 1 LCD display                                                             |
|    |                                                                             |                                                                                                    |
|    | •                                                                           | Set OP 1 MAIN I/NORM SWITCH TO NORM.                                                                          |
|    |                                                                             |                                                                                                    |

Within 60 seconds, the LCD will display the following messages, confirming the process.

### RUNNING ROM OS ENTERING CP VOTE

An "HWI534" message from the CPSI or SDI port indicates the start of memory synchronization. Within 10 minutes, an "HWI533" message on Core/Net 0 CPSI or SDI TTY indicates the memory synchronization is complete. Wait until the memory synchronization is complete before continuing.

- 14 In Core/Net 0, set the MAINT/NORM switch on the CP card to NORM.
- **15** Perform a redundancy sanity test.

| LD 135   |                                       |
|----------|---------------------------------------|
| TEST CPU | Test the standby (inactive) Core/Net. |
| SCPU     | Switch the Cores.                     |
| CDSP     | Clear display.                        |
| TEST CPU | Test the standby (inactive) Core/Net. |
| SCPU     | Switch the Cores.                     |

*Note:* Testing the CPs can take up to 20 minutes for each test. When the test is complete, the memories are automatically synchronized.

16 Load LD 137 and synchronize hard disks. Synchronization may take up to 50 minutes. To be sure the contents of CMDU 0 are copied to CMDU 1, use the STAT command to verify that CMDU 1 is disabled.

| LD 137    |                                     |
|-----------|-------------------------------------|
| STAT CMDU | Get the status of both CMDUs.       |
| SYNC      | Synchronize disks.                  |
| TEST CMDU | Performs hard and floppy disk test. |

You are now out of the parallel reload process, and have returned to the Source software.

# **Option 51C software conversion**

Use this procedure to convert from one software release to another on Option 51C systems only.

# Verify memory

Determine whether your system requires additional memory. Refer to "Increasing NT9D19, NT5D10 CP and NT5D03 CP memory" on page 151 for memory requirements and upgrade procedures.

# Perform a data dump

- 1 Load the Equipment Data Dump Program (LD 43). At the prompt, enter LD 43 to load the program
- 2 When "EDD000" appears on the terminal, enter EDD to begin the data dump
- 3 When "DATABASE BACKUP COMPLETE" or "DATADUMP COMPLETE" appears on the terminal, enter

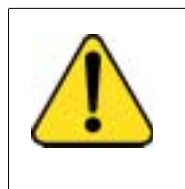

# CAUTION

Loss of Data

If the data dump is not successful, do not continue; contact your technical support organization. A data dump problem must be corrected before proceeding.

\*\*\*\*

to exit the program

# STAT the hardware

1

- Load LD 137 and get status of the hard disk. LD 137 STAT Get the status of the hard disks
- 2 Load LD 135 and get status of the CP, CNI and memory.

LD 135 STAT CPU STAT CNI

Get the status of the CP and memory Get the status of the CNI

# Install software

- 1 Select the CP Install diskette which matches the Call Processor (CP) type on your system.
- 2 Insert the CP Install diskette into the floppy drive of the IODU/C.
- **3** Press MAN RST on the CP card.

The system will be booted from the floppy and the Install tool will be automatically invoked. The following screen appears

- 4 Press <CR> to continue.
- 5 Log into the system and enter the time and date, when prompted.
- **6** Initiate the database installation by selecting the following command from the menu:
  - <u> to Install menu
- 7 Remove the CP Install Program diskette and insert the Keycode diskette, when prompted.
  - <a> to continue with keycode validation
  - <y> to confirm that the keycode matches the CD-ROM release
- 8 When the Install Menu is displayed, select the following options in sequence when you are prompted to do so
  - <b> to install software, database, CP-BOOT ROM, and IOP-ROM
  - <a> to verify that the CD-ROM is now in drive

The Installation Status Summary screen appears that lists the options to be installed.

- <y> Yes, start Installation
- <a> Continue with Upgrade

When the ROM installation screen appears, select the following prompts in sequence:

<a> Continue with ROM Upgrade

The following message appears:

Software Release XXXX was installed successfully. All files were copied from CDROM to the hard disk.

Please press <CR> to when ready...

- <a> Continue with ROM upgrade
- <a> Yes, start Installation
- <a> Continue with ROM upgrade

When the Installation Status Summary screen appears, press <CR> when ready...

When the INSTALL MENU appears:

<d> To install Database only

When the database installation screen appears, insert the first 2 MB database diskettes in the IODU/C.

| <a></a>   | to install the customer database                    |
|-----------|-----------------------------------------------------|
| <y></y>   | to start installation                               |
| <a></a>   | to continue the database installation               |
| <y></y>   | to load the database                                |
| <a></a>   | to continue with ROM upgrade                        |
| <cr></cr> | Are you sure you want to continue with IOP ROM      |
| <a></a>   | to install the IOP-ROM from hard disk               |
| <y></y>   | Yes, start installation                             |
| <a></a>   | to continue with ROM upgrade                        |
| The Inst  | allation Status Summary screen appears. Verify that |

The Installation Status Summary screen appears. Verify that CD to disk, disk to ROM, Database, CP-BOOTROM, and IOP-ROM were installed.

- <cr> press return to continue
- <q> to quit (remove any diskettes from the floppy drive)
- <y> Yes, to confirm quit
- <a> to reboot the system

The system will automatically perform a sysload during which several messages will appear on the system terminal. Wait for "DONE" and then "INI" messages to be displayed before continuing.

# **Check for Peripheral Software Download**

1 Load LD 22 and print Target peripheral software version. The Source peripheral software version was printed during the pre-conversion procedure. If there is a difference between the Source and Target peripheral software version, a forced download will occur during initialization when coming out of parallel reload. System initialization will take longer and established calls on IPE will be dropped.

| LD 22 |      |
|-------|------|
| REQ   | PRT  |
| ТҮРЕ  | PSWV |

# Test call processing

- 1 Test Call Processing. This includes, but is not limited to the following:
  - Check for dial tone.
  - Make internal, external, and network calls.
  - Check attendant console activity.
  - Check DID trunks.
  - Check any auxiliary processors.

# Complete the upgrade

T D 105

**1** Perform a redundancy sanity test using the following sequence:

| LD 135   |                              |
|----------|------------------------------|
| STAT CNI | Get status of CNI card       |
| STAT CPU | Get status of CPU and memory |

2 Clear the display and minor alarms..

| CDSP     | Clear the displays on the Cores |  |
|----------|---------------------------------|--|
| CMAJ     | Clear major alarms              |  |
| CMIN ALL | Clear minor alarms              |  |
| ****     | exit program                    |  |

The software conversion is complete.

# Adding features and ISM limits

Adding new features and/or modifying Incremental Software Management (ISM) limits requires the installation of a new keycode. Keycodes are delivered via diskette or electronic file transfer and installed using the keycode management commands in LD 143 or the Meridian 1 Software Installation Tool.

The procedures below outline the steps to install a new keycode that can be activated "instantly" or that requires a sysload (Cold Restart). More information on the "Instant ISM" feature can be found in the X11 Features and Services guide.

This section describes how to install a keycode using the commands listed below:

| Keycode delivery                                 | Keycode Installation command                                                     |
|--------------------------------------------------|----------------------------------------------------------------------------------|
| Diskette                                         | Use the KNEW F0 or KNEW F1 command in LD 143                                     |
| Electronic file on a PC                          | Use the KUPL command in LD 143,<br>followed by the KNEW HD command<br>(see note) |
| Faxed to the customer site (paper-based keycode) | Use the KMAN command in LD 143, followed by the KNEW HD command                  |
|                                                  |                                                                                  |

LD 143 commands

*Note:* If the keycode is downloaded from the Keycode Distributor Server (KDS), use the KUPL command to install the keycode. Refer to the Distributor Keycode Application section in this document for more information about KDS.

# **Feature operation**

Feature operation is further broken down into four options:

- upgrade feature and ISM parameter using a keycode diskette
- upgrade feature and ISM parameter using HyperTerminal

- upgrade feature and ISM parameter entered manually
- Revert to the previous keycode with the KRVR command

For the following procedures, Core 0 is initially active and Core 1 is initially inactive.

# Feature and ISM parameter upgrade using a keycode diskette

Leave the system in full redundant mode (hard-disk and CPU redundancy).

1 Log in on a system terminal and load overlay 143.

>LD 143 CCBR000

- 2 Insert the new keycode diskette into the floppy drive on the active IODU/C card.
- **3** Print the pending keycode contents.

| KSHO F1 (or<br>F0) | print the contents of the candidate keycode in the floppy drive on the active Core. Where: |
|--------------------|--------------------------------------------------------------------------------------------|
|                    | F1 = Core 1                                                                                |
|                    | F0 = Core 0                                                                                |

4 Enter the KDIF command and select keycode comparison options.

**Note:** Ensure that the new keycode does not lower ISM limits or reduce features compared with the existing keycode. If you have determined that the keycode lowers ISM limits or reduces features, do not continue with the KNEW command, but contact your Nortel Networks order management representative.

. KDIF Please use: KDIF <param1> <param2> with the following parameters:

| NEW | accepted new keycode                              |
|-----|---------------------------------------------------|
| REC | currently used keycode                            |
| OLD | previously used keycode                           |
| F0  | candidate keycode on diskette in /f0 floppy drive |
| F1  | candidate keycode on diskette in /f1 floppy drive |
| HD  | candidate keycode which was uploaded to hard disk |

Enter the keycode comparison option. The new keycode option is shown in **bold**.

**Note:** In the following example, the (REC) currently used keycode will be compared with the new keycode disk in floppy drive F0. The limits shown are for example purposes only.

### .KDIF REC F0

Validating Keycode File /p/install/keycode.rec ... OK Validating Keycode File /f0/keycode.kcd ... OK

| System parameters            | 1st keycode: | 2nd keycode: |
|------------------------------|--------------|--------------|
| System Serial Number         | : 46XX       | 46XX         |
| Software Version             | : 3311       | 3311         |
| System Type                  | : Option 61C | Option 61C   |
| Call Processor               | : CP68040    | CP68040      |
| Release                      | : 25         | 25           |
| Issue                        | : XX         | XX           |
| NTI Order Number             | :            |              |
| NT SDID - 1                  | :            |              |
| NT SDID - 2                  | :            |              |
| Date and Time of Manufacture | :            |              |

Note: () indicates that information is not available

| ISM Limits    | 1st keycode: | 2nd keycode: |
|---------------|--------------|--------------|
| Loop Limit    | : 32         | 32           |
| Sys TNs Limit | : 0          | 200          |
| ACD Agt Limit | : 10         | 10           |
| ACD DNs Limit | : 10         | 10           |
| AST Limit     | : 10         | 10           |

.....

Common packages for both keycodes: 0-2 4-5 7-25 28-29 32-55 58-65 Additional packages in the 2nd keycode:

< 30-31

5 Select the new keycode for activation using the KNEW command.

### . KNEW F0

The uploaded keycode is validated against the security device.

If the following system message is given:

CCBR020 New Keycode accepted and activated successfully. Sysload is NOT needed!

This implies that the new keycode is eligible for instant activation and no further user action is required, proceed to step 6 and 7.

Otherwise, if the keycode is not eligible for instant activation, a Sysload is needed to activate the new keycode and the following system message is given:

CCBR009 New Keycode accepted. New ISM limits and feature packages will be activated during the next sysload (Cold Restart).

Skip to step 8.

6 Load Overlay 22 and confirm that the new ISM parameters have been updated.

## >LD 22 REQ SLT

••••

If ISM limits are correct then the keycode installation is complete.

See "Reverting to the previous keycode with the KRVR command" on page...(NTP group to fill in) if ISM limits are not increased or problems exist.

- 7 Once you have confirmed that the keycode changes taken affect as expected, perform a data dump in LD 43.
- 8 Do these steps for keycodes that are not eligible for Instant ISM.
  - a. Place the system in split mode. This puts a redundant (shadowed) system into single (non-shadowed) mode.

**b.** Be sure CP 0 is active and CP1 is standby. You may need to switch CPs:

| LD 135   |                             |
|----------|-----------------------------|
| STAT CPU |                             |
| SCPU     | to switch CPUs if necessary |
| ****     | exit program                |

c. Verify that IODU/C 0 is active. You may need to switch IODU/Cs.

| LD 137 |                             |
|--------|-----------------------------|
| STAT   | Get the status of IODU/C    |
| SWAP   | Switch IODU/Cs if necessary |
| ****   | exit program                |

- d. In Core 0, set the CP card MAINT/NORM switch to MAINT.
- e. In Core 1, disable the CNI cards by setting the ENB/DIS faceplate switches to DIS.
- f. In Core/Net 1, perform the following three steps in uninterrupted sequence:
  - press and hold the MAN RST button on the CP card
  - set the MAINT/NORM switch on the CP card to MAINT
  - release the MAN RST button

A sysload will begin (cold start).

- **9** In the inactive core (Core 1), load Overlay 22 and confirm that the new ISM parameters have been updated.
  - >LD 22 REQ SLT

**10** Switch call processing from the active core (Core 0) to the inactive core (Core 1).

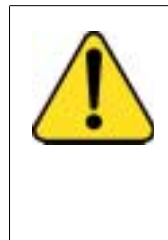

### CAUTION Service Interruption

Call Processing will be interrupted! Perform these next steps carefully and quickly. This is the point at which your service is interrupted. Calls in process will be interrupted, especially if Peripheral Software Download takes place. Some calls may be dropped.

a. In Core 0, access LD 137 to software disable the IODU/C card.

### >LD 137 .DIS CMDU 0

- **b.** In Core 0, set the DIS/ENB faceplate switch on the IODU/C card to DIS.
- c. In Core 0, disable the CNI cards by setting the ENB/DIS faceplate switches to DIS. Call Processing will be interrupted.
- **d.** In Core 1, enable the CNI cards by setting the ENB/DIS faceplate to ENB.
- e. In Core 1, press the MAN INT button. Call processing will be switched from Core 0 to Core 1 when the warm restart is completed.

The previously inactive core (Core 1) with the new keycode now becomes active.

- 11 In Core 0, set the DIS/ENB faceplate switch on the IODU/C card to ENB.
- 12 In order to activate the new keycode on the new inactive core, a sysload (Cold Restart) is required.

Press the MAN RST button on Core/Net 0.

**13** In Core 0, load Overlay 22 and confirm that the new ISM parameters have been updated.

>LD 22 REQ SLT

- **14** Return the system to redundant mode, synchronizing the memory and hard drive of the inactive core with the active core.
  - a. Enable the CNI cards by setting the ENB/DIS faceplate switch to ENB in Core/Net 0.
  - **b.** Perform the following in uninterrupted sequence:
    - Press and release the MAN RST button in Core/Net 0.
    - When SYS700 messages appears on LCD display on Core/Net 0, set the MAINT/NORM switch to NORM in Core/Net 0.

In 60 seconds, the LCD will display and confirm your processes with:

RUNNING ROM OS

ENTERING CP VOTE

An HWI534 message indicates the start of memory synchronization. In 10 minutes, an HWI533 message on Core/Net 1 CSPI or SDI terminal indicates the memory synchronization is complete.

- c. In Core/Net 1, set the MAINT/NORM switch on the CP card to NORM.
- 15 Test Core/Net 1 and Core/Net 0
  - a. Perform a redundancy sanity test using the following sequence:

LD 135

| STAT CNI     | Get status of CNI cards      |
|--------------|------------------------------|
| STAT CPU     | Get status of CPU and memory |
| TEST CPU     | Test the inactive Core/Net   |
| TEST CNI c s | Test each inactive CNI card  |

**b.** Switch Cores and test the other side (Core/Net 0)

| SCPU         | Switch cores                |
|--------------|-----------------------------|
| TEST CPU     | Test the inactive Core/Net  |
| TEST CNI c s | Test each inactive CNI card |

*Note: Note:* Testing the CP and CNI cards and synchronizing memory can take up to 20 minutes for each test. When the CP test is complete, the CP the memory is automatically synchronized.

c. Clear the display and minor alarms on both Cores.

| CDSP     | Clear the displays on the Cores |
|----------|---------------------------------|
| CMAJ     | Clear major alarms              |
| CMIN ALL | Clear minor alarms              |

d. Get the status of the Cores, CNIs, and memory.

| STAT CPU | Get the status of both Cores     |
|----------|----------------------------------|
| STAT CNI | Get the status of all configured |
|          | CNIs and memory                  |

*Note: Note:* You may need to execute the STAT CNI command twice before receiving a response from the system.

- \*\*\*\* exit program
- **16** Synchronize the hard disks.

a. Load LD 137 and synchronize the hard disks. Synchronization may take up to 50 minutes. To be sure that the contents of IODU/C 1 hard disk are copied to IODU/C 0 hard disk, verify that IODU/C 0 is disabled.

### LD 137

| STAT      | Get the status of the IODU/C and redundancy                                                                            |
|-----------|----------------------------------------------------------------------------------------------------|
| SYNC      | Enter "Yes" to synchronize disks. Wait until<br>the memory synchronization successfully<br>completes before continuing |
| TEST CMDU | Performs hard and floppy disk test.                                                                                    |

**b.** Get the status of the CMDU's and be sure CMDU 0 is active. Switch if necessary.

| STAT      | Get the status of the IODU/C and redundancy                                |
|-----------|----------------------------------------------------------------------------|
| SWAP      | Switch CMDU if necessary                                                   |
| STAT CMDU | Get the status of the IODU/Cs. Be sure the same IODU/C and CPU are active. |
| ****      | exit program                                                               |

17 Perform a data dump in LD 43.

# Feature and ISM parameter upgrade using HyperTerminal®

Leave the system in full redundant mode (hard-disk and CPU redundancy).

- 1 On a PC, access the Meridian 1 system (via a modem) with HyperTerminal®: Click the Start button | Programs | Accessories | HyperTerminal.
- 2 Double-click the HyperTerminal client to the Meridian 1 system.
- 3 Log into the Meridian 1 system.
- 4 Load the Keycode Management Program (LD 143).

| LD 143 | to load program                                   |
|--------|---------------------------------------------------|
| KUPL   | to upload keycodes to the hard disk on the target |
|        | system                                            |

- 5 Click the **Transfer** menu in HyperTerminal and select **Send Text File**.
- 6 From the Files of type pull-down menu, select All Files (\*.\*).
- 7 Locate and select the keycode file on the PC. Use the **Look in** pull-down menu to select the drive on which the keycode is located.
- 8 Click Open.

The keycode will be displayed after the KUPL prompt.

Example:

KUPL 0001PBX 0101 9FPAMSRHNN17KRUQAFFSPREQEVMTHIDHRKDJHRKEJR56

9 Press the Enter key.

The Keycode is checked for CRC errors and is uploaded to the hard disk.

Enter the following command:

**KDIF REC HD** to compare the existing keycode with the new keycode on the hard disk

Ensure that the new keycode does not lower ISM limits or reduce features compared with the existing keycode. If you have determined that the keycode lowers ISM limits or reduces features, do not continue with the KNEW command, but contact your Nortel Networks order management representative. **10** Select the new keycode for activation using the KNEW command.

KNEW HD

The uploaded keycode is validated against the security device.

If the following system message is given:

# CCBR020 New Keycode accepted and activated successfully. Sysload is NOT needed!

This implies that the new keycode is eligible for instant activation and no further user action is required, proceed to step 11 and 12.

Otherwise, if the keycode is not eligible for instant activation, a Sysload is needed to activate the new keycode and the following system message is given:

# CCBR009 New Keycode accepted. New ISM limits and feature packages will be activated during the next sysload (Cold Restart).

Skip to step 13.

11 Load Overlay 22 and confirm that the new ISM parameters have been updated.

## >LD 22 REQ SLT

••••

If ISM limits are correct then the keycode installation is complete.

See "Reverting to the previous keycode with the KRVR command" on page...(NTP group to fill in) if ISM limits are not increased or problems exist.

- 12 Once you have confirmed that the keycode changes taken affect as expected, perform a data dump in LD 43.
- 13 Do these steps for keycodes that are not eligible for Instant ISM.

Place the system in split mode. This puts a redundant (shadowed) system into single (non-shadowed) mode.

**a.** Be sure CP 0 is active and CP1 is standby. You may need to switch CPs:

| LD 135   |                             |
|----------|-----------------------------|
| STAT CPU |                             |
| SCPU     | to switch CPUs if necessary |
| ****     | exit program                |

**b.** Verify that IODU/C 0 is active. You may need to switch IODU/Cs.

| LD 137 |                             |
|--------|-----------------------------|
| STAT   | Get the status of IODU/C    |
| SWAP   | Switch IODU/Cs if necessary |
| ****   | exit program                |

- c. In Core 0, set the CP card MAINT/NORM switch to MAINT.
- **d.** In Core 1, disable the CNI cards by setting the ENB/DIS faceplate switches to DIS.
- **e.** In Core/Net 1, perform the following three steps in uninterrupted sequence:
  - press and hold the MAN RST button on the CP card
  - set the MAINT/NORM switch on the CP card to MAINT
  - release the MAN RST button

A sysload will begin (cold start).

14 In the inactive core (Core 1), load Overlay 22 and confirm that the new ISM parameters have been updated.

>LD 22 REQ SLT **15** Switch call processing from the active core (Core 0) to the inactive core (Core 1).

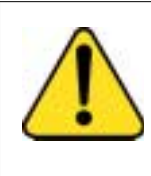

### CAUTION Service Interruption

Call Processing will be interrupted! Perform these next steps carefully and quickly. This is the point at which your service is interrupted. Calls in process will be interrupted, especially if Peripheral Software Download takes place. Some calls may be dropped.

a. In Core 0, access LD 137 to software disable the IODU/C card.

### >LD 137 .DIS CMDU 0

- **b.** In Core 0, set the DIS/ENB faceplate switch on the IODU/C card to DIS.
- c. In Core 0, disable the CNI cards by setting the ENB/DIS faceplate switches to DIS. Call Processing will be interrupted.
- **d.** In Core 1, enable the CNI cards by setting the ENB/DIS faceplate to ENB.
- e. In Core 1, press the MAN INT button. Call processing will be switched from Core 0 to Core 1 when the warm restart is completed.

The previously inactive core (Core 1) with the new keycode now becomes active.

- 16 In Core 0, set the DIS/ENB faceplate switch on the IODU/C card to ENB.
- 17 In order to activate the new keycode on the new inactive core, a sysload (Cold Restart) is required.

Press the MAN RST button on Core/Net 0.

**18** In Core 0, load Overlay 22 and confirm that the new ISM parameters have been updated.

>LD 22 REQ SLT

- **19** Return the system to redundant mode, synchronizing the memory and hard drive of the inactive core with the active core.
  - a. Enable the CNI cards by setting the ENB/DIS faceplate switch to ENB in Core/Net 0.
  - **b.** Perform the following in uninterrupted sequence:
    - Press and release the MAN RST button in Core/Net 0.
    - When SYS700 messages appears on LCD display on Core/Net 0, set the MAINT/NORM switch to NORM in Core/Net 0.

In 60 seconds, the LCD will display and confirm your processes with:

RUNNING ROM OS

### ENTERING CP VOTE

An HWI534 message indicates the start of memory synchronization. In 10 minutes, an HWI533 message on Core/Net 1 CSPI or SDI terminal indicates the memory synchronization is complete.

- **c.** In Core/Net 1, set the MAINT/NORM switch on the CP card to NORM.
- 20 Test Core/Net 1 and Core/Net 0
  - a. Perform a redundancy sanity test using the following sequence:

#### LD 135

| STAT CNI     | Get status of CNI cards      |
|--------------|------------------------------|
| STAT CPU     | Get status of CPU and memory |
| TEST CPU     | Test the inactive Core/Net   |
| TEST CNI c s | Test each inactive CNI card  |

**b.** Switch Cores and test the other side (Core/Net 0)

| SCPU         | Switch cores                |
|--------------|-----------------------------|
| TEST CPU     | Test the inactive Core/Net  |
| TEST CNI c s | Test each inactive CNI card |

**Note:** Testing the CP and CNI cards and synchronizing memory can take up to 20 minutes for each test. When the CP test is complete, the CP the memory is automatically synchronized.

c. Clear the display and minor alarms on both Cores.

| CDSP     | Clear the displays on the Cores |
|----------|---------------------------------|
| CMAJ     | Clear major alarms              |
| CMIN ALL | Clear minor alarms              |

d. Get the status of the Cores, CNIs, and memory.

| STAT CPU | Get the status of both Cores                     |
|----------|--------------------------------------------------|
| STAT CNI | Get the status of all configured CNIs and memory |
|          | Civis and memory                                 |

*Note:* You may need to execute the STAT CNI command twice before receiving a response from the system.

\*\*\*\* exit program

21 Synchronize the hard disks.

a. Load LD 137 and synchronize the hard disks. Synchronization may take up to 50 minutes. To be sure that the contents of IODU/C 1 hard disk are copied to IODU/C 0 hard disk, verify that IODU/C 0 is disabled.

### LD 137

| STAT      | Get the status of the IODU/C and redundancy                                                                            |
|-----------|----------------------------------------------------------------------------------------------------|
| SYNC      | Enter "Yes" to synchronize disks. Wait until<br>the memory synchronization successfully<br>completes before continuing |
| TEST CMDU | Performs hard and floppy disk test.                                                                                    |

**b.** Get the status of the CMDU's and be sure CMDU 0 is active. Switch if necessary.

| STAT      | Get the status of the IODU/C and redundancy                                |
|-----------|----------------------------------------------------------------------------|
| SWAP      | Switch CMDU if necessary                                                   |
| STAT CMDU | Get the status of the IODU/Cs. Be sure the same IODU/C and CPU are active. |
| ****      | exit program                                                               |

22 Perform a data dump in LD 43.

## Feature and ISM parameter upgrade enter manually

Before beginning this procedure, you must have a copy of the keycode. The keycode can reside on paper or as an electronic file. To enter the keycode manually, you will type the keycode in LD 143 as 21 lines, 16 characters per line.

- 1 Log into the system.
- 2 Load the Keycode Management Program (LD 143).

**KMAN** manually enter the keycode to the target system

**3** Type keycode file, 21 lines of 16 characters each. Press return to go to the next line.

*Note:* When entering the keycode, do not enter the header information that proceeds the keycode.

- 4 Type "end" at line 22 to end the process.
- 5 Press enter. The new keycode file will be saved on the hard disk.

Enter the following command:

**KDIF REC HD** to compare the existing keycode with the new keycode on the hard disk

Ensure that the new keycode does not lower ISM limits or reduce features compared with the existing keycode. If you have determined that the keycode lowers ISM limits or reduces features, do not continue with the KNEW command, but contact your Nortel Networks order management representative.

6 Select the new keycode for activation using the KNEW command.

### KNEW HD

The uploaded keycode is validated against the security device.

If the following system message is given:

# CCBR020 New Keycode accepted and activated successfully. Sysload is NOT needed!

This implies that the new keycode is eligible for instant activation and no further user action is required, proceed to step 7 and 8.

Otherwise, if the keycode is not eligible for instant activation, a Sysload is needed to activate the new keycode and the following system message is given:

# CCBR009 New Keycode accepted. New ISM limits and feature packages will be activated during the next sysload (Cold Restart).

Skip to step 9.

7 Load Overlay 22 and confirm that the new ISM parameters have been updated.

>LD 22 REQ SLT

••••

If ISM limits are correct then the keycode installation is complete.

See "Reverting to the previous keycode with the KRVR command" on page...(NTP group to fill in) if ISM limits are not increased or problems exist.

- 8 Once you have confirmed that the keycode changes taken affect as expected, perform a data dump in LD 43.
- 9 Do these steps for keycodes that are not eligible for Instant ISM.

Place the system in split mode. This puts a redundant (shadowed) system into single (non-shadowed) mode.

**a.** Be sure CP 0 is active and CP1 is standby. You may need to switch CPs:

| LD 135   |                             |
|----------|-----------------------------|
| STAT CPU |                             |
| SCPU     | to switch CPUs if necessary |
| ****     | exit program                |

b. Verify that IODU/C 0 is active. You may need to switch IODU/Cs.

| LD 137 |                             |
|--------|-----------------------------|
| STAT   | Get the status of IODU/C    |
| SWAP   | Switch IODU/Cs if necessary |
| ****   | exit program                |

- c. In Core 0, set the CP card MAINT/NORM switch to MAINT.
- **d.** In Core 1, disable the CNI cards by setting the ENB/DIS faceplate switches to DIS.

- e. In Core/Net 1, perform the following three steps in uninterrupted sequence:
  - press and hold the MAN RST button on the CP card
  - set the MAINT/NORM switch on the CP card to MAINT
  - release the MAN RST button

A sysload will begin (cold start).

10 In the inactive core (Core 1), load Overlay 22 and confirm that the new ISM parameters have been updated.

>LD 22 REQ SLT

11 Switch call processing from the active core (Core 0) to the inactive core (Core 1).

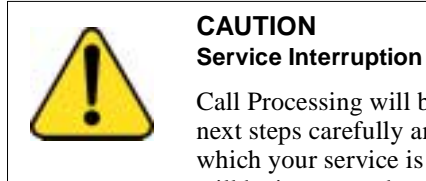

Call Processing will be interrupted! Perform these next steps carefully and quickly. This is the point at which your service is interrupted. Calls in process will be interrupted, especially if Peripheral Software Download takes place. Some calls may be dropped.

In Core 0, access LD 137 to software disable the IODU/C card. a.

### >LD 137 DIS CMDU 0

- **b.** In Core 0, set the DIS/ENB faceplate switch on the IODU/C card to DIS.
- c. In Core 0, disable the CNI cards by setting the ENB/DIS faceplate switches to DIS. Call Processing will be interrupted.
- d. In Core 1, enable the CNI cards by setting the ENB/DIS faceplate to ENB.
- In Core 1, press the MAN INT button. Call processing will be e. switched from Core 0 to Core 1 when the warm restart is completed.
The previously inactive core (Core 1) with the new keycode now becomes active.

- 12 In Core 0, set the DIS/ENB faceplate switch on the IODU/C card to ENB.
- **13** In order to activate the new keycode on the new inactive core, a sysload (Cold Restart) is required.

Press the MAN RST button on Core/Net 0.

14 In Core 0, load Overlay 22 and confirm that the new ISM parameters have been updated.

```
>LD 22
REQ SLT
....
```

- **15** Return the system to redundant mode, synchronizing the memory and hard drive of the inactive core with the active core.
  - a. Enable the CNI cards by setting the ENB/DIS faceplate switch to ENB in Core/Net 0.
  - b. Perform the following in uninterrupted sequence:
    - Press and release the MAN RST button in Core/Net 0.
    - When SYS700 messages appears on LCD display on Core/Net 0, set the MAINT/NORM switch to NORM in Core/Net 0.

In 60 seconds, the LCD will display and confirm your processes with:

RUNNING ROM OS

ENTERING CP VOTE

An HWI534 message indicates the start of memory synchronization. In 10 minutes, an HWI533 message on Core/Net 1 CSPI or SDI terminal indicates the memory synchronization is complete.

- **c.** In Core/Net 1, set the MAINT/NORM switch on the CP card to NORM.
- 16 Test Core/Net 1 and Core/Net 0

a. Perform a redundancy sanity test using the following sequence:

| Get status of CNI cards      |
|------------------------------|
| Get status of CPU and memory |
| Test the inactive Core/Net   |
| Test each inactive CNI card  |
|                              |

b. Switch Cores and test the other side (Core/Net 0)

| SCPU         | Switch cores                |
|--------------|-----------------------------|
| TEST CPU     | Test the inactive Core/Net  |
| TEST CNI c s | Test each inactive CNI card |

*Note:* Testing the CP and CNI cards and synchronizing memory can take up to 20 minutes for each test. When the CP test is complete, the CP the memory is automatically synchronized.

c. Clear the display and minor alarms on both Cores.

| CDSP     | Clear the displays on the Cores |
|----------|---------------------------------|
| CMAJ     | Clear major alarms              |
| CMIN ALL | Clear minor alarms              |

d. Get the status of the Cores, CNIs, and memory.

| Get the status of both Cores                     |
|--------------------------------------------------|
| Get the status of all configured CNIs and memory |
|                                                  |

*Note: Note:* You may need to execute the STAT CNI command twice before receiving a response from the system.

\*\*\*\* exit program

17 Synchronize the hard disks.

a. Load LD 137 and synchronize the hard disks. Synchronization may take up to 50 minutes. To be sure that the contents of IODU/C 1 hard disk are copied to IODU/C 0 hard disk, verify that IODU/C 0 is disabled.

#### LD 137

| STAT      | Get the status of the IODU/C and redundancy                                                                            |
|-----------|----------------------------------------------------------------------------------------------------|
| SYNC      | Enter "Yes" to synchronize disks. Wait until<br>the memory synchronization successfully<br>completes before continuing |
| TEST CMDU | Performs hard and floppy disk test.                                                                                    |

**b.** Get the status of the CMDU's and be sure CMDU 0 is active. Switch if necessary.

| STAT      | Get the status of the IODU/C and redundancy                                |
|-----------|----------------------------------------------------------------------------|
| SWAP      | Switch CMDU if necessary                                                   |
| STAT CMDU | Get the status of the IODU/Cs. Be sure the same IODU/C and CPU are active. |
| ****      | exit program                                                               |

**18** Perform a data dump in LD 43.

#### Reverting to the previous keycode with the KRVR command

**Note:** The terms "old" and "new" keycode as discussed here refer to the most recent previous KNEW command. The "old" keycode is the former keycode, prior to the KNEW command. The "new" keycode is the keycode that was activated by the KNEW command.

To revert to the old keycode:

• In overlay 143, enter the KRVR command.

The old keycode is eligible for instant activation with the KRVR command if the only difference between the old keycode and the new keycode is that some or all of the ISM parameters in the old keycode are *higher*.

If the keycode is eligible for instant activation, it will be activated without further user action, and the following system message is given:

# CCBR020 New Keycode accepted and activated successfully. Sysload is NOT needed!

Otherwise, if the keycode is not eligible for instant activation, a Sysload is needed to activate the new keycode and the following system message is given:

# CCBR009 New Keycode accepted. New ISM limits and feature packages will be activated during the next sysload (Cold Restart).

Follow below procedures to sysload the system if the keycodes are not eligible for Instant ISM and CCR009 message is displayed:

- 1 Place the system in split mode. This puts a redundant (shadowed) system into single (non-shadowed) mode.
  - a. Be sure CP 0 is active and CP1 is standby. You may need to switch CPs:

# LD 135

| STAT CPU |                             |
|----------|-----------------------------|
| SCPU     | to switch CPUs if necessary |
| ****     | exit program                |

b. Verify that IODU/C 0 is active. You may need to switch IODU/Cs.

| LD 137 |                             |
|--------|-----------------------------|
| STAT   | Get the status of IODU/C    |
| SWAP   | Switch IODU/Cs if necessary |
| ****   | exit program                |

- c. In Core 0, set the CP card MAINT/NORM switch to MAINT.
- **d.** In Core 1, disable the CNI cards by setting the ENB/DIS faceplate switches to DIS.
- **e.** In Core/Net 1, perform the following three steps in uninterrupted sequence:
  - · press and hold the MAN RST button on the CP card
  - set the MAINT/NORM switch on the CP card to MAINT
  - release the MAN RST button A sysload will begin (cold start).
- 2 In the inactive core (Core 1), load Overlay 22 and confirm that the new ISM parameters have been updated.

>LD 22 REQ SLT

••••

3 Switch call processing from the active core (Core 0) to the inactive core (Core 1).

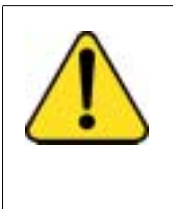

#### CAUTION Service Interruption

Call Processing will be interrupted! Perform these next steps carefully and quickly. This is the point at which your service is interrupted. Calls in process will be interrupted, especially if Peripheral Software Download takes place. Some calls may be dropped.

a. In Core 0, access LD 137 to software disable the IODU/C card.

#### >LD 137 .DIS CMDU 0

- **b.** In Core 0, set the DIS/ENB faceplate switch on the IODU/C card to DIS.
- c. In Core 0, disable the CNI cards by setting the ENB/DIS faceplate switches to DIS. Call Processing will be interrupted.
- **d.** In Core 1, enable the CNI cards by setting the ENB/DIS faceplate to ENB.

e. In Core 1, press the MAN INT button. Call processing will be switched from Core 0 to Core 1 when the warm restart is completed.

The previously inactive core (Core 1) with the new keycode now becomes active.

- 4 In Core 0, set the DIS/ENB faceplate switch on the IODU/C card to ENB.
- 5 In order to activate the new keycode on the new inactive core, a sysload (Cold Restart) is required.
- 6 Press the MAN RST button on Core/Net 0.
- 7 In Core 0, load Overlay 22 and confirm that the new ISM parameters have been updated.

>LD 22 REQ SLT

- 8 Return the system to redundant mode, synchronizing the memory and hard drive of the inactive core with the active core.
  - **a.** Enable the CNI cards by setting the ENB/DIS faceplate switch to ENB in Core/Net 0.
  - **b.** Perform the following in uninterrupted sequence:
    - Press and release the MAN RST button in Core/Net 0.
    - When SYS700 messages appears on LCD display on Core/Net 0, set the MAINT/NORM switch to NORM in Core/Net 0.

In 60 seconds, the LCD will display and confirm your processes with:

RUNNING ROM OS

#### ENTERING CP VOTE

An HWI534 message indicates the start of memory synchronization. In 10 minutes, an HWI533 message on Core/Net 1 CSPI or SDI terminal indicates the memory synchronization is complete.

- c. In Core/Net 1, set the MAINT/NORM switch on the CP card to NORM.
- 9 Test Core/Net 1 and Core/Net 0

a. Perform a redundancy sanity test using the following sequence:

| LD 135       |                              |
|--------------|------------------------------|
| STAT CNI     | Get status of CNI cards      |
| STAT CPU     | Get status of CPU and memory |
| TEST CPU     | Test the inactive Core/Net   |
| TEST CNI c s | Test each inactive CNI card  |
| TEST CNI c s | Test each inactive CNI card  |

**b.** Switch Cores and test the other side (Core/Net 0)

| SCPU         | Switch cores                |
|--------------|-----------------------------|
| TEST CPU     | Test the inactive Core/Net  |
| TEST CNI c s | Test each inactive CNI card |

*Note: Note:* Testing the CP and CNI cards and synchronizing memory can take up to 20 minutes for each test. When the CP test is complete, the CP the memory is automatically synchronized.

c Clear the display and minor alarms on both Cores.

| CDSP     | Clear the displays on the Cores |
|----------|---------------------------------|
| CMAJ     | Clear major alarms              |
| CMIN ALL | Clear minor alarms              |

d. Get the status of the Cores, CNIs, and memory.

| STAT CPU | Get the status of both Cores     |
|----------|----------------------------------|
| STAT CNI | Get the status of all configured |
|          | CNIs and memory                  |

*Note: Note:* You may need to execute the STAT CNI command twice before receiving a response from the system.

\*\*\*\* exit program

**10** Synchronize the hard disks.

a. Load LD 137 and synchronize the hard disks. Synchronization may take up to 50 minutes. To be sure that the contents of IODU/C 1 hard disk are copied to IODU/C 0 hard disk, verify that IODU/C 0 is disabled.

#### LD 137

| STAT                              | Get the status of the IODU/C and redundancy                                                                            |  |  |
|-----------------------------------|----------------------------------------------------------------------------------------------------|--|--|
| SYNC                              | Enter "Yes" to synchronize disks. Wait until<br>the memory synchronization successfully<br>completes before continuing |  |  |
| TEST CMDU                         | Performs hard and floppy disk test.                                                                                    |  |  |
| b. Get the state<br>Switch if nec | us of the CMDU's and be sure CMDU 0 is active.<br>cessary.                                                             |  |  |
| STAT                              | Get the status of the IODU/C and redundancy                                                                            |  |  |
| SWAP                              | Switch CMDU if necessary                                                                                               |  |  |

|           | 5                                                                          |
|-----------|----------------------------------------------------------------------------|
| STAT CMDU | Get the status of the IODU/Cs. Be sure the same IODU/C and CPU are active. |
|           |                                                                            |

\*\*\*\* exit program

Page 81 of 304

# **IODU/C Software Installation Tool**

# Contents

| The following are the topics in this section:           |
|---------------------------------------------------------|
| Status Summary Charts.                                  |
| Messages.                                               |
| Introductory Screen.                                    |
| Install Menu.                                           |
| Installing Software, CP-BOOTROM, and IOP-ROM.           |
| Installing Software, Database, CP-BOOT ROM, and IOP-ROM |
| Installing Software only.                               |
| Installing Database only.                               |
| Installing CP-BOOT ROM.                                 |
| Installing CP-ROM.                                      |
| Installing IOP-ROM.                                     |
| Reinstalling CP-Software.                               |
| To copy system software from the other Core             |
| To go to the Tools Menu                                 |
| To Install Keycode only.                                |
| To quit                                                 |
| Tools Menu.                                             |
| Setting the system date and time                        |
| Partitioning the hard disk                              |
| Displaying the hard disk partition size.                |
| Regenerate the PDT password                             |
| To print the CD-ROM content.                            |
| To print the Keycode content.                           |
| To print the Security Device content                    |
|                                                         |

| 04 |
|----|
| 04 |
| 04 |
| 05 |
| 05 |
| 05 |
|    |

# **Reference list**

The following are the references in this section:

- Software Conversion Procedures (553-2001-320)
- Administration (553-3001-311)
- *Hardware Replacement* (553-3001-520)

This chapter details the screen displays and options of the CD-ROM Software Installation Tool (hereafter referred to as "Software Installation Tool") that is compatible on Options 51C, 61C, 81, and 81C systems equipped with the NT5D61 Input/Output Disk Unit with CD-ROM (IODU/C).

This tool is based on the existing Software Installation Tool, but has notable differences in menus as well as new functionality to support installation of software from CD-ROM, copying of system software from Core to Core, copying of database from Core to Core, and Keycode installation.

The IODU/C card no longer uses a Security Cartridge, but instead uses both a Security Device and an electronic keycode file. This keycode file is stored on a 2MB diskette and must be inserted into the IODU/C floppy drive and authenticated each time the Software Installation Tool is loaded and the Install Menu is accessed.

On systems equipped with an IODU/C, the database is stored on 2MB diskettes, not 4MB diskettes. A Database Transfer Utility diskette, specific to Call Processor type, is available to convert a 4MB database to a 2MB database. Refer to *Software Conversion Procedures* (553-2001-320) and *Hardware Replacement* (553-3001-520) for procedures on upgrading from systems equipped with IOP and CMDU or IOP/CMDU cards to IODU/C.

The Tools Menu has new options for finding the CD-ROM status (option <g>), printing the Keycode (option <h>), printing information about the Security Device (option <i>), checking the customer-specific CD-ROM data (<j>), manually creating a Keycode diskette (<k>), and archiving the database (<s>).

Do not turn off the system during the installation process. If you need to quit the installation process, do so from within the Software Installation Tool before powering off the system.

Read the entire procedure before attempting to perform an installation.

Before the Software Installation Tool is activated, verify that the system is in split mode (not applicable for Option 51C) and that a terminal is connected to CPSI port J25 on the I/O panel (in the inactive Core for dual CPU systems). Option 51C systems will be taken out of service.

To activate the Software Installation Tool, insert the Install diskette specific to your Call Processor type and the CD-ROM containing system software (if you will be installing that component). Press the MAN RST button on the CP card in the same Core.

The IODU/C Software Installation Tool requires the following items:

- 2MB diskettes (used to store, backup, and restore the database)
- an Install diskette specific to the system's Call Processor card
- a Keycode diskette
- a CD-ROM containing system software

*Note:* If you will be installing system software from CD-ROM (options <a>, <b>, or <c> from the Install Menu), then insert the CD into the CD-ROM drive before loading the Software Installation Tool.

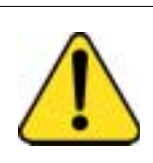

#### CAUTION Loss of Data

The screens shown in this procedure are examples. They are not intended to exactly represent the displays that will appear for your system, nor do the choices entered represent those you should necessarily choose. Be sure to watch the terminal display, and follow the on-screen instructions.

Pay close attention to the menus when they appear; they display the options available at any given stage.

# **Status Summary Charts**

Status Summary Charts are displayed for the purpose of informing the user about what items will be installed or have been installed. This example is shown when option  $\langle b \rangle$  (all components) is chosen from the Install Menu.

*Note:* Your screen may differ from this example.

| INSTALLATION STATUS SUMMARY                                                                                                    |                        |        |        |                   |  |
|----------------------------------------------------------------------------------------------------|------------------------|--------|--------|-------------------|--|
|                                                                                                    |                        |        |        |                   |  |
|                                                                                                    | Option                 | Choice | Status | Comment           |  |
|                                                                                                    | SW: CD to disk         | yes    |        | from xxxx to xxxx |  |
|                                                                                                    | SW: disk to ROM        | yes    |        |                   |  |
|                                                                                                    | Database               | yes    |        |                   |  |
|                                                                                                    | CP-BOOTROM             | yes    |        |                   |  |
|                                                                                                    | IOP-ROM                | yes    |        |                   |  |
|                                                                                                    |                        |        |        |                   |  |
| Please enter:<br><cr> -&gt; <y> - Yes, start Installation.<br/><n> - No, stop Installation. Return to the Main Menu.</n></y></cr> |                        |        |        |                   |  |
| l                                                                                                    | Enter Choice> <b>y</b> |        |        | 553-7731          |  |

The possible values and meanings for each column are defined below.

- Choice
- yes indicates the item will be installed
- **no** indicates the item was not selected, and will not be updated.
- Status
- quit indicates the quit option was used, and the process was exited.
- **ok** indicates the choice was installed successfully.
- **error** indicates the installation was not successful. A system message is given when the Software Installation Tool encounters a problem. Follow the actions required by the message.

- **ignore** applies to the CP ROM and IOP-ROM upgrade only. This appears when the process was exited when asked to replace a release and issue with the same release and issue.
- **blank** indicates the status is not yet determined if Choice = Yes. If Choice = No, the field remains blank.
- Comment
- **from rel <number> to rel <number>** gives the Source and Target release and issue numbers.

# Messages

When the Software Installation Tool encounters a problem, a system message appears on the terminal display. These messages fall into two categories: warning and non-warning.

Warning messages are not critical errors. The Software Installation Tool proceeds with the installation following the appearance of this message. Refer to *Administration* (553-3001-311) for details regarding these messages.

Non-warning messages appear when a critical problem is encountered. The Software Installation Tool stops the process, and an action is recommended. When the action is complete, the Software Installation Tool can be restarted. In some cases, the tool allows you to restart by pressing the carriage return <CR>.

# **Introductory Screen**

The first screen that appears after loading the NT5D61 Software Installation Tool is the Nortel Networks Logo Screen shown below.

Nortel Meridian - 1 Software/Database/PEROM CDROM INSTALL Tool (x11) \_\_\_\_\_ \* \* \* \* 4 \* \* \* \* \* \* \* \* \* \* Nortel — Meridian 1 \* \* \* \* Install Tool (x11) \* \* \* \* \* \* Copyright 1992 - 1997 Nortel, Inc. Please press <CR> when ready ... 553-7728 The Main menu screen is displayed after the user presses  $\langle CR \rangle$  from the NT Logo Screen. From this screen, the user may select option  $\langle u \rangle$  to go to the Install Menu, or  $\langle t \rangle$  to go to the Tools Menu. Alternately, option  $\langle q \rangle$  to quit is available at this screen.

|               | Nortel Meridian - 1 Software/Database/PEROM CDROM IN                                                                                                    | STALL Tool (x11)       |
|---------------|----------------------------------------------------------------------------------------------------|------------------------|
|               | MAIN MENU                                                                                                    |                        |
|               | The Software Installation Tool will install or upgrade Meridiar<br>System Software, Database and the PE-ROM (both CP and<br>You will be prompted throughout the installation and given the<br>opportunity to quit at any time. | ו-1<br>IOP ROM).<br>ie |
|               | Please enter:                                                                                                    |                        |
| <cr>&gt;</cr> | <u> - To Install menu.</u>                                                                                                    |                        |
|               | <t> - To Tools menu.</t>                                                                                                    |                        |
|               | <q> - Quit.</q>                                                                                                    |                        |
|               | Enter choice > u                                                                                                    | 553-7780               |

# **Install Menu**

Note: A Keycode diskette is required before accessing the Install Menu.

Before the Install Menu screen is displayed, two intermediary screens shown below prompts the user to insert their Keycode diskette for validation against the Security Device.

Nortel Meridian - 1 Software/Database/PEROM CDROM INSTALL Tool (x11)
Please insert the diskette with the keycode file into the floppy
drive.
Please enter:
<CR>--> <a> - Continue with the keycode validation
(the keycode diskette is in the floppy drive).
<q> - Quit.
Enter Choice > a
553-7729

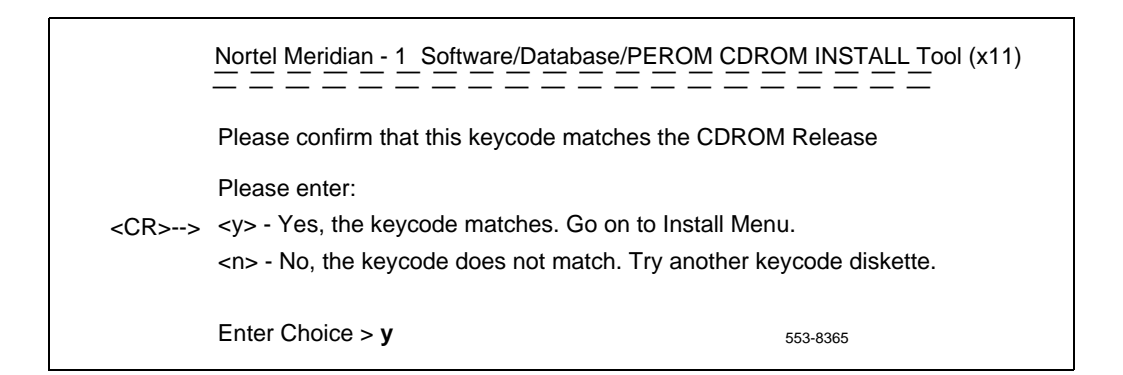

Following successful Keycode validation, the Install Menu screen is displayed, as shown below.

*Note:* If the Software Installation Tool is loaded on a Core equipped with an NT5D61BA IODU/C (which lacks a CD-ROM drive), options <a>, <b>, and <c> will not appear.

|               | Nortel Meridian - 1 Software/Database/PEROM CDROM INSTALL Tool (x11)                                                                                                    |
|---------------|----------------------------------------------------------------------------------------------------|
|               | INSTALL MENU                                                                                                    |
|               | The Software Installation Tool will install or upgrade Meridian-1<br>System Software, Database and the PE-ROM (both CP and IOP ROM).<br>You will beprompted throughout the installation and given the<br>opportunity to quit at any time. |
|               | Please enter:                                                                                                    |
| <cr>&gt;</cr> | <a> - To install Software, CP-BOOTROM, IOP-ROM.</a>                                                                                                    |
|               | <b> - To install Software, Database, CP-BOOTROM, IOP-ROM.</b>                                                                                                    |
|               | <c> - To install Software only.</c>                                                                                                    |
|               | <d> - To install Database only.</d>                                                                                                    |
|               | <e> - To install CP-BOOTROM only.</e>                                                                                                    |
|               | <f> - To install IOP-ROM only.</f>                                                                                                    |
|               | <g> - To reinstall CP-Software.</g>                                                                                                    |
|               | <o> - To copy System Software from the other Core.</o>                                                                                                    |
|               | <t> - To go to the Tools menu.</t>                                                                                                    |
|               | <k> - To install Keycode only.</k>                                                                                                    |
|               | For Feature Expansion, use OVL143.                                                                                                    |
|               | <q> - Quit.</q>                                                                                                    |
|               | Enter Choice > 553-7789                                                                                                    |

Each option from the Install Menu is described in the following pages.

### Installing Software, CP-BOOTROM, and IOP-ROM

*Note:* For dual-CPU systems, verify that the system is operating in split mode before activating the Software Installation Tool.

This option is selected for the sequential installation of software, CP-BOOTROM, and IOP-ROM. This option differs from option  $\langle b \rangle$  in that the database is not installed. Use option  $\langle a \rangle$  when going to a later software release or for a software upissue.

## Installing Software, Database, CP-BOOT ROM, and IOP-ROM

*Note:* For dual-CPU systems, verify that the system is operating in split mode before activating the Software Installation Tool.

This option is selected when you wish to sequentially install all components - software, database, CP-BOOTROM, and IOP-ROM.

Option <b> is used during the upgrade procedures from NT5D20 IOP/CMDU, NT6D63 IOP and NT6D64 CMDU, NT9D33 SMDU, NTND16 FDU, NT8D69 MDU, and NTND16 MDU cards to NT5D61 IODU/C cards.

### Installing Software only

*Note:* For dual-CPU systems, verify that the system is operating in split mode before activating the Software Installation Tool.

This option is selected when you wish to install system software from the CD-ROM to the hard drive. When selecting option <c>, IOP-ROM and CP-BOOTROM are not installed.

#### Installing Database only

*Note:* For dual-CPU systems, verify that the system is operating in split mode before activating the Software Installation Tool.

The Database Menu of the Software Installation Tool is accessed by the <d> option on the Install Menu. The following options are available for installing a database:

| Nortel Meridian - 1 Software/Database/PE                                                                                                    | ROM CDROM INSTALL Tool (x11) |
|----------------------------------------------------------------------------------------------------|------------------------------|
| You will now perform the database installat                                                                                                    | tion.                        |
| Note: If you are installing the Database from<br>please insert the correct disk now.                                                                                                    | m a floppy disk,             |
| Please enter:<br><cr>&gt; <a> - Install CUSTOMER Database</a></cr>                                                                                                    |                              |
| (the customer database diskette must be                                                                                                    | e in the Core 1 disk drive). |
| <b> - Install DEFAULT Database</b>                                                                                                    |                              |
| (the installation CDROM must be in the                                                                                                    | Core 1 disk drive).          |
| <d> - Copy Database from the redundant of the redundant of the redundan</d> | disk.                        |
| <e> - Check the Database that exists on the</e>                                                                                                    | ne hard disk.                |
| <q> - Quit.</q>                                                                                                    |                              |
| Enter Choice > <b>a</b>                                                                                                    | 553-7779                     |

- Option <a> is to install the backup customer database from one or more 2MB diskettes.
- Option <b> allows installation from the CD-ROM containing the default database. This option is used on new systems which have no existing database.
- Option <d> copies the existing database from the redundant Core. This option is used when the database has already been installed on one Core. This option is used when upgrading from IOP/CMDU to IODU/C cards.

• Option <e> displays the version and issue of the current database residing on the Core. If database files are missing, error messages will be printed.

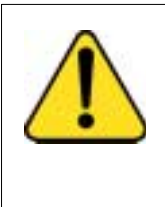

#### CAUTION Loss of Data

Before upgrading the system database, be sure a backup of the previous (source) database is on hand. Should any problems arise, it may be necessary to return to the previous database.

# Installing CP-BOOT ROM

*Note:* Installation of CP-BOOTROM is available on systems with NT9D19, NT5D10, and NT5D03 Call Processor cards only. For systems with the NT6D66 Call Processor card, CP-ROM is installed instead of CP-BOOTROM. See page 93 for installing CP-ROM on a system equipped with an NT6D66.

*Note:* For dual-CPU systems, verify that the system is operating in split mode before activating the Software Installation Tool.

Option  $\langle e \rangle$  is for installing new CP-BOOTROM. This option is used to install CP-BOOTROM while on Core 0 in a software upgrade, when software has already been installed using options  $\langle a \rangle$  or  $\langle b \rangle$  on Core 1, and software has already been copied onto Core 0 using option  $\langle o \rangle$ .

The next screen displayed after selecting option <e> will show the version of CP-BOOTROM being replaced and version being installed, and the card slot where the CP-BOOTROM is being installed. The user is prompted to select <a> to continue with the CP-BOOTROM upgrade.

# Installing CP-ROM

*Note:* Installation of CP-ROM is available on systems with NT6D66 Call Processor cards only. For systems with the NT9D19, NT5D10, or NT5D03 Call Processor cards, CP-BOOTROM is installed instead of CP-BOOTROM. See page 93 for installing CP-ROM on a system equipped with an NT6D66.

*Note:* For dual-CPU systems, verify that the system is operating in split mode before activating the Software Installation Tool.

Option <e> is for installing new CP-ROM. This option is used to install CP-ROM while on Core 0 in a software upgrade, when software has already been installed using options <a> or <b> on Core 1, and software has already been copied onto Core 0 using option <o>.

The next screen displayed after selecting option  $\langle e \rangle$  will prompt the user to choose whether to install the CP-ROM from the hard disk (option  $\langle a \rangle$ ), or from CD-ROM (option  $\langle b \rangle$ ). If software has just been installed successfully, then option  $\langle a \rangle$  should be used. However, if software was not installed, select option  $\langle b \rangle$  to install from CD-ROM.

### Installing IOP-ROM

*Note:* For dual-CPU systems, verify that the system is operating in split mode before activating the Software Installation Tool.

Option <f> is for installing new IOP-ROM. This option is used to install IOP-ROM while on Core 0 in a software upgrade, when software has already been installed using options <a> or <b> on Core 1, and software has already been copied onto Core 0 using option <o>, and CP-BOOTROM has been installed using option <e>.

The next screen displayed after selecting option <f> will prompt the user to choose whether to install the IOP-ROM from the hard disk (option <a>), or from CD-ROM (option <b>). If software has just been installed successfully, then option <a> should be used. However, if software was not installed, select option <b> to install from CD-ROM.

The next screen displayed after selecting option <f> will show the version of IOP-ROM being replaced and version being installed, and the card slot where the IOP-ROM is being installed. The user is prompted to select <a> to continue with the IOP-ROM upgrade.

#### **Reinstalling CP-Software**

*Note:* For dual-CPU systems, verify that the system is operating in split mode before activating the Software Installation Tool.

This option is used if a flash programming error occurs during software installation through options  $\langle a \rangle$ ,  $\langle b \rangle$ , or  $\langle c \rangle$ . Option  $\langle g \rangle$ , which assumes that software files have already been installed on the hard disk, copies these files from the hard disk to the Flash EEPROM.

#### To copy system software from the other Core

*Note:* For dual-CPU systems, verify that the system is operating in split mode before activating the Software Installation Tool.

Option <0> is used during a software upgrade when software has already been installed on Core 1, and the Software Installation Tool has been loaded on Core 0.

*Note:* This option does not perform the installation of CP-BOOTROM (option <e>) or IOP-ROM (option <f>).

#### To go to the Tools Menu

Option <t> displays the Tools Menu and its options, which are described beginning on page 97.

## To Install Keycode only

Option <k> is used when you wish to replace an existing Keycode.

#### To quit

*Note:* For dual-CPU systems, verify that the system is operating in split mode before activating the Software Installation Tool.

Throughout the installation process, the option to quit is always available. Quitting with the Software Installation Tool quit commands is preferable to pressing the MAN RST button on the CP card, since quitting from the tool will erase unneeded temporary files. When you are done using the NT5D61 Software Install Tool remove the diskette from the IODU/C and select option <q> to quit from the Installation menu. The terminal displays a confirmation to quit. Pressing <y> confirms the quit.

Nortel Meridian - 1 Software/Database/PEROM CDROM INSTALL Tool (x11) You selected to Quit. Please confirm. Please enter: <CR>--> <y> - Yes, Quit. <n> - No, DO NOT Quit. Enter choice > y 553-7751

The final screen displayed before quitting reminds the user that the Install diskette should be removed from the IODU/C floppy drive before pressing <a> to reboot the system.

Nortel Meridian - 1 Software/Database/PEROM CDROM INSTALL Tool (x11)

You have selected to Quit the Software Installation Tool You may reboot the system or return to the Main Menu. Before rebooting the system, remove Install diskette from the floppy drive.

DO NOT REBOOT USING BUTTON!!

Please enter:

<a> - Reboot the system.

<CR>--> <m> - Return to the Main menu.

Enter Choice > a

553-7752

# **Tools Menu**

To load the Software Installation Tool which contains the Tools Menu, insert the Install diskette which is compatible with your Call Processor card. Press the MAN RST button on the CP card to load the tool.

The first screen that appears after loading the NT5D61 Software Installation Tool is the Nortel Networks Logo Screen shown below.

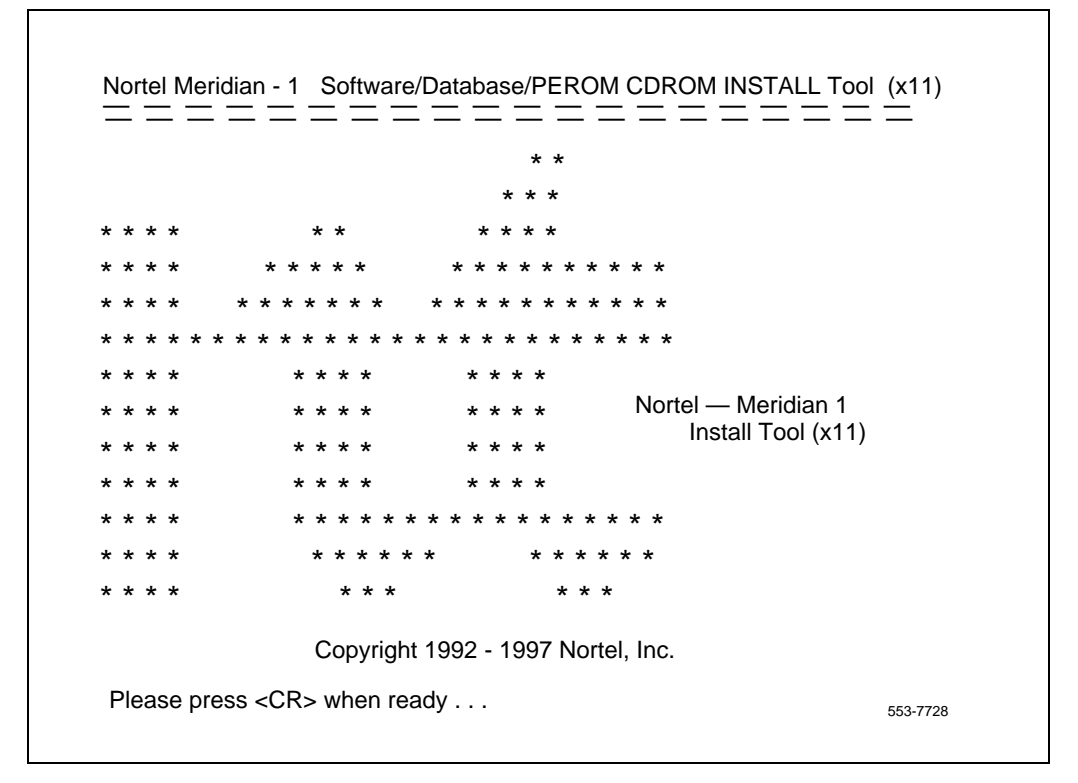

This screen is displayed after the user presses <CR> from the Nortel Networks Logo Screen. From this screen, selecting option <t> brings the user to the Tools Menu.

|               | Nortel Meridian - 1 Software/Database/PEROM CDROM INSTALL Tool (x11)                                                                                                    |                        |  |
|---------------|----------------------------------------------------------------------------------------------------|------------------------|--|
|               |                                                                                                    |                        |  |
|               | The Software Installation Tool will install or upgrade Meridiar<br>System Software, Database and the PE-ROM (both CP and<br>You will be prompted throughout the installation and given the<br>opportunity to quit at any time. | n-1<br>IOP ROM).<br>Ie |  |
|               | Please enter:                                                                                                    |                        |  |
| <cr>&gt;</cr> | <u> - To Install menu.</u>                                                                                                    |                        |  |
|               | <t> - To Tools menu.</t>                                                                                                    |                        |  |
|               | <q> - Quit.</q>                                                                                                    |                        |  |
|               | Enter choice > t                                                                                                    | 553-7797               |  |

*Note:* Insertion of the Keycode diskette is not required for accessing the Tools Menu.

The Tools Menu has new options for finding the CD-ROM status (option  $\langle g \rangle$ ), printing the Keycode (option  $\langle h \rangle$ ), printing information about the Security Device (option  $\langle i \rangle$ ), checking the customer-specific CD-ROM data ( $\langle j \rangle$ ), manually creating a Keycode diskette ( $\langle k \rangle$ ), and archiving the database ( $\langle s \rangle$ ).

The Tools Menu is displayed below.

|               | Nortel Meridian - 1 Software/Database/PEROM CDROM INSTALL Tool (x11)                                                     |
|---------------|----------------------------------------------------------------------------------------------------|
|               | TOOLS MENU                                                                                                    |
|               | This is the Tools Menu for Install. You can select the tool that is appropriate. Please select one of the options below. |
|               | Please enter:                                                                                                    |
| <cr>&gt;</cr> | <a> - To set the system date and time.</a>                                                                               |
|               | <b> - To partition the hard disk.</b>                                                                                    |
|               | <c> - To display the partition size of hard disk.</c>                                                                    |
|               | <d> - To regenerate PDT Password.</d>                                                                                    |
|               | <g> - To print CDROM content.</g>                                                                                        |
|               | <h> - To print Keycode content.</h>                                                                                      |
|               | <i> - To print Security Device content.</i>                                                                              |
|               | <j> - To Check the customer specific part of CDROM.</j>                                                                  |
|               | <k> - To manually create Keycode floppy diskette.</k>                                                                    |
|               | <r> - To install Keycode only.</r>                                                                                       |
|               | <s> - To archive existing database.</s>                                                                                  |
|               | <z> - To check MDU connection.</z>                                                                                       |
|               | <m> - To return to the Main Menu</m>                                                                                     |
|               | 202-11-90                                                                                                    |
|               | Enter choice >                                                                                                    |

Each option from the Tools Menu is described in the following pages.

#### Setting the system date and time

This option is used to change the system date and time for the system's internal clock. The correct date and time will ensure that files are time-stamped accurately.

Nortel Meridian - 1 Software/Database/PEROM CDROM INSTALL Tool (x11)

You have selected the option to set the system date and time. This will change the internal clock of your system to a new data and time.

The system date and time are also used by Install to time-stamp the new files created.

Pressing the carriage return at the prompt below will leave the system date or time unchanged.

Please enter the new date or time.

Current date is: Tuesday 04-29-1997 Enter new date (dd mm yyyy) ? 30 4 1997 Date is set to: Wednesday 04-30-1997

Current time is: 15:52:00 Enter new time (hh mm ss) ? 15 05 45 Time is set to: 15 05 45

System Date and Time now is: Wednesday 04-30-1997, 15:05:46

553-7743

### Partitioning the hard disk

*Note:* Option <b> requires a password, and should only be performed by Nortel Networks support personnel.

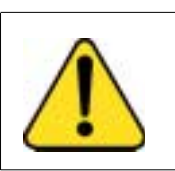

CAUTION Loss of Data

Partitioning a disk erases all files from it.

# Displaying the hard disk partition size

Option <c> displays the partition sizes of the hard disk. The manufacturer and model number of the hard disk are also displayed.

| Hard Disk from: | MAXTOR:7120SCS, Size:124MB,Secto | ors:248502 |
|-----------------|----------------------------------|------------|
| Unprotected     | Part Size:30MB, Sectors: 60000   |            |
| Spare           | Part Size:30MB, Sectors: 60000   |            |
| CardId          | Part Size:1MB, Sectors: 2000     |            |
| Protected       | Part Size:60MB, Sectors: 120000  |            |
|                 |                                  | 553-7742   |

## **Regenerate the PDT password**

*Note:* Option <d> requires a password, and should only be performed by Nortel Networks support personnel.

## To print the CD-ROM content

Option <g> is used to find whether a CD-ROM exists on each IODU/C, and whether its sectors are readable. After selecting <g>, three options are available:

- **Fast** readability test, which takes about 17 seconds for each CD-ROM and reads 1/30th of the CD-ROM sectors.
- **Extensive** readability test, which takes about 3 minutes for each CD-ROM and reads 1/4th of the CD-ROM sectors.
- **Total** readability test, which takes about 6 minutes for each CD-ROM and reads all sectors of the CD-ROMs.

*Note:* The failure of a CD-ROM drive to read a known good CD-ROM may indicate a problem with the CD-ROM drive.

### To print the Keycode content

Option <h> is used when you wish to display the information contained in the current Keycode. The information displayed includes machine type, software version, ISM limits, and which feature packages are enabled.

| System Serial Number<br>Software Version<br>System Type<br>Call Processor<br>Release<br>Issue<br>NTI Order Number<br>NT SDID - 1<br>NT SDID - 2<br>Date and Time of Manufacture                                                                                                    | <ul> <li>: 46379</li> <li>: 1811</li> <li>: Option 61C</li> <li>: CP68030</li> <li>: 23</li> <li>: 30G</li> <li>: 000000000000</li> <li>: 0000000000</li> <li>: 00000000</li> <li>: 0000000</li> <li>: 0000000</li> <li>: 06/03/1998 - 14:53:38</li> </ul> |          |
|----------------------------------------------------------------------------------------------------|----------------------------------------------------------------------------------------------------|----------|
| Note: () indicates that inform                                                                                                    | nation is not available                                                                                                    |          |
| ISM Limits:<br>Loop Limit : 32<br>Sys TNs Limit : 32767<br>ACD Agt Limit : 32767<br>ACD DNs Limit : 24000<br>AST Limit : 32767<br>DSL Limit : 100<br>LTID Limit : 100<br>DCH Limit : 64<br>AML Limit : 16<br>MPH DSL Limit : 100<br>RAN CON Limit : 32767<br>RAN RTE Limit : 512<br>MUS CON Limit : 1000<br>Brand Index : 1 | 7                                                                                                    |          |
| Options Packages:<br>0-2 4-5 7-25 28-29 232-55 5<br>67 70-77 79-81 84 86 88-93<br>95 98-105 107-109 111 113<br>127 129 132-134 136 139-14<br>153-155 157-160 162 164 17<br>178-181 186 191-192 196 20<br>218-219 222-225 227-229 2<br>242-243 245-248 250-251 2<br>286 290-293 296-297 301-3<br>321 323-324 327-335         | 57-65<br>-121 125<br>40 145-151<br>70 172-175<br>52-212 214-216<br>31 233-235 240<br>53-256 258-259 262-263<br>03 305-310 313-316                                                                                                    | 553-7745 |

#### To print the Security Device content

Option <i> shows specific information about the Security Device, such as Serial Number. This enables the user to find information about the Security Device without removing the NT5D61 IODU/C card.

| Engineering Code (Side x) | :NT5D61AA           |
|---------------------------|---------------------|
| Card Serial Number        | :06NNTM1831RRC3 IOP |
| NT SDID                   | :20000080           |
| Security Device Type      | :NT_TCH             |
| System Serial Number      | :46379 553-7746     |

### To check the customer-specific part of the CD-ROM

Option <j> is used to check the readability of the Keycode-specified system software on the CD-ROM drive. Once all files have been checked successfully, the message "Checking directory /cdx/xxxx\_DMR.Nxx ended successfully" is displayed to indicate completion.

### To manually create a Keycode diskette

Option <k> is used to manually type in a keycode and save it to a 2MB diskette. Upon selecting this option, you may enter the characters into 21 Keycode entry lines of 16 characters each, which will compose the Keycode file to be saved on a 2MB diskette in the floppy drive.

Characters may be entered on the Keycode entry lines in one of two ways:

- manually entering each 16-character line followed by a <CR> or
- "pasting" each individual 16-character line, then pressing <**CR**> (available on a PC running Windows 95 ®, using the Copy command (Control-C) to copy a line of characters from a keycode file, positioning the cursor on the current Keycode entry line, and using the Paste command (Control-V) to paste the line).

If a line is entered which does not have 16 characters, a message will be displayed informing the user to reenter the line correctly.

### To install Keycode only

Option <r> is used when you wish to replace an existing Keycode.

### To archive the existing database

Option <s> is one of the methods (the ABKO and BKO commands from overlay 143 are other methods) that is available to backup the customer database to 2MB diskettes. The size of the backup files and the estimated number of 2MB diskettes required to store the database will be displayed.

## To check MDU connection

Option <z> tests the connection between a connected MDU and IODU/C.

### To return to the Main Menu

Option <m> is selected to return the user from the Tools Menu to the Main Menu, where the user may select to quit (<q>) or go to the Install Menu (<u>).

Page 107 of 304

# cPCI® MMDU software conversion

# Contents

The following are the topics in this section:

| Perform a parallel reload.                             | 108 |
|--------------------------------------------------------|-----|
| Back up current data.                                  | 108 |
| Check the status of the hardware                       | 109 |
| Check that Core 0 is active.                           | 109 |
| Split the Cores.                                       | 109 |
| Install the software on Core/Net 1                     | 109 |
| Transfer call processing from Core/Net 0 to Core/Net 1 | 114 |
| Test Core/Net 1.                                       | 115 |
| Install software on Core/Net 0.                        | 115 |
| Enable system redundancy.                              | 121 |
| Test Core/Net 1 and Core/Net 0.                        | 121 |
| Perform a data dump                                    | 122 |
| Back out of a system software upgrade.                 | 123 |
| Split the Cores.                                       | 123 |
| Install the software on Core/Net 1                     | 123 |
| Transfer call processing from Core/Net 0 to Core/Net 1 | 128 |
| Test Core/Net 1.                                       | 128 |
| Install software on Core/Net 0                         | 129 |
| Enable system redundancy.                              | 135 |
| Test Core/Net 1 and Core/Net 0.                        | 135 |
| Perform a data dump.                                   | 136 |

The NT4N43AA cPCI Multi-Media Disk Unit (cPCI MMDU) is located in the extreme right hand slot next to the CP PII card. The cPCI MMDU contains the Hard drive, floppy drive and CD-ROM drive

# Perform a parallel reload

You must install software on both Core hard drives. Follow the tasks below in order to complete the installation.

*Note:* To complete these procedures, the system must be working and connected to a terminal.

#### Back up current data

- Load the Equipment Data Dump Program (LD 43). At the prompt, enter
   LD 43 Load the program.
- 2 When "EDD000" appears on the terminal, enter EDD Begin the data dump.
- **3** When "DATABASE BACKUP COMPLETE" or "DATADUMP COMPLETE" appears on the terminal, enter

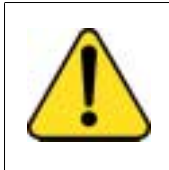

#### CAUTION Loss of Data

If the data dump is not successful, do not continue; contact your technical support organization. Correct any data dump problem before you continue.

\*\*\*\*

Exit the program.
# Check the status of the hardware

| 1 | Load LD 137 to check the status of the hard disks. |                                    |
|---|----------------------------------------------------|------------------------------------|
|   | LD 137                                             |                                    |
|   | STAT                                               | Get the status of the hard disks.  |
|   | TEST CMDU                                          | Perform hard and floppy disk test. |
|   |                                                    |                                    |

Load LD 135 and check the status of the CPs, CNIs and memories.
 LD 135
 STAT CPU Get the status of both CPs and memory.
 STAT CNI Get the status of all configured CNIs.

# Check that Core 0 is active

Check that Core 0 is active.If Core 1 is active, make Core 0 active:LD 135STAT CPUSCPUGet the status of the CPUs.Switch to Core 0 (if necessary).

# Split the Cores

From the active side, split the cores:

| LD 135 |                                 |
|--------|---------------------------------|
| SPLIT  | Enter Split on the active core. |
| ****   | Exit program.                   |

The system is now in split mode.

# Install the software on Core/Net 1

- 1 Install the CD-ROM into the CD-ROM drive in the cPCI MMDU:
  - a. Press the button on the CD-ROM drive to open the CD-ROM disk holder.
  - **b.** Place the CD-ROM disk into the holder with the disk label facing up. Use the four tabs to secure the CD-ROM drive.
  - **c.** Press the button to close the CD-ROM disk holder. Do not push the holder in by hand.

*Note:* If the CD-ROM is not in the CD-ROM drive, the installation will not continue. Insert the CD-ROM to continue.

2 Place the CP PII Install floppy disk into the cPCI MMDU floppy drive.

*Note:* If a problem is detected during the system verification. Install stops, prints an error message, and aborts the installation. If the verification is not successful, do not continue; contact your technical support organization.

3 Press the RESET button on CP PII. Before the install menu runs, the system validates hard disk partitioning which takes about five minutes. The screen displays:

Testing partition 0

0 percent done...1 percent done.....99 percent done....100 percent done

**Testing partition 1** 

0 percent done...1 percent done.....99 percent done....100 percent done

Testing partition 2

0 percent done...1 percent done.....99 percent done....100 percent done completed!

Disk physical checking is completed!

There are 3 partitions in disk 0: The size of partition 0 of disk 0 is XX MB The size of partition 0 of disk 0 is XX MB The size of partition 0 of disk 0 is XX MB

Disk partitions and sectors checking is competed!

- 4 From the terminal, press <cr> to start the software installation.
- 5 When prompted, remove the CP PII Install Program diskette and insert the Keycode diskette.
  - <a> Continue with keycode validation.
  - **<y>** Confirm that the keycode matches the CD-ROM release.

6 When the screen displays the Install Menu, select the following options in sequence when you are prompted to do so:

<a> Install software.

<a> Verify that the CD-ROM is now in drive.

The Installation Status Summary screen appears that lists the options to be installed.

- <y> Start Installation.
- <a> Continue with Upgrade.

#### Pre-release 3 language groups

7 Select a PSDL file to install. The PSDL file contains the loadware for all downloadable cards in the system and loadware for M3900 series sets.

#### Select one of the six PSDL files

- <1> Global 10 Languages
- <2> Western Europe 10 Languages
- <3> Eastern Europe 10 Languages
- <4> North America 6 Languages
- <5> Spare Group A
- <6> North America 6 Languages (Duplicate of <4>)

- 1 English, French, German, Spanish, Swedish, Italian, Norwegian, Brazilian Portuguese, Finnish, Japanese Katakana.
- 2 English, French, German, Spanish, Swedish, Norwegian, Danish, Finnish, Italian, Brazilian Portuguese.
- 3 English, French, German, Dutch, Polish, Czech, Hungarian, Russian, Latvian, Turkish.
- 4 English, Spanish, French, Brazilian Portuguese, Japanese Katakana, German.
- 5 English, French, German, Spanish, Swedish, Italian, Norwegian, Portuguese, Finnish, Japanese Katakana.
- 6 English, Spanish, French, Brazilian Portuguese, Japanese Katakana, German.

#### Release 3 language groups

8 Select a PSDL file to install. The PSDL file contains the loadware for all downloadable cards in the system and loadware for M3900 series sets.

#### Select one of the six PSDL files

- <1> Global 10 Languages
- <2> Western Europe 10 Languages
- <3> Eastern Europe 10 Languages
- <4> North America 6 Languages
- <5> Spare Group A
- <6> North America 6 Languages (Duplicate of <4>)

- 1 Global 10 Languages (Release 3) English, French, German, Spanish, Swedish, Italian, Norwegian, Brazilian Portuguese, Finnish, Japanese Katakana.
- 2 Western Europe 10 Languages (Release 3) English, French, German, Spanish, Swedish, Italian, Norwegian, Brazilian Portuguese, Finnish, Danish.
- 3 Eastern Europe 10 Languages (Release 3) English, French, German, Dutch, Polish, Czech, Hungarian, Russian, Latvian, Turkish.
- 4 North Americia six Languages (Release 3) English, French, German, Spanish, Brazilian Portuguese, Japanese Katakana.
- 5 Spare Group A.
- 6 Spare Group B.

- 9 Continue with ROM upgrade when prompted. Select a database to install.
  - **<cr>** Enter carriage return to continue.
  - <a> Continue with CP BOOTROM installation.
  - <a> Install the CP BOOTROM from hard disk.
  - <a> Start installation.
  - <a> Continue with ROM upgrade.

The Installation Status Summary screen appears. Verify that CD to disk, disk to ROM, and CP-BOOTROM were installed.

- **<cr>** Continue.
- <q> Quit. Remove any diskettes and the CD-ROM from the cPCI MMDU drives.
- <y> Confirm quit.
- <a> Reboot the system.
- 10 The system automatically performs a sysload: several message appear on the system terminal. Wait for "DONE" and then "INI" message to display before you continue.

While the sysload is being performed, database conversion occurs.

Verify that the following message appears on the system terminal:

### DATA CONVERSION RELEASE 25.XX TO RELEASE 25.XX

11 Confirm that Release 25 software is installed and is working on Core/Net 1:

| LD 135   | Load the program.        |
|----------|--------------------------|
| STAT CPU | Display the CPU status.  |
| STAT CNI | Display the cCNI status. |

### Check for peripheral software download

Use LD 22 and print the Target peripheral software version. (You printed the Source peripheral software version during the pre-conversion procedure.)

If there is a difference between the Source and Target peripheral software version, a forced download occurs during initialization when coming out of parallel reload. System initialization will take longer and established calls on IPE will be dropped.

| LD 22 |                                     |
|-------|-------------------------------------|
| REQ   | Print.                              |
| ТҮРЕ  | PSWV.                               |
| ISSP  | Print issue and release.            |
| TID   | Print Tape ID.                      |
| SLLP  | Print System and patch information. |
|       | Print auxiliary ID.                 |
| ****  | Exit program.                       |

# Transfer call processing from Core/Net 0 to Core/Net 1

|  | CAUTION                                             |
|--|-----------------------------------------------------|
|  | Service Interruption                                |
|  | The following procedure to transfer call processing |
|  | can cause service interruptions.                    |
|  | Time your procedure to minimize the effect of any   |
|  | breaks in service.                                  |

From Core/Net 0, the active side, transfer call processing to Core/Net
 1:

| LD 135 | Load the program.              |
|--------|--------------------------------|
| CUTOVR | The inactive CP become active. |

Call processing is now switched from Core/Net 0 to Core/Net 1.

# Test Core/Net 1

Test Call Processing. This includes, but is not limited to the following:

- 1 Check for dial tone.
- 2 Make internal, external, and network calls.
- 3 Check attendant console activity.
- 4 Check DID trunks.
- 5 Check any auxiliary processors.

*Note:* From this point forward you are upgrading Core/Net 0 with new software.

# Install software on Core/Net 0

- 1 Install the CD-ROM into the CD-ROM drive in the cPCI MMDU:
  - a. Press the button on the CD-ROM drive to open the CD-ROM disk holder.
  - **b.** Place the CD-ROM disk into the holder with the disk label facing up.
  - c. Press the button again to close the CD-ROM disk holder. **Do not** push the holder in by hand.

*Note:* If the CD-ROM is not in the CD-ROM drive, the installation will not continue. Insert the CD-ROM to continue.

2 Place the CP PII Install floppy disk into the cPCI MMDU floppy drive.

*Note:* If a problem is detected during the system verification, Install stops, prints an error message, and aborts the installation. If the verification is not successful, do not continue; contact your technical support organization.

3 Press the manual RESET button on the CP PII card faceplate. Before the install menu runs, the system validates hard disk partitioning which takes about five minutes. The screen displays:

Testing partition 0

0 percent done...1 percent done ...99 percent done....100 percent done

**Testing partition 1** 

0 percent done...1 percent done...99 percent done...100 percent done

Testing partition 2

0 percent done....1 percent done.....99 percent done....100 percent completed!

Disk physical checking is completed!

There are 3 partitions in disk 0: The size of partition 0 of disk 0 is XX MB The size of partition 0 of disk 0 is XX MB The size of partition 0 of disk 0 is XX MB

Disk partitions and sectors checking is competed!

- 4 At the terminal, press <cr> to start the software installation.
- 5 When prompted, remove the CP PII Install Program diskette and insert the Keycode diskette.
  - <a> Continue with keycode validation
  - <y> Confirm that the keycode matches the CD-ROM release
- 6 When the screen displays the Install Menu, select the following options in sequence when you are prompted to do so:
  - <a> Install software.
  - <a> Verify that the CD-ROM is now in drive.

The Installation Status Summary screen appears that lists the options to be installed.

- <y> Start Installation.
- **<a>** Continue with Upgrade.

#### Pre-release 3 language groups

7 Select a PSDL file to install. The PSDL file contains the loadware for all downloadable cards in the system and loadware for M3900 series sets.

#### Select one of the six PSDL files

- <1> Global 10 Languages
- <2> Western Europe 10 Languages
- **<3>** Eastern Europe 10 Languages
- <4> North America 6 Languages
- <5> Spare Group A
- <6> North America 6 Languages (Duplicate of <4>)

- 1 English, French, German, Spanish, Swedish, Italian, Norwegian, Brazilian Portuguese, Finnish, Japanese Katakana.
- 2 English, French, German, Spanish, Swedish, Norwegian, Danish, Finnish, Italian, Brazilian Portuguese.
- 3 English, French, German, Dutch, Polish, Czech, Hungarian, Russian, Latvian, Turkish.
- 4 English, Spanish, French, Brazilian Portuguese, Japanese Katakana, German.
- 5 English, French, German, Spanish, Swedish, Italian, Norwegian, Portuguese, Finnish, Japanese Katakana.
- 6 English, Spanish, French, Brazilian Portuguese, Japanese Katakana, German.

#### Release 3 language groups

8 Select a PSDL file to install. The PSDL file contains the loadware for all downloadable cards in the system and loadware for M3900 series sets.

#### Select one of the six PSDL files

- <1> Global 10 Languages
- <2> Western Europe 10 Languages
- <3> Eastern Europe 10 Languages
- <4> North America 6 Languages
- <5> Spare Group A
- <6> North America 6 Languages (Duplicate of <4>)

- 1 Global 10 Languages (Release 3) English, French, German, Spanish, Swedish, Italian, Norwegian, Brazilian Portuguese, Finnish, Japanese Katakana.
- 2 Western Europe 10 Languages (Release 3) English, French, German, Spanish, Swedish, Italian, Norwegian, Brazilian Portuguese, Finnish, Danish.
- 3 Eastern Europe 10 Languages (Release 3) English, French, German, Dutch, Polish, Czech, Hungarian, Russian, Latvian, Turkish.
- 4 North Americia six Languages (Release 3) English, French, German, Spanish, Brazilian Portuguese, Japanese Katakana.
- 5 Spare Group A.
- 6 Spare Group B.

- 9 Continue with ROM upgrade when prompted. Select a database to install.
  - **<cr>** Enter carriage return to continue.
  - <a> Continue with CP BOOTROM installation.
  - <a> Install the CP BOOTROM from hard disk.
  - <a> Start installation.
  - <a> Continue with ROM upgrade.

The Installation Status Summary screen appears. Verify that CD to disk, disk to ROM, and CP-BOOTROM were installed.

- **<cr>** Continue.
- Quit (remove any diskettes and the CD-ROM from the cPCI MMDU drives).
- <y> Confirm quit.
- <a> Reboot the system.
- 10 The system automatically performs a sysload: several message appear on the system terminal. Wait for "DONE" and then "INI" message to display before you continue.

While the sysload is being performed, database conversion occurs.

Verify that the following message appears on the system terminal:

### DATA CONVERSION RELEASE 25.XX TO RELEASE 25.XX

11 Confirm that Release 25 software is installed and is working on Core/Net 1:

| LD 135   | Load the program.        |
|----------|--------------------------|
| STAT CPU | Display the CPU status.  |
| STAT CNI | Display the cCNI status. |

### Check for peripheral software download

Use LD 22 to print the Target peripheral software version. (You printed the Source peripheral software version during the pre-conversion procedure.)

If there is a difference between the Source and Target peripheral software version, a forced download occurs during initialization when coming out of parallel reload. System initialization will take longer and established calls on IPE will be dropped.

| LD 22 |                                     |
|-------|-------------------------------------|
| REQ   | PRT                                 |
| TYPE  | PSWV                                |
| ISSP  | Print issue and release.            |
| TID   | Print Tape ID.                      |
| SLLP  | Print System and patch information. |
|       | Print auxiliary ID.                 |
| ****  | Exit program.                       |

# Enable system redundancy

1 From the active CPU, Core/Net 1, enable redundancy: LD 135 JOIN Synchronize the memory and drives.

# Test Core/Net 1 and Core/Net 0

From the active CPU, Core/Net 1, perform these tests:

**1** Perform a redundancy sanity test using the following sequence:

| LD 135       |                                                              |
|--------------|--------------------------------------------------------------|
| STAT CNI c s | Get status of cCNI cards.                                    |
| STAT CPU     | Get status of CPU and memory.                                |
| TEST CPU     | Test the CP PII card in both Core/Nets.                      |
| TEST CNI c s | Test each cCNI card (core, slot).                            |
| STAT SUTL    | Get status of System Utility (main and<br>Transition) cards. |
| TEST SUTL    | Test the System Utility (main and Transition) cards.         |
| TEST IPB     | Test the Inter Processor Bus                                 |
| TEST LCD     | Test the LCDs.                                               |
| TEST LED     | Test the LEDs.                                               |

**2** Test system redundancy:

| LD 137    |                         |
|-----------|-------------------------|
| TEST RDUN | Test redundancy.        |
| DATA RDUN |                         |
| TEST CMDU | Test the cPCI MMDU card |

**3** Switch Cores and test the other side (Core/Net 0)

| LD 135       |                                                      |
|--------------|------------------------------------------------------|
| SCPU         | Switch cores.                                        |
| TEST CPU     | Test the inactive Core/Net.                          |
| STAT CNI c s | Get status of cCNI (both main and Transition) cards. |
| TEST CNI c s | Test cCNI (both main and Transition) cards.          |
| STAT SUTL    | Get status of System Utility card.                   |
| TEST SUTL    | Test System Util card.                               |
| TEST IPB     | Test Inter Processor Bus.                            |
| TEST LCD     | Test LCDs.                                           |
| TEST LED     | Test LEDs                                            |

4 Clear the display and minor alarms on both Cores.

| CDSP     | Clear the displays on the Cores. |
|----------|----------------------------------|
| CMAJ     | Clear major alarms.              |
| CMIN ALL | Clear minor alarms.              |

**5** Get the status of the Cores, CNIs, and memory.

| STAT CPU     | Get the status of both Cores and redundancy                              |
|--------------|--------------------------------------------------------------------------|
| STAT CNI c s | Get the status of all configured cCNIs (both main and Transition) cards. |
| ****         | Exit program.                                                            |

# Perform a data dump

- 1 Load the LD 43. At the prompt, enter LD 43 Load the program
- 2 Insert a floppy disk into the cPCI MMDU to capture the backup.
- When "EDD000" appears on the terminal, enterEDD Begin the data dump

4 When "DATABASE BACKUP COMPLETE" or "DATADUMP COMPLETE" appears on the terminal, enter

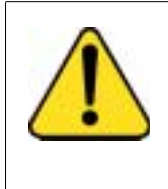

### CAUTION

#### Loss of Data

If the data dump is not successful, do not continue; contact your technical support organization. Correct any data dump problem before you continue.

\*\*\*\*

The parallel reload procedure is complete.

# Back out of a system software upgrade

To back out of a system software upgrade once it is in the redundant mode running CP PII, split the cores and install the old release of software. Perform the following procedures in order.

# Split the Cores

From the active side, split the cores:

| LD 135 | Load the program.                                       |
|--------|---------------------------------------------------------|
| SPLIT  | Enter Split on the active core.                         |
|        | Allow the former active side to INIT before continuing. |
| ****   | Exit the program.                                       |

The system is now in split mode.

# Install the software on Core/Net 1

Install the old release of software:

- 1 Install the CD-ROM into the CD-ROM drive in the cPCI MMDU:
  - a. Press the button on the CD-ROM drive to open the CD-ROM disk holder.
  - **b.** Place the CD-ROM disk into the holder with the disk label facing up. Use the four tabs to secure the CD-ROM drive.
  - **c.** Press the button again to close the CD-ROM disk holder. **Do not** push the holder in by hand.

*Note:* If the CD-ROM is not in the CD-ROM drive, the installation will not continue. Insert the CD-ROM to continue.

2 Place the Install floppy disk with the old software release into the cPCI MMDU floppy drive.

*Note:* If a problem is detected during the system verification, install stops, prints an error message, and aborts the installation. If the verification is not successful, do not continue; contact your technical support organization.

3 Press the manual RESET button on the CP PII card faceplate. Before the install menu runs, the system validates hard disk partitioning which takes about five minutes. The screen displays:

Testing partition 0

0 percent done ...1 percent done ...99 percent done....100 percent done

Testing partition 1

0 percent done ...1 percent done ...99 percent done....100 percent done

Testing partition 2

0 percent done ...1 percent done ...99 percent done....100 percent completed!

Disk physical checking is completed!

There are 3 partitions in disk 0: The size of partition 0 of disk 0 is XX MB The size of partition 0 of disk 0 is XX MB The size of partition 0 of disk 0 is XX MB

Disk partitions and sectors checking is competed!

- 4 At the terminal, press <cr> to start the software installation.
- 5 When prompted, remove the Install Program diskette and insert the Keycode diskette.
  - <a> Continue with keycode validation.
  - <y> Confirm that the keycode matches the CD-ROM release.

6 When the screen displays the Install Menu, select the following options in sequence when you are prompted to do so:

<a> Install software.

<a> Verify that the CD-ROM is now in drive.

The Installation Status Summary screen appears that lists the options to be installed.

- <y> Start Installation.
- <a> Continue with Upgrade.

#### Pre-release 3 language groups

7 Select a PSDL file to install. The PSDL file contains the loadware for all downloadable cards in the system and loadware for M3900 series sets.

#### Select one of the six PSDL files

- <1> Global 10 Languages
- <2> Western Europe 10 Languages
- <3> Eastern Europe 10 Languages
- <4> North America 6 Languages
- <5> Spare Group A
- <6> North America 6 Languages (Duplicate of <4>)

- 1 English, French, German, Spanish, Swedish, Italian, Norwegian, Brazilian Portuguese, Finnish, Japanese Katakana.
- 2 English, French, German, Spanish, Swedish, Norwegian, Danish, Finnish, Italian, Brazilian Portuguese.
- 3 English, French, German, Dutch, Polish, Czech, Hungarian, Russian, Latvian, Turkish.
- 4 English, Spanish, French, Brazilian Portuguese, Japanese Katakana, German.
- 5 English, French, German, Spanish, Swedish, Italian, Norwegian, Portuguese, Finnish, Japanese Katakana.
- 6 English, Spanish, French, Brazilian Portuguese, Japanese Katakana, German.

#### Release 3 language groups

8 Select a PSDL file to install. The PSDL file contains the loadware for all downloadable cards in the system and loadware for M3900 series sets.

#### Select one of the six PSDL files

- <1> Global 10 Languages
- <2> Western Europe 10 Languages
- <3> Eastern Europe 10 Languages
- <4> North America 6 Languages
- <5> Spare Group A
- <6> North America 6 Languages (Duplicate of <4>)

- 1 Global 10 Languages (Release 3) English, French, German, Spanish, Swedish, Italian, Norwegian, Brazilian Portuguese, Finnish, Japanese Katakana.
- 2 Western Europe 10 Languages (Release 3) English, French, German, Spanish, Swedish, Italian, Norwegian, Brazilian Portuguese, Finnish, Danish.
- 3 Eastern Europe 10 Languages (Release 3) English, French, German, Dutch, Polish, Czech, Hungarian, Russian, Latvian, Turkish.
- 4 North Americia six Languages (Release 3) English, French, German, Spanish, Brazilian Portuguese, Japanese Katakana.
- 5 Spare Group A.
- 6 Spare Group B.

- 9 Continue with ROM upgrade when prompted. Select a database to install.
  - **<cr>** Enter carriage return to continue.
  - <a> Continue with CP BOOTROM installation.
  - <a> Install the CP BOOTROM from hard disk.
  - <a> Start installation.
  - <a> Continue with ROM upgrade.

The Installation Status Summary screen appears. Verify that CD to disk, disk to ROM, and CP-BOOTROM were installed.

- **<cr>** Continue.
- <q> Quit. Remove any diskettes and the CD-ROM from the cPCI MMDU drives.
- <y> Confirm quit.
- <a> Reboot the system.
- 10 The system automatically performs a sysload: several message appear on the system terminal. Wait for "DONE" and then "INI" message to display before you continue.

While the sysload is being performed, database conversion occurs.

Verify that the following message appears on the system terminal:

### DATA CONVERSION RELEASE 25.XX TO RELEASE 25.XX

11 Confirm that Release XX software is installed and working on Core/Net 1:

| LD 135   | Load the program.        |
|----------|--------------------------|
| STAT CPU | Display the CPU status.  |
| STAT CNI | Display the cCNI status. |

#### Check for peripheral software download

Use LD 22 to print the Target peripheral software version. (You printed the Source peripheral software version during the pre-conversion procedure.)

If there is a difference between the Source and Target peripheral software version, a forced download occurs during initialization when coming out of parallel reload. System initialization will take longer and established calls on IPE will be dropped.

| LD 22 |                                     |
|-------|-------------------------------------|
| REQ   | Print.                              |
| ТҮРЕ  | PSWV.                               |
| ISSP  | Print issue and release.            |
| TID   | Print Tape ID.                      |
| SLLP  | Print System and patch information. |
|       | Print auxiliary ID.                 |
| ****  | Exit program.                       |

# Transfer call processing from Core/Net 0 to Core/Net 1

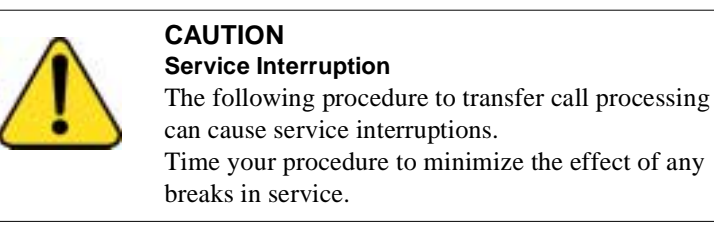

From Core/Net 0, the active side, transfer call processing to Core/Net 1:

| LD 135 | Load the program.              |
|--------|--------------------------------|
| CUTOVR | The inactive CP become active. |

Call processing is now switched from Core/Net 0 to Core/Net 1.

# **Test Core/Net 1**

Test Call Processing. This includes, but is not limited to the following:

- 1 Check for dial tone.
- 2 Make internal, external, and network calls.

- **3** Check attendant console activity.
- 4 Check DID trunks.
- 5 Check any auxiliary processors.

*Note:* From this point forward you are upgrading Core/Net 0 with new software.

### Install software on Core/Net 0

- 1 Install the CD-ROM into the CD-ROM drive in the cPCI MMDU:
  - **a.** Press the button on the CD-ROM drive to open the CD-ROM disk holder.
  - **b.** Place the CD-ROM disk into the holder with the disk label showing.
  - **c.** Press the button again to close the CD-ROM disk holder. **Do not** push the holder in by hand.

*Note:* If the CD-ROM is not in the CD-ROM drive, the installation will not continue. Insert the CD-ROM to continue.

2 Place the Install floppy disk for the old release of software into the cPCI MMDU floppy drive.

*Note:* If a problem is detected during the system verification, install stops, prints an error message, and aborts the installation. If the verification is not successful, do not continue; contact your technical support organization.

3 Press the manual RESET button on the CP PII card faceplate. Before the Install menu runs, the system validates hard disk partitioning which takes about five minutes. The screen displays:

Testing partition 0

0 percent done...1 percent done...99 percent done....100 percent done

Testing partition 1

0 percent done...1 percent done...99 percent done....100 percent done

Testing partition 2

0 percent done...1 percent done...99 percent done....100 percent completed!

Disk physical checking is completed!

There are 3 partitions in disk 0: The size of partition 0 of disk 0 is XX MB The size of partition 0 of disk 0 is XX MB The size of partition 0 of disk 0 is XX MB

Disk partitions and sectors checking is competed!

- 4 At the terminal, press <cr> to start the software installation.
- 5 When prompted, remove the Install Program diskette and insert the Keycode diskette.
  - <a> Continue with keycode validation
  - <y> Confirm that the keycode matches the CD-ROM release
- 6 When the screen displays the Install Menu, select the following options in sequence when you are prompted to do so:
  - <a> Install software.
  - <a> Verify that the CD-ROM is now in drive.

The Installation Status Summary screen appears that lists the options to be installed.

- **<y>** Start Installation.
- **<a>** Continue with Upgrade.

#### Pre-release 3 language groups

7 Select a PSDL file to install. The PSDL file contains the loadware for all downloadable cards in the system and loadware for M3900 series sets.

#### Select one of the six PSDL files

- <1> Global 10 Languages
- <2> Western Europe 10 Languages
- **<3>** Eastern Europe 10 Languages
- <4> North America 6 Languages
- <5> Spare Group A
- <6> North America 6 Languages (Duplicate of <4>)

- 1 English, French, German, Spanish, Swedish, Italian, Norwegian, Brazilian Portuguese, Finnish, Japanese Katakana.
- 2 English, French, German, Spanish, Swedish, Norwegian, Danish, Finnish, Italian, Brazilian Portuguese.
- 3 English, French, German, Dutch, Polish, Czech, Hungarian, Russian, Latvian, Turkish.
- 4 English, Spanish, French, Brazilian Portuguese, Japanese Katakana, German.
- 5 English, French, German, Spanish, Swedish, Italian, Norwegian, Portuguese, Finnish, Japanese Katakana.
- 6 English, Spanish, French, Brazilian Portuguese, Japanese Katakana, German.

#### Release 3 language groups

8 Select a PSDL file to install. The PSDL file contains the loadware for all downloadable cards in the system and loadware for M3900 series sets.

#### Select one of the six PSDL files

- <1> Global 10 Languages
- <2> Western Europe 10 Languages
- <3> Eastern Europe 10 Languages
- <4> North America 6 Languages
- <5> Spare Group A
- <6> North America 6 Languages (Duplicate of <4>)

- 1 Global 10 Languages (Release 3) English, French, German, Spanish, Swedish, Italian, Norwegian, Brazilian Portuguese, Finnish, Japanese Katakana.
- 2 Western Europe 10 Languages (Release 3) English, French, German, Spanish, Swedish, Italian, Norwegian, Brazilian Portuguese, Finnish, Danish.
- 3 Eastern Europe 10 Languages (Release 3) English, French, German, Dutch, Polish, Czech, Hungarian, Russian, Latvian, Turkish.
- 4 North Americia six Languages (Release 3) English, French, German, Spanish, Brazilian Portuguese, Japanese Katakana.
- 5 Spare Group A.
- 6 Spare Group B.

- 9 Continue with ROM upgrade when prompted. Select a database to install.
  - **<cr>** Enter carriage return to continue.
  - <a> Continue with CP BOOTROM installation.
  - <a> Install the CP BOOTROM from hard disk.
  - <a> Start installation.
  - <a> Continue with ROM upgrade.

The Installation Status Summary screen appears. Verify that CD to disk, disk to ROM, and CP-BOOTROM were installed.

- **<cr>** Continue.
- Quit (remove any diskettes and the CD-ROM from the cPCI MMDU drives).
- <y> Confirm quit.
- <a> Reboot the system.
- 10 The system automatically performs a sysload: several message appear on the system terminal. Wait for "DONE" and then "INI" message to display before you continue.

While the sysload is being performed, database conversion occurs.

Verify that the following message appears on the system terminal:

### DATA CONVERSION RELEASE 25.XX TO RELEASE 25.XX

11 Confirm that Release 25.XX software is installed and working on Core/Net 1:

| LD 135   | Load the program.        |
|----------|--------------------------|
| STAT CPU | Display the CPU status.  |
| STAT CNI | Display the cCNI status. |

### Check for peripheral software download

Use LD 22 to print the Target peripheral software version. (You printed the Source peripheral software version during the pre-conversion procedure.)

If there is a difference between the Source and Target peripheral software version, a forced download occurs during initialization when coming out of parallel reload. System initialization will take longer and established calls on IPE will be dropped.

| LD 22 |                                     |
|-------|-------------------------------------|
| REQ   | PRT                                 |
| TYPE  | PSWV                                |
| ISSP  | Print issue and release.            |
| TID   | Print Tape ID.                      |
| SLLP  | Print System and patch information. |
|       | Print auxiliary ID.                 |
| ****  | Exit program.                       |

### Enable system redundancy

| 1 | From the active CPU, Core/Net 1, enable redundancy: |                                    |
|---|-----------------------------------------------------|------------------------------------|
|   | LD 135                                              |                                    |
|   | JOIN                                                | Synchronize the memory and drives. |

# Test Core/Net 1 and Core/Net 0

1

From the active CPU, Core/Net 1, perform these tests:

- Perform a redundancy sanity test using the following sequence: LD 135 STAT CNI c s Get status of cCNI cards. STAT CPU Get status of CPU and memory. TEST CPU Test the CP PII card in both Core/Nets. TEST CNI c s Test each cCNI card (core, slot). STAT SUTL Get status of System Utility (main and Transition) cards. TEST SUTL Test the System Utility (main and Transition) cards. TEST IPB Test the Inter Processor Bus TEST LCD Test the LCDs. TEST LED Test the LEDs.
- 2 Test system redundancy:

| LD 137    |                    |
|-----------|--------------------|
| TEST RDUN | Test redundancy.   |
| DATA RDUN |                    |
| TEST CMDU | Test the MMDU card |

**3** Switch Cores and test the other side (Core/Net 0)

| LD 135       |                                                      |
|--------------|------------------------------------------------------|
| SCPU         | Switch cores.                                        |
| TEST CPU     | Test the inactive Core/Net.                          |
| STAT CNI c s | Get status of cCNI (both main and Transition) cards. |
| TEST CNI c s | Test cCNI (both main and Transition) cards.          |
| STAT SUTL    | Get status of System Utility card.                   |

| TEST SUTL | Test System Util card.    |
|-----------|---------------------------|
| TEST IPB  | Test Inter Processor Bus. |
| TEST LCD  | Test LCDs.                |
| TEST LED  | Test LEDs                 |

#### 4 Clear the display and minor alarms on both Cores.

CDSPClear the displays on the Cores.CMAJClear major alarms.CMIN ALLClear minor alarms.

**5** Get the status of the Cores, CNIs, and memory.

| STAT CPU     | Get the status of both Cores and redundancy                              |
|--------------|--------------------------------------------------------------------------|
| STAT CNI c s | Get the status of all configured cCNIs (both main and Transition) cards. |
| ****         | Exit program.                                                            |

### Perform a data dump

- 1Load the LD 43. At the prompt, enterLD 43Load the program
- 2 When "EDD000" appears on the terminal, enter EDD Begin the data dump
- **3** When "DATABASE BACKUP COMPLETE" or "DATADUMP COMPLETE" appears on the terminal, enter

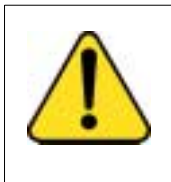

### CAUTION

#### Loss of Data

If the data dump is not successful, do not continue; contact your technical support organization. Correct any data dump problem before you continue.

\*\*\*\*

The software backup procedure is complete.

# Adding features and ISM limits to a CP PII system

Adding new features and/or modifying Incremental Software Management (ISM) limits requires the installation of a new keycode. Keycodes are delivered via diskette or electronic file transfer and installed using the keycode management commands in LD 143 or the Meridian 1 Software Installation Tool (see Procedure 8: CD-ROM Software Installation Tool on page 255).

The procedures below outline the steps to install a new keycode that can be activated "instantly" or that requires a sysload (Cold Restart). More information on the "Instant ISM" feature can be found in the X11 Features and Services guide.

This section describes how to install a keycode to activate features and/or modify ISM limits using the commands listed below:

| Keycode delivery                                 | Keycode Installation command                                                                     |
|--------------------------------------------------|--------------------------------------------------------------------------------------------------|
| Diskette                                         | Use the KNEW F0 command in LD 143                                                                |
| Electronic file on a PC                          | Use the KUPL command in LD 143, for keycode file in ASCII format followed by the KNEW HD command |
| Faxed to the customer site (paper-based keycode) | Use the KMAN command in LD 143, to<br>enter keycode manually followed by the<br>KNEW HD command  |

LD 143 commands

# **Feature operation**

Feature operation is further broken down into four options:

- Feature and ISM parameter upgrade using a keycode diskette
- Feature and ISM parameter upgrade using HyperTerminal
- Feature and ISM parameter upgrade entered manually
- Reverting to the previous keycode with the KRVR command

For the following procedures, Core 0 is initially active and Core 1 is initially inactive.

### Feature and ISM parameter upgrade using a keycode diskette

Leave the system in full redundant mode (hard-disk and CPU redundancy).

1 Log in on a system terminal and load overlay 143.

>LD 143 CCBR000

2 Insert the new keycode diskette into the floppy drive on the active MMDU.

3 Enter the KDIF command and select keycode comparison options.

**Note:** Ensure that the new keycode does not lower ISM limits or reduce features compared with the existing keycode. If you have determined that the keycode lowers ISM limits or reduces features, do not continue with the KNEW command, but contact your Nortel Networks order management representative.

. KDIF Please use: KDIF <param1> <param2> with the following parameters:

| NEW | accepted new keycode                              |
|-----|---------------------------------------------------|
| REC | currently used keycode                            |
| OLD | previously used keycode                           |
| F0  | candidate keycode on diskette in /f0 floppy drive |
| HD  | candidate keycode which was uploaded to hard disk |

Enter the keycode comparison option. The new keycode option is shown in **bold**.

*Note:* In the following example, the (REC) currently used keycode will be compared with the new keycode disk in floppy drive F0. The limits shown are for example purposes only.

#### KDIF REC F0

Validating Keycode File /p/install/keycode.rec ... OK Validating Keycode File /f0/keycode.kcd ... OK

| System parameters    | 1st keycode: | 2nd keycode: |
|----------------------|--------------|--------------|
| System Serial Number | : 46XX       | 46XX         |
| Software Version     | : 3311       | 3311         |
| System Type          | : Option 81C | Option 81C   |
| Call Processor       | : CP PII     | CP PII       |
| Release              | : 25         | 25           |
| Issue                | : XX         | XX           |
| NTI Order Number     | :            |              |
| NT SDID - 1          | :            |              |

NT SDID - 2 Date and Time of Manufacture

Note: () indicates that information is not available

:

:

| ISM Limits    | 1st keycode: | 2nd keycode: |
|---------------|--------------|--------------|
| Loop Limit    | : 32         | 32           |
| Sys TNs Limit | : 0          | 200          |
| ACD Agt Limit | : 10         | 10           |
| ACD DNs Limit | : 10         | 10           |
| AST Limit     | : 10         | 10           |

.....

Common packages for both keycodes: 0-2 4-5 7-25 28-29 32-55 58-65

.....

Additional packages in the 2nd keycode:

< 30-31

•

4

Select the new keycode for activation using the KNEW command.

#### . KNEW F0

The uploaded keycode is validated against the security device.

If the following system message is given:

CCBR020 New Keycode accepted and activated successfully. Sysload is NOT needed!

This implies that the new keycode is eligible for instant activation and no further user action is required, proceed to step 5 and 6.

Otherwise, if the keycode is not eligible for instant activation, a Sysload is needed to activate the new keycode and the following system message is given:

CCBR009 New Keycode accepted. New ISM limits and feature packages will be activated during the next sysload (Cold Restart).

Skip to step 7.

5 Load Overlay 22 and confirm that the new ISM parameters have been updated.

>LD 22 REQ SLT

••••

If ISM limits are correct then the keycode installation is complete.

See "Reverting to the previous keycode with the KRVR command" on page...(NTP group to fill in) if ISM limits are not increased or problems exist.

- 6 Once you have confirmed that the keycode changes taken affect as expected, perform a data dump in LD 43.
- 7 For keycodes that are not eligible for Instant ISM.

In the active core (e.g. Core 0) access LD 135 and type the "SPLIT" command. This puts a redundant (shadowed) system into single (non-shadowed) mode.

```
>LD 135
.SPLIT
```

8 In the inactive core (Core 1), load Overlay 22 and confirm that the new ISM parameters have been updated.

### >LD 22 REQ SLT

••••

9 In the active core, access LD 135 and type the "CUTOVR" command. This transfers call processing from the active core (e.g. Core 0) to the inactive core (Core 1).

### >LD 135 .CUTOVR

•••••

The previously inactive core (Core 1) with the new keycode now becomes active.

**10** In order to activate the new keycode on the new inactive core, a sysload (Cold Restart) is required.

Press the RESET button on Core 0.

11 In Core 0, load Overlay 22 and confirm that the new ISM parameters have been updated.

>LD 22 REQ SLT

12 In the active core, access LD 135 and type the "JOIN" command. This puts the system back to redundant mode, synchronizing the memory and hard drive of the inactive core with the active core.

#### >LD 135 .JOIN ....

**13** Perform a data dump in LD 43.

# Feature and ISM parameter upgrade using HyperTerminal®

Leave the system in full redundant mode (hard-disk and CPU redundancy).

- 1 On a PC, access the Meridian 1 system (via a modem) with HyperTerminal®:
  - Click the Start button | Programs | Accessories | HyperTerminal.
- 2 Double-click the HyperTerminal client to the Meridian 1 system.
- 3 Log into the Meridian 1 system.
- 4 Load the Keycode Management Program (LD 143).

| LD 143 | to load program |
|--------|-----------------|
|--------|-----------------|

KUPL to upload keycodes to the hard disk on the target system

- 5 Click the **Transfer** menu in HyperTerminal and select **Send Text File**.
- 6 From the Files of type pull-down menu, select All Files (\*.\*).
- 7 Locate and select the keycode file on the PC. Use the **Look in** pull-down menu to select the drive on which the keycode is located.

8 Click Open.

The keycode will be displayed after the KUPL prompt.

Example:

KUPL 0001PBX 0101 9FPAMSRHNN17KRUQAFFSPREQEVMTHIDHRKDJHRKEJR56

9 Press the Enter key.

The Keycode is checked for CRC errors and is uploaded to the hard disk.

Enter the following command:

**KDIF REC HD** to compare the existing keycode with the new keycode on the hard disk

Ensure that the new keycode does not lower ISM limits or reduce features compared with the existing keycode. If you have determined that the keycode lowers ISM limits or reduces features, do not continue with the KNEW command, but contact your Nortel Networks order management representative.

**10** Select the new keycode for activation using the KNEW command.

#### KNEW HD

The uploaded keycode is validated against the security device.

If the following system message is given:

CCBR020 New Keycode accepted and activated successfully. Sysload is NOT needed!

This implies that the new keycode is eligible for instant activation and no further user action is required, proceed to step 11 and 12.

Otherwise, if the keycode is not eligible for instant activation, a Sysload is needed to activate the new keycode and the following system message is given:

CCBR009 New Keycode accepted. New ISM limits and feature packages will be activated during the next sysload (Cold Restart).

Skip to step 13.

11 Load Overlay 22 and confirm that the new ISM parameters have been updated.

>LD 22 REQ SLT

••••

If ISM limits are correct then the keycode installation is complete.

See "Reverting to the previous keycode with the KRVR command" on page...(NTP group to fill in) if ISM limits are not increased or problems exist.

- 12 Once you have confirmed that the keycode changes taken affect as expected, perform a data dump in LD 43.
- 13 For keycodes that are not eligible for Instant ISM.

In the active core (e.g. Core 0) access LD 135 and type the "SPLIT" command. This puts a redundant (shadowed) system into single (non-shadowed) mode.

### >LD 135 .SPLIT

•••••

14 In the inactive core (Core 1), load Overlay 22 and confirm that the new ISM parameters have been updated.

>LD 22 REQ SLT

••••

15 In the active core, access LD 135 and type the "CUTOVR" command. This transfers call processing from the active core (e.g. Core 0) to the inactive core (Core 1).

#### >LD 135 .CUTOVR

•••••

The previously inactive core (Core 1) with the new keycode now becomes active.

16 In order to activate the new keycode on the new inactive core, a sysload (Cold Restart) is required.

Press the RESET button on Core 0.
17 In Core 0, load Overlay 22 and confirm that the new ISM parameters have been updated.

```
>LD 22
REQ SLT
....
```

**18** In the active core, access LD 135 and type the "JOIN" command. This puts the system back to redundant mode, synchronizing the memory and hard drive of the inactive core with the active core.

```
>LD 135
.JOIN
....
```

**19** Perform a data dump in LD 43.

### Feature and ISM parameter upgrade entered manually

Before beginning this procedure, you must have a copy of the keycode. The keycode can reside on paper or as an electronic file. To enter the keycode manually, you will type the keycode in LD 143 as 21 lines, 16 characters per line.

- 1 Log into the system.
- 2 Load the Keycode Management Program (LD 143).

| LD 143 | to load | program |
|--------|---------|---------|
|--------|---------|---------|

- **KMAN** manually enter the keycode to the target system
- **3** Type keycode file, 21 lines of 16 characters each. Press return to go to the next line.

*Note:* When entering the keycode, do not enter the header information that proceeds the keycode.

4 Type "end" at line 22 to end the process.

5 Press enter. The new keycode file will be saved on the hard disk.

Enter the following command:

**KDIF REC HD** to compare the existing keycode with the new keycode on the hard disk

Ensure that the new keycode does not lower ISM limits or reduce features compared with the existing keycode. If you have determined that the keycode lowers ISM limits or reduces features, do not continue with the KNEW command, but contact your Nortel Networks order management representative.

6 Select the new keycode for activation using the KNEW command.

KNEW HD

The uploaded keycode is validated against the security device.

If the following system message is given:

CCBR020 New Keycode accepted and activated successfully. Sysload is NOT needed!

This implies that the new keycode is eligible for instant activation and no further user action is required, proceed to step 7 and 8.

Otherwise, if the keycode is not eligible for instant activation, a Sysload is needed to activate the new keycode and the following system message is given:

CCBR009 New Keycode accepted. New ISM limits and feature packages will be activated during the next sysload (Cold Restart).

Skip to step 9.

7 Load Overlay 22 and confirm that the new ISM parameters have been updated.

```
>LD 22
REQ SLT
```

....

If ISM limits are correct then the keycode installation is complete.

See "Reverting to the previous keycode with the KRVR command" on page...(NTP group to fill in) if ISM limits are not increased or problems exist.

8 Once you have confirmed that the keycode changes taken affect as expected, perform a data dump in LD 43.

9 For keycodes that are not eligible for Instant ISM.

In the active core (e.g. Core 0) access LD 135 and type the "SPLIT" command. This puts a redundant (shadowed) system into single (non-shadowed) mode.

>LD 135 .SPLIT

10 In the inactive core (Core 1), load Overlay 22 and confirm that the new ISM parameters have been updated.

>LD 22 REQ SLT

11 In the active core, access LD 135 and type the "CUTOVR" command. This transfers call processing from the active core (e.g. Core 0) to the inactive core (Core 1).

#### >LD 135 .CUTOVR

•••••

The previously inactive core (Core 1) with the new keycode now becomes active.

12 In order to activate the new keycode on the new inactive core, a sysload (Cold Restart) is required.

Press the RESET button on Core 0.

**13** In Core 0, load Overlay 22 and confirm that the new ISM parameters have been updated.

```
>LD 22
REQ SLT
```

••••

14 In the active core (Core 1), access LD 135 and type the "JOIN" command. This puts the system back to redundant mode, synchronizing the memory and hard drive of the inactive core with the active core.

>LD 135 .JOIN .....

15 Perform a data dump in LD 43.

#### Reverting to the previous keycode with the KRVR command

**Note:** The terms "old" and "new" keycode as discussed here refer to the most recent previous KNEW command. The "old" keycode is the former keycode, prior to the KNEW command. The "new" keycode is the keycode that was activated by the KNEW command.

To revert to the old keycode:

• In overlay 143, enter the KRVR command.

The old keycode is eligible for instant activation with the KRVR command if the only difference between the old keycode and the new keycode is that some or all of the ISM parameters in the old keycode are *higher*.

If the keycode is eligible for instant activation, it will be activated without further user action, and the following system message is given:

CCBR020 New Keycode accepted and activated successfully. Sysload is NOT needed!

Otherwise, if the keycode is not eligible for instant activation, a Sysload is needed to activate the new keycode and the following system message is given:

CCBR009 New Keycode accepted. New ISM limits and feature packages will be activated during the next sysload (Cold Restart).

Follow below procedures to sysload the system if the keycodes are not eligible for Instant ISM and CCR009 message is displayed:

- 1 In the active core (e.g. Core 0) access LD 135 and type the "SPLIT" command. This puts a redundant (shadowed) system into single (non-shadowed) mode.
  - >LD 135 .SPLIT
- 2 In the inactive core (Core 1), load Overlay 22 and confirm that the new ISM parameters have been updated.

>LD 22 REQ SLT .... 3 In the active core, access LD 135 and type the "CUTOVR" command. This transfers call processing from the active core (Core 0) to the inactive core (Core 1).

```
>LD 135
.CUTOVR
```

The previously inactive core (Core 1) with the new keycode now becomes active.

4 In order to activate the new keycode on the new inactive core, a sysload (Cold Restart) is required.

Press the RESET button on Core 0..

5 In Core 0, load Overlay 22 and confirm that the new ISM parameters have been updated.

>LD 22 REQ SLT

••••

6 In the active core (Core 1), access LD 135 and type the "JOIN" command. This puts the system back to redundant mode, synchronizing the memory and hard drive of the inactive core with the active core.

>LD 135 .JOIN

Page 151 of 304

# Increasing NT9D19, NT5D10 CP and NT5D03 CP memory

# Contents

The following are the topics in this section:

| Software Release 25                                | 151 |
|----------------------------------------------------|-----|
| Increasing memory on NT9D19, NT5D10 CP and         |     |
| NT5D03 CP cards                                    | 153 |
| Determine your Call Processor memory configuration | 154 |
| NT5D03, NT5D10, NT9D19 CP cards                    | 155 |
| Install the DRAM SIMMs                             | 159 |
| Install the Flash memory                           | 162 |
| Installing new NT9D19, NT5D10 or NT5D03            |     |
| CP cards on systems                                | 163 |

# **Reference list**

The following are the references in this section:

• Hardware Upgrade Procedures (553-3001-258)

# **Software Release 25**

To install Release 25, your system must be operating with the required CP Flash and DRAM memory. If your system is not operating with the minimum memory requirement, the CP card(s) memory must be upgraded before installing Release 25 software.

Release 25 supports a078611, NT9D19 (68040), NT5D10 (68060), and NT5D03 (68060E) Call Processor cards. The minimum memory requirement for each system option is listed in Table 6 on page 152.

*Note:* Memory upgrades are not supported on A078611 CP PII Call Processor cards.

# Table 6Release 25.0x memory requirements

|                                                                                                    | Minimum memory requirement     |                               |                             |  |
|----------------------------------------------------------------------------------------------------|--------------------------------|-------------------------------|-----------------------------|--|
| System type                                                                                                    | Flash<br>memory<br>requirement | DRAM<br>memory<br>requirement | Total memory<br>requirement |  |
| Options 51C,61C                                                                                                    | 32 MB                          | 48 MB                         | 80 MB                       |  |
| <ul> <li>Options 81,81C</li> <li>Options 81/81C systems<br/>operating on Call Processor<br/>68060 or 68060E with 5 or fewer<br/>network groups (including Fiber<br/>Network Fabric systems)</li> <li>any Option 81/81C system<br/>operating on Call Processor<br/>68040</li> </ul> | 32 MB                          | 64 MB                         | 96 MB                       |  |
| Options 81,81C <ul> <li>Options 81/81C systems         <ul> <li>Options 81/81C systems</li> <li>operating on Call Processor</li> <li>68060 or 68060E with 6 or more</li> <li>network groups</li> </ul> </li> </ul>                                                                 | 32 MB                          | 80 MB                         | 112 MB                      |  |

# Increasing memory on NT9D19, NT5D10 CP and NT5D03 CP cards

DRAM SIMM memory upgrades are supported on NT5D03, NT5D10, and NT9D19 CP cards. Flash Memory upgrades are supported on NT5D03 and NT5D10 CP cards.

Memory upgrades consist of installing memory SIMMs on your existing NT9D19 or NT5D10 or NT5D03 CP card, or installing new, complete CP card(s) depending on memory requirements. Flash memory upgrades consist of installation new Flash modules on your existing NT5D10 or NT5D03 CP card.

Several system upgrades to Option 51C, 61C, 81, and 81C include procedures to upgrade CP card memory. If you are upgrading to one of these systems, do not use the procedures in this document; instead, locate the upgrade procedure that applies to your system (see *Hardware Upgrade Procedures* (553-3001-258) and use the memory upgrade procedure contained therein.

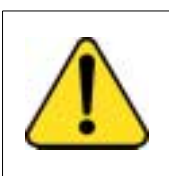

#### CAUTION Damage to Equipment

Nortel Networks recommends that only properly trained distributor personnel perform this memory SIMM upgrade. Upgrade memory on NT9D19, NT5D10, or NT5D03 CP cards involves some risk of damage to SIMMs and CP cards; personnel performing this upgrade do so at their own risk.

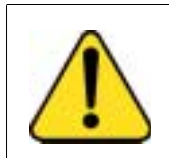

#### CAUTION Service Interruption

Personnel should have spare CP cards on hand or risk installation delay or system down time. Nortel Networks assumes no responsibility for any damage incurred, installation delays due to board damage, or loss due to damage or system down time.

#### **Determine your Call Processor memory configuration**

Before upgrading the Call Processor memory, determine the existing flash and DRAM SIMM configuration. This is accomplished through visual inspection (product labeling) or through Overlay 22.

Use the following procedure to determine your Call Processor memory configuration.

- 1 Log into your Meridian 1 system.
- 2 Load Overlay 22:

LD 22 PRT CEQU

3 The example below shows the output for a 128 MB configuration:.

| MCF<br>N | S1B0 | S1B1 | S2B0 | S2B1 | S2B0 | S3B1 | S3B0 | S3B1 | FLSH | TOT<br>L |
|----------|------|------|------|------|------|------|------|------|------|----------|
|          | 016  | 000  | 016  | 000  | 016  | 016  | 000  | 000  | 64   | 128      |

where:

- MCFN represents the call processor memory configuration
- S1 Slot 1 is the DRAM SIMM connector at position X5
- S2 Slot 2 is the DRAM SIMM connector at position X6
- S3 Slot 3 is the DRAM SIMM connector at position X7
- S4 Slot 4 is the DRAM SIMM connector at position X8
- B0 Bank 0 represents the DRAM memory at logical Bank 0
- B1 Bank 1 represents the DRAM memory at logical Bank 1
- FLSHis the total amount of Flash memory populated on the Call Processor board
- TOTL is the total Flash and DRAM memory populated on the Call Processor board

To determine the amount of DRAM memory in a particular slot, add the Bank 0 and Bank 1 values for that slot number.

In the example in Procedure 3 on page 154, the DRAM and Flash configuration is:

- X5 (DRAM memory) = 16 MB the value 16 in S1Bo plus the value in 0 S1B1
- X6 (DRAM memory) = 16 MB the value 16 in S2B0 plus the value 0 in S2B1
- X7 (DRAM memory) = 32 MB the value 16 in S3B0 plus the value 16 in S3B1
- X8 (DRAM memory) = (empty slot) the value 0 in S4B0 plus the value 0 in S4B1
- Flash Memory is 64 MB the value 64 in FLSH
- Total Memory on the Call Processor card is 128 MB the addition of all Flash and DRAM memory

When you determine the Call Processor memory configuration, proceed with the memory upgrade.

# NT5D03, NT5D10, NT9D19 CP cards

Use the procedures in this section to complete the upgrade, or refer to "Install the DRAM SIMMs" on page 159 and "Install the Flash memory" on page 162 for detailed upgrade instructions.

Table 7 on page 156 defines the memory upgrade paths for the following Motorola-based Call Processor cards:

- 68060E
- 68040
- 68030

To perform a DRAM and/or Flash upgrade:

- Locate your existing processor vintage in Table 7 on page 156.
- Locate the target processor vintage in Table 7 on page 156.
- Compare the existing SIMM configuration with the target configuration.
- Determine what SIMMs must be added or deleted from the existing location.

- Add or delete DRAM SIMMs as required to achieve the target memory configuration (see Figure 1 on page 158 for the DRAM and Flash SIMM slot locations).
- Install the Flash memory modules in an available Flash connector.
- Install the label and label inserts. Discard all unused labels.

The upgrade is complete.

| Table 7          |                        |
|------------------|------------------------|
| Supported memory | upgrade configurations |

| Total                                              | Total | Total |                      | Call Processor |          | Slot<br>0 | Slot<br>1 | Slot<br>2 | Slot<br>3 |
|----------------------------------------------------|-------|-------|----------------------|----------------|----------|-----------|-----------|-----------|-----------|
| wemory                                             | FLASH | DRAW  | 68040**              | 68060          | 68060E   | X5        | X6        | X7        | X8        |
| 48                                                 | 32    | 16    | NT9D19AA<br>NT9D19AB | NT5D10AA       | NT5D03AA | 16        | 0         | 0         | 0         |
| 64                                                 | 32    | 32    | NT9D19CA<br>NT9D19CB | NT5D10CA       | NT5D03BA | 16        | 16        | 0         | 0         |
|                                                    |       |       |                      |                |          | 32        | 0         | 0         | 0         |
| 80                                                 | 32    | 48    | NT9D19EA<br>NT9D19EB | NT5D10EA       | NT5D03CA | 16        | 16        | 16        | 0         |
|                                                    |       |       |                      |                |          | 16        | 32        | 0         | 0         |
| 96                                                 | 32    | 64    | NT9D19TA<br>NT9D19TB | NT5D10TA       | NT5D03TA | 16        | 16        | 16        | 16        |
|                                                    |       |       |                      |                |          | 16        | 16        | 32        | 0         |
|                                                    |       |       |                      |                |          | 32        | 32        | 0         | 0         |
| 112*                                               | 32    | 80    | NT9D19UA<br>NT9D19UB | NT5D10UA       | NT5D03UA | 16        | 16        | 16        | 32        |
|                                                    |       |       |                      |                |          | 16        | 32        | 32        | 0         |
| 128*                                               | 32    | 96    | NT9D19VA<br>NT9D19VB | NT5D10VA       | NT5D03VA | 16        | 16        | 32        | 32        |
| * This configuration requires Release 24 or later. |       |       |                      |                |          |           |           |           |           |

\*\* The 68040 CP card is available in A and B vintages. When labeling the CP card, use the appropriate vintage suffix.

# Table 7Supported memory upgrade configurations

| Total                                              | Total | Total |                      | Call Processor |          | Slot<br>0 | Slot<br>1 | Slot<br>2 | Slot<br>3 |
|----------------------------------------------------|-------|-------|----------------------|----------------|----------|-----------|-----------|-----------|-----------|
| wemory                                             | FLASH | DRAW  | 68040**              | 68060          | 68060E   | X5        | X6        | X7        | X8        |
|                                                    |       |       |                      |                |          | 32        | 32        | 32        | 0         |
| 96                                                 | 64    | 32    | NT9D19HA<br>NT9D19HB | N/A            | N/A      | 16        | 16        | 0         | 0         |
|                                                    |       |       |                      |                |          | 32        | 0         | 0         | 0         |
| 112                                                | 64    | 48    | NT9D19JA<br>NT9D19JB | NT5D10JA       | NT5D03EA | 16        | 16        | 16        | 0         |
|                                                    |       |       |                      |                |          | 16        | 32        | 0         | 0         |
| 128                                                | 64    | 64    | N/A                  | N/A            | NT5D03FA | 16        | 16        | 16        | 16        |
| 128                                                | 64    | 64    | NT9D19FA<br>NT9D19FB | NT5D10FB       | NT5D03FB | 16        | 16        | 16        | 16        |
|                                                    |       |       |                      |                |          | 16        | 16        | 32        | 0         |
|                                                    |       |       |                      |                |          | 32        | 32        | 0         | 0         |
| 144*                                               | 64    | 80    | NT9D19NA<br>NT9D19NB | NT5D10NA       | NT5D03NA | 16        | 16        | 16        | 32        |
|                                                    |       |       |                      |                |          | 16        | 32        | 32        | 0         |
| 160*                                               | 64    | 96    | NT9D19PA<br>NT9D19PB | NT5D10PB       | NT5D03PB | 16        | 16        | 32        | 32        |
|                                                    |       |       |                      |                |          | 32        | 32        | 32        | 0         |
| * This configuration requires Release 24 or later. |       |       |                      |                |          |           |           |           |           |

\*\* The 68040 CP card is available in A and B vintages. When labeling the CP card, use the appropriate vintage suffix.

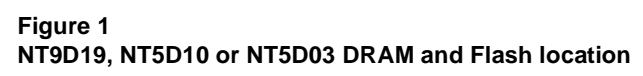

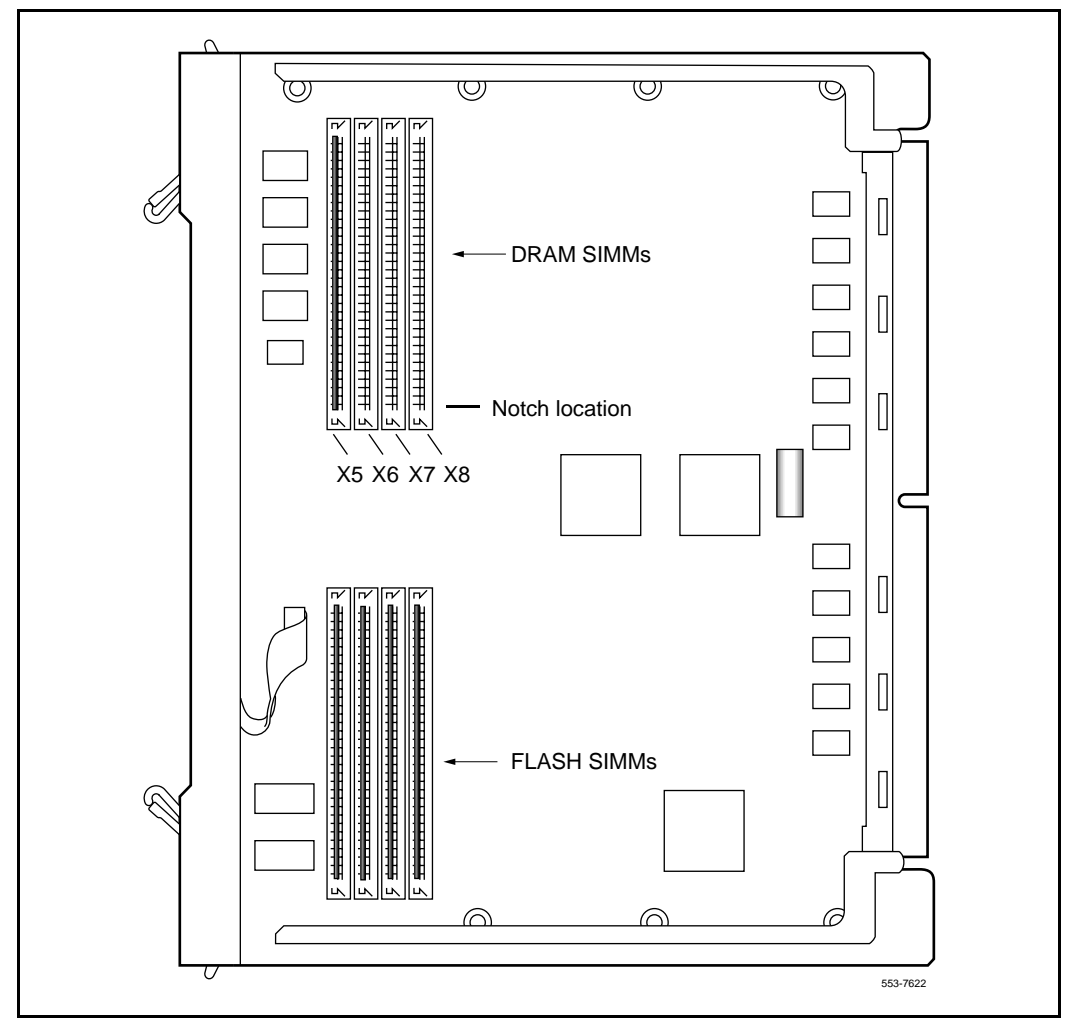

### Install the DRAM SIMMs

- 1 Place the CP card SIMM-side up on the antistatic mat.
- 2 Locate the DRAM SIMM connectors (see Figure 1 on page 158).
- 3 Determine if your memory upgrade requires you to remove an existing DRAM SIMM (see.) If removal is required, remove the SIMM from the highest numbered slot available first (X8, X7, X6, etc.) To remove the DRAM SIMM:
  - a. Use a nonconducting screw driver to carefully move each latch away first from one end of the SIMM, and then the other end. The SIMM pivots away from the others until it is at approximately a 50to 70-degree angle to the board (see Figure 1 on page 158).
  - b. If the SIMM does not release from the latches, use your thumbnails, one on each latch, to release the latches. If the board has plastic latches, the latches are located on the side facing the card faceplate. If the board has metal latches, the levers protrude from each latch. Carefully move the latches outward simultaneously until the SIMM pivots away from the others and is at approximately a 50- to 70-degree angle to the board (see Figure 1 on page 158).

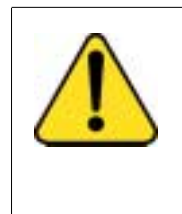

#### CAUTION System Failure

Do not mix-up the 32 MB DRAM SIMM with the 16 MB DRAM SIMM. The 16 MB DRAM SIMM is labeled A0662646 or A0614334; the 32 MB DRAM SIMM is labeled A0634230. Older 16 MB DRAM SIMMs may not be labeled.

- 4 Working from left to right, install the 32 MB SIMM(s) in the SIMM location designated X5, X6, X7 or X8 where appropriate:
  - a. Orient the new SIMM so that the notch at one end of the SIMM aligns with the key at one end of the SIMM socket. Hold the SIMM at approximately a 50- to 70-degree angle and gently insert the SIMM into the socket. See Figure 2 on page 161.

#### Page 160 of 304 Increasing NT9D19, NT5D10 CP and NT5D03 CP memory

- 5 Using your thumbs and index fingers only (at the upper corners of the SIMM), carefully lean the SIMM toward the others until it is upright and the latch at each end of the SIMM snaps into place. If necessary, use a nonconducting screwdriver to help open each latch while you move the SIMM into the upright position.Apply the generic label over the existing label.
- 6 Select the correct labels for your CP card from the sheet provided.
- 7 Place the CP/memory configuration label at the top of the faceplate.
- 8 Place the engineering code/release level label on the bottom of the faceplate.
- 9 Discard unused labels.

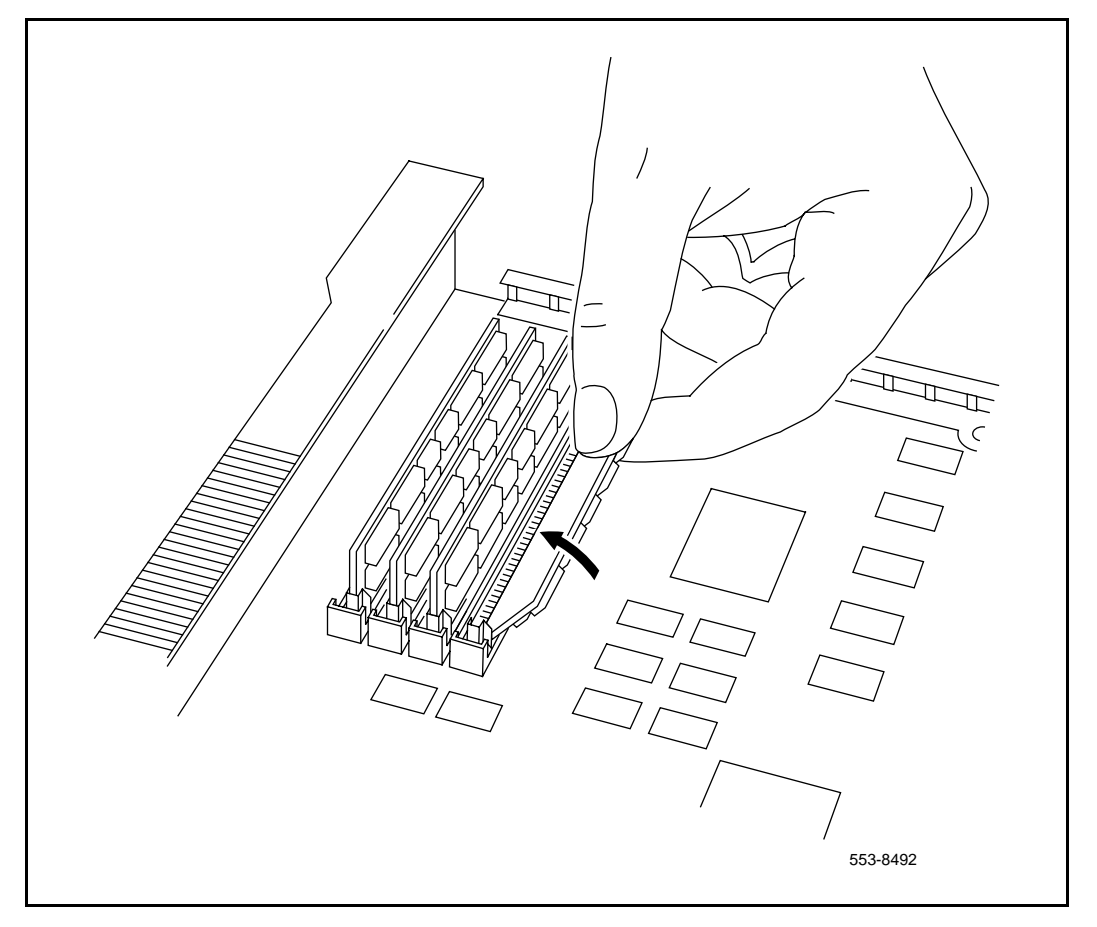

#### Figure 2 NT9D19, NT5D10, NT5D03 card DRAM SIMM installation

## Install the Flash memory

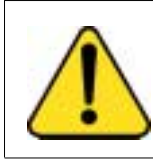

#### CAUTION System Failure

Do not remove the existing Flash SIMMS from the Call Processor board.

- 1 Place the CP card SIMM-side up on the antistatic mat.
- 2 Determine the location of the new Flash SIMM connectors.
- 3 Install the new 32 MB Flash SIMM module in the appropriate slot:
  - **a.** Orient the new SIMM so that the notches on the bottom of the SIMM align with the notches on the connector.
  - b. Gently guide the Flash SIMM toward the connector socket.
  - **c.** When the Flash SIMM makes contact with the connector, apply pressure to one end of the Flash SIMM and close the latch connector.
  - **d.** Apply pressure to the other end of the Flash SIMM and close the latch connector.
- 4 Apply the generic label over the existing label.
- 5 Select the correct labels for your CP card from the sheet provided.
- 6 Place the CP/memory configuration label at the top of the faceplate.
- 7 Place the engineering code/release level label on the bottom of the faceplate.
- 8 Discard unused labels.
- **9** Update the Flash ROM using the Software Install Tool:

*Note:* For dual CPU systems, verify that the system is operating in split mode before activating the Software Install Tool.

- a. To activate the Software Install Tool, insert the Install disk into the inactive the IODU/C (or IOP/CMDU). Press the MAN RST button on the Call Processor card in the inactive Core.
- **b.** From the Main Menu, select <G>, to update the Flash ROMs from the hard disk.

- c. Select <Y> to confirm installation.
- d. Press <CR> to return to the Install Menu.
- e. Upon successful installation of software on the Flash ROMs, select <E> to update the CP-BOOT ROM.
- f. Repeat this procedure for the second Core.

The Flash memory upgrade is complete.

# Installing new NT9D19, NT5D10 or NT5D03 CP cards on systems

The following procedures describe how to increase the CP card memory by installing a new CP card with higher memory capacity. It can be used to replace and upgrade the following CP cards:

- 80 MB NT9D19EA card with a new 96 MB NT9D19CA card
- 80 MB NT5D10CA card with a new 112 MB NT5D10DA card
- 80 MB NT5D03DA card with a new 128 MB NT5D03EA card

Before starting the procedure, make a backup copy of the customer database using the data dump routine:

- 1 Log into the system.
- 2 Load the Equipment Data Dump Program (LD 43). At the prompt, enter
  - LD 43 to load the program
- 3 When "EDD000" appears on the terminal, enter

EDD to begin the data dump

4 When "DATABASE BACKUP COMPLETE" or "DATADUMP COMPLETE" appears on the terminal, enter

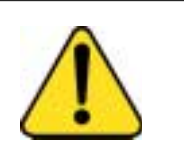

#### CAUTION Loss of Data

If the data dump is not successful, do not continue; contact your technical support organization. A data dump problem must be corrected before proceeding.

\*\*\*\*

to exit the program

5 Check total memory allocation before the upgrade.

LD 10 to load the program

When the header for overlay 10 is displayed, note the value associated with Total Memory. After the upgrade, compare Total Memory before and after the upgrade. Total Memory should be greater after the upgrade.

Exit the program:

\*\*\*\* to exit the program

#### Split the cores

1 To access the Core during the replacement procedure, connect a terminal to the system. The CP card you are replacing must be in the inactive Core. Check the status of the NT5D10 or NT5D03 Call Processor card:

#### LD 135

**STAT CPU** determine which CP card is active

If necessary, switch Cores:

| SCPU | switch Cores |
|------|--------------|
| **** | exit LD 135  |

- 2 Set the NORM/MAINT switch on the NT5D10 or NT5D03 Call Processor card to MAINT on the *active* Core.
- 3 Set the ENB/DIS switch on all CNI cards on the *inactive* Core to DIS.

- 4 Perform the following three steps on the *inactive* Core in an uninterrupted sequence:
  - Press and hold down the MAN RST button on the CP card on the inactive Core.
  - Set the NORM/MAINT switch to MAINT.
  - Release the MAN RST button.

The system is now in split mode where each Core is functioning independently and the automatic switchover has been disabled.

#### Installing equipment

- 1 Set the NORM/MAINT switch to MAINT on the replacement card.
- 2 Insert the CP Install Program diskette which corresponds with the NT5D10 or NT5D03 Call Processor (68060 or 68060E).
- **3** Remove the current CP card and put it in a static bag and box.
- 4 Insert the CP replacement card into its vacated slot and hook the locking devices.
- 5 Press the MAN RST button on the replacement CP card.
- 6 When the NT Logo Screen appears on the terminal, press <CR>.
- 7 Press <CR> to continue.
- 8 Log into the system and enter the time and date, when prompted.
- **9** Initiate the database installation by selecting the following command from the menu:

<u> to Install menu

- **10** Remove the CP Install Program diskette and insert the Keycode diskette, when prompted.
  - <a> to continue with keycode validation
  - <y> to confirm that the keycode matches the CD-ROM release
- 11 When the Install Menu appears, select the following options in sequence:
  - <g> to reinstall CP software
    <y> to start installation

| <a></a> | to continue ROM upgrade |
|---------|-------------------------|
|         |                         |

- <cr> to return to the Install Menu
- 12 When the Install Menu appears, select the following options in sequence

| <e></e> | to install CP-BOOTROM        |
|---------|------------------------------|
| <y></y> | to start installation        |
| <a></a> | to continue with the upgrade |

- **13** A Status Summary is displayed indicating what was installed. Press <CR> to return to the Install Menu.
- 14 Remove the diskette from the IODU/C.
- **15** Select the following options to quit the Install Tool:

| <q></q> | to quit               |
|---------|-----------------------|
| <y></y> | to confirm quit       |
| <a></a> | to reboot the system. |

*Note:* The system will reboot. Wait for the "INI" and "DONE" messages to display before continuing. It will take at least 70 seconds between the "DONE" and "INI" messages.

After the system initialization has finished (INI messages are no longer displayed on the system terminal), check for dial tone on a telephone set.

- 16 Following a successful dial tone test, perform the following basic sanity tests:
  - Make sure calls can be placed
  - Check for error messages, line noise, chatter, or other problems. Track sources and resolve problems as necessary.

To place the system back in the redundant (normal) mode with automatic switchover capability. Perform the following five steps in uninterrupted sequence on the *inactive* Core (the Core with the replaced CP card):

- 17 Press and hold down the MAN RST button on the CP card of the *inactive* Core.
- **18** While holding down the MAN RST button, set the NORM/MAINT switch on the same CP card to NORM.
- **19** Enable all CNI switches in the inactive Core.

- 20 Release the MAN RST button.
- 21 Set the CP card in the active Core to NORM.

After several minutes, an "HWI533" message is issued by the *active* Core indicating that the *inactive* Core memory is being synchronized with the *active* Core memory.

22 Log into the system through the terminal, then check the status of the replacement CP card from the active side:

| LD 135   | load LD 135           |
|----------|-----------------------|
| STAT CPU | obtain the CPU status |

23 If there are CCED messages generated by the STAT CPU command on the replacement CP card, set the NORM/MAINT switch to MAINT, press the reload (MAN RST) button and set the NORM/MAINT switch back to NORM. (It may take 2 to 4 minutes for memory synchronization to take place.)

After the HWI0533 message is displayed, test the replacement CP card from the active CPU:

**TEST CPU** the test causes a cold start on the inactive CPU

If the test results in:

CCED014 "Test failed because unable to enter SPLIT mode"

On the active CP card set the NORM/MAINT switch to NORM, and from the active side enter:

**TEST CPU** to test the CP card

- 24 Set the NORM/MAINT switch to NORM on the active CP card (if not already set).
- 25 Check the status of the CPUs:

STAT CPU

26 Test the CPU.

**TEST CPU** 

27 Check the status of the CNIs:

STAT CNI

28 Switch Cores and exit the program:

SCPU

\*\*\*\* exit LD 135

**Note:** If, using the non-conductive screw driver, the SIMM does not release from the latches, use your thumbnails, one on each latch, to release the latches: for plastic latches, the latches are located on the ends of each SIMM; for metal latches, levers protrude from each latch. Carefully move the latches outward simultaneously until the SIMM pivots away from the others and it is at approximately a 50- to 70-degree angle to the board.

Page 169 of 304

# Using the Distributor Keycode Application

# Contents

The following are the topics in this section:

| Hardware and Software Requirements                  | 170 |
|-----------------------------------------------------|-----|
| Installing DKA                                      | 170 |
| Creating a Shortcut                                 | 174 |
| Adding the KDS network client in Dial-up Networking | 175 |
| Configure the Type of Dial-Up Server                | 177 |
| Downloading from KDS                                | 178 |
| Establish the PPP connection to the KDS server via  |     |
| Dial-up Networking                                  | 179 |
| Reading from a File                                 | 185 |
| Manually entering a keycode                         | 186 |

The Distributor Keycode Application (DKA) is a Windows 95 <sup>®</sup> based utility program which enables distributors to download keycodes from a remote server (known as Keycode Delivery Server (KDS). DKA makes use of a standard Wizard Windows 95 interface to guide the user's operation.

*Note:* Electronic retrieval of keycodes via DKA is not supported in European markets. If you are downloading keycodes from Europe, please refer to "Using the Keycode Retrieval Utility" on page 189.

This section contains the following procedures:

• "Installing DKA" on page 170

- "Adding the KDS network client in Dial-up Networking" on page 175
- "Downloading from KDS" on page 178
- "Reading from a File" on page 185
- "Manually entering a keycode" on page 186

*Note:* The "Installing DKA" and "Adding the KDS connection in Dial-Up Networking ®" procedures must be completed before the "Downloading from KDS" procedure can be performed.

## Hardware and Software Requirements

To install and use the DKA program, certain requirements must be met:

- You must have an PC or compatible computer with a Pentium or compatible Intel processor running the Windows 95 or Windows 95B operating system.
- A modem that supports 14.4kbps or less must be installed and configured on your PC. To ensure that a modem is configured correctly under Windows 95, you must configure a modem through the Control Panel (using 8 data bits, Parity None, Stop Bits 1). Additionally, the modem must be configured with the correct Dial Prefix (Access Code) used by your telephone system to access an outside line. This modem must access a standard analog telephone line.
- Approximately 5 MB free hard drive space for installation of the DKA program and, if desired, storage of keycodes.
- Microsoft Dial-up Networking software must be installed on the PC (provided with Windows 95)
- The following procedures must be performed before downloading keycodes: "Installing DKA." and "Adding the KDS connection in Dial-Up Networking ®."

# **Installing DKA**

Once you have checked that your PC and modem meet the system requirements listed above, you are ready to install the DKA program onto your PC. Once the program is installed, you will make a Shortcut to the program. This Shortcut will appear on your Windows 95 desktop. Double-clicking this Shortcut will give you easy access to the program.

The DKA program is installed as follows:

- 1 Locate the DKA Installation diskette.
- 2 Insert the diskette, label facing upwards, into the floppy drive on your PC.
- 3 Run the Windows Explorer ® application by clicking and dragging the Start button on the lower left corner of the screen. Drag the Start button to Program Files then Windows Explorer.
- 4 In the **Windows Explorer** application, click the 3.5" Floppy drive (A:) from the left side of the window.
- 5 In the right side of the window, double-click the **Setup.exe** file (which has a computer icon to the left of it).

Wait for the **Setup** program to prepare for installation.

The Identification Screen is displayed.

6 Enter the requested information in the **Name** and **Company** fields.

| Identification             | ×                                                                                                |  |
|----------------------------|--------------------------------------------------------------------------------------------------|--|
| NORTEL<br>Norld of Network | This is setup for DKA_2.0, which will guide you through the rest<br>of the installation_process. |  |
|                            | Please enter your name and company below.                                                        |  |
|                            | N <u>a</u> me:<br>John Smith                                                                     |  |
| and the second second      | Company:                                                                                         |  |
|                            | Nortel                                                                                           |  |
|                            | To continue, click Next.                                                                         |  |
|                            | Next > Cancel Help                                                                               |  |

#### 7 Click <u>Next</u> or press return.

The Software License screen is displayed. This screen contains a scrollable text box that contains the legal agreement governing the use of the DKA software.

| S | oftware License Agreement                                                                                                    | × |
|---|----------------------------------------------------------------------------------------------------|---|
|   | Please read the following License Agreement carefully. Press the PAGE DOWN key to see the rest of the agreement.                                                                                                    |   |
|   | Copyright NORTEL 1996, 1997, 1998. All rights reserved. NORTEL and Northern Telecom are registered trademarks of Northern Telecom Inc. All brand and trademark names are trademarks of the respective holders and/or companies.+ |   |
|   |                                                                                                    |   |
|   |                                                                                                    |   |
|   | Do you accept the terms of the preceding License Agreement? If you choose not to accept<br>click 'Cancel', and the software installation will close. If you accept the agreement click 'Next'.                                   |   |
|   | < <u>B</u> ack <u>Next&gt;</u> Cancel <u>H</u> elp                                                                                                    |   |

8 If you accept the terms of the license agreement, click the <u>Next</u> button. If you do not accept, click **Cancel** and the program installation will be stopped.

The Destination Directory screen appears. This screen indicates that the DKA program will be installed on the hard drive in a folder called DKA.

9 Click <u>Next</u> or press return.

The Read Note screen appears. This screen is used to read any Read me files for the DKA program.

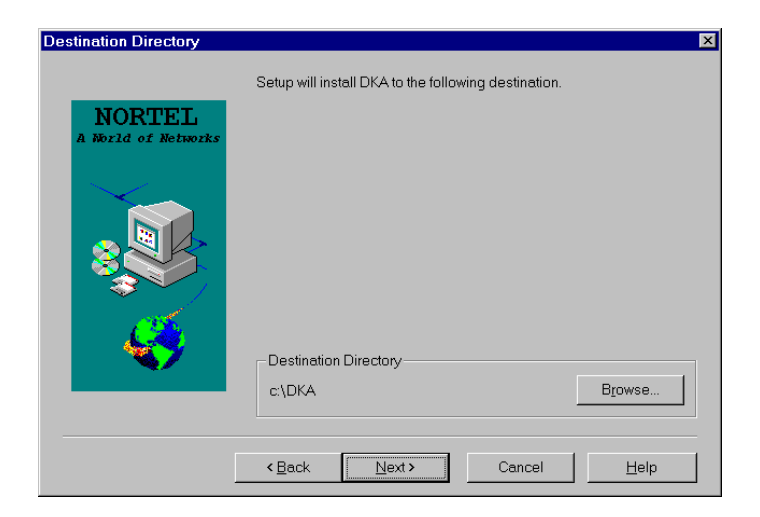

10 Read the contents of the Read Me files: Select file, then click **Open**.Click **Next** or press return.

| Read Note                  | ×                                                                                                   |
|----------------------------|----------------------------------------------------------------------------------------------------|
| NORTEL<br>Norld of Network | Installation is complete. Please select the documents you wish to<br>read before using the program. |
|                            | Install Note                                                                                        |
|                            | < <u>₿</u> ack <u>Next&gt;</u> Cancel <u>H</u> elp                                                  |

The Install Completed screen appears. This screen indicates that the Distributor Keycode Application has been successfully installed on your PC.

| Install Completed |                                                                                                    |
|-------------------|----------------------------------------------------------------------------------------------------|
|                   | The Distributor Keycode Application has been installed.<br>You can find the application in following directory:<br>c:\DKA |
|                   | < <u>B</u> ack Einish Cancel <u>H</u> elp                                                                                 |

11 Click the **<u>Finish</u>** button to close the setup program.

#### **Creating a Shortcut**

To make the Distributor Keycode Application easier to access, create a Shortcut by doing the following:

- 1 Select the **dka.exe** file located in the DKA folder on the (C:) drive.
- 2 Click on the File menu and drag down to Create Shortcut.

A file called **Shortcut to dka.exe** appears in the DKA folder.

3 Click and drag the **Shortcut to dka.exe** file to a convenient location on your desktop and release.

Now the Distributor Keycode Application may be accessed easily by double-clicking on the **Shortcut to dka.exe** file on the desktop.

# Adding the KDS network client in Dial-up Networking

Before you can download keycodes, you must configure the Dial-up Networking KDS client, as described below. Dial-up Networking stores and manages all communication parameters (phone number, dial prefixes, user name, password, etc.) necessary for connecting to the Keycode Download Server.

- 1 Click the **Start** button on the lower left corner of the PC desktop and drag to **Programs**|Accessories|Dial-up Networking.
- 2 Double-click the **Make a New Connection** icon in the Dial-Up Networking window and enter the following:

Type a name for the computer you are dialing: **Richardson KCD Server 1** (example)

Select a modem:

The modem must support 14.4kbps or less with the following configuration: *Data Bits 8, Parity None, Stop Bits 1* 

| Make New Connection |                                                                                                    |
|---------------------|----------------------------------------------------------------------------------------------------|
|                     | Type a name for the computer you are dialing:<br>Richardson KCD Server 1<br>Select a modem:<br>Motorola Power 28.8 External |
|                     | < Back. Next > Cancel                                                                                                    |

**3** Click **Next** and enter the following for regions where the 888 Area Code is available:

Enter the Area Code as follows: 888

Telephone Number: 685-3923

Country code: United States of America

**Note 1:** The information entered in the Make New Connection window must match this information. If you using DKA in a market other than the United States of America, ensure that the Area Code, Telephone Number, Dial Prefix, and Country code are configured correctly.

*Note 2:* In regions where the 888 Area Code is not applicable, the number which must be substituted is: **(972) 685-1764**. This number must be configured in Dial-Up Networking.

4 Click <u>Next</u>.

You will receive a message that you have successfully created a new Dial-Up Networking connection. Click **Finish** or press return to complete the procedure.

| Make New Connection |                                                                                                    |
|---------------------|----------------------------------------------------------------------------------------------------|
|                     | Type the phone number for the computer you want to call:<br>Area code: Telephone number:<br>888  • 6853923<br>Country code:<br>United States of America (1) |
|                     | < <u>B</u> ack Next> Cancel                                                                                                    |

### Configure the Type of Dial-Up Server

- 1 Click the **Start** button on the lower left corner of the PC desktop and drag to **Programs**|**Accessories**|**Dial-up Networking**.
- 2 Click on Richardson KCD Server 1.

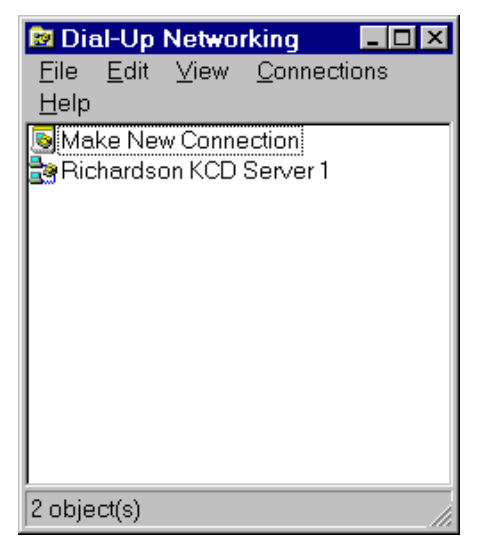

- 3 Select the File menu and choose Properties.
- 4 Click Server Type... to continue.
- 5 Configure the **Server Type** window with the following information:

Type of Dial-Up Server: PPP Windows 95 Windows NT 3.5 Internet

Advanced's: Enable software compression

Advanced network protocols: TCP/IP

TCP/IP Settings ....: use the default settings

- 6 Click **OK** or press return.
- 7 Click **OK** again to return to the Dial-Up Networking window.

| Server Types                              | ? × |  |
|-------------------------------------------|-----|--|
| Type of Dial-Up <u>S</u> erver:           |     |  |
| PPP: Windows 95, Windows NT 3.5, Internet | •   |  |
| Advanced options:                         |     |  |
| Log on to network                         |     |  |
| Enable software compression               |     |  |
| Require encrypted password                |     |  |
| Allowed network protocols:                |     |  |
| □ <u>N</u> etBEUI                         |     |  |
| □ IPX/SPX Compatible                      |     |  |
| <u>TCP/IP</u> <u>TCP/IP</u> Settings      |     |  |
| OK Cancel                                 |     |  |

# **Downloading from KDS**

The following procedure is used to request and receive keycodes from a remote server, known as KDS (Keycode Delivery Server). This procedure assumes that you have already installed the DKA program as described in "Installing DKA" on page 170, and have added and configured the Dial-up Networking client as described in "Adding the KDS network client in Dial-up Networking" on page 175.

# Establish the PPP connection to the KDS server via Dial-up Networking

1 Double click on the Richardson KCD Server 1 Dial-Up Networking client. Enter user name "nortel-keycode" and password "97enable." Click the Connect button and verify that the modem dials a call and the Dial-Up Networking client successfully connects to the Richardson KCD Server 1.

Once the Dial-up Networking PPP connection has been established, continue with the download by starting the DKA application:

2 Double-click on the **Shortcut to DKA** icon on the PC desktop.

A gray screen appears that includes four menus and a Toolbar with buttons for essential commands.

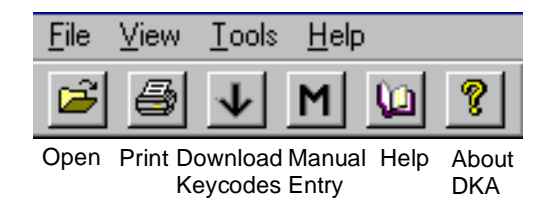

3 Click on the **Tools** menu and select **Download Keycodes**.

The KDS Welcome screen appears.

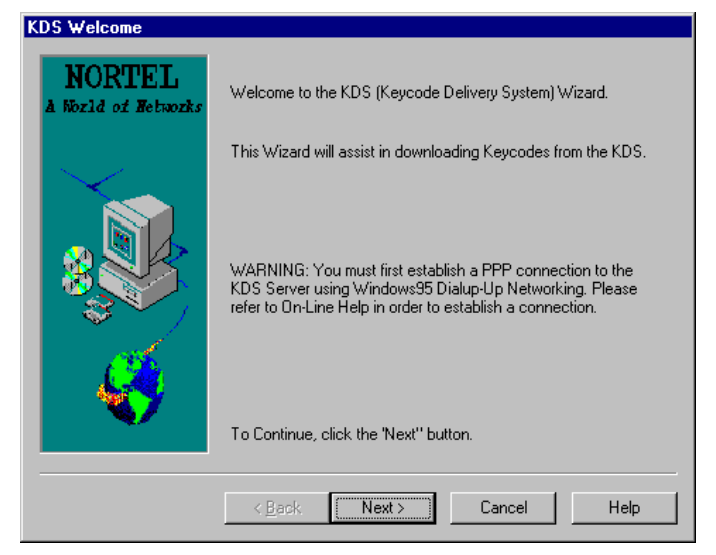

4 Click <u>Next</u> or return to download a keycode from KDS.

The Build a Request List screen is displayed. This screen has four information fields which must be completed for each keycode request that is submitted.

| NORTEL | Poduct Name  | Mesidan T                       | *      |
|--------|--------------|---------------------------------|--------|
|        | System (D    | K00005                          | -      |
| ~      | NTI Number   | M07346                          | -      |
|        | File Narios  | A Viaycode Acd                  | Browns |
| 8      | Request List | I and                           |        |
| 3      | Fraduct Nam  | n. System (D. NTI No., File No. |        |
| - 45   | Mesdan 1,8   | 00325.M07345.A. V.escode k      | cd     |
5 Enter the information into the four fields as described in Table 8 on page 181.

#### Table 8 "Build a Request List" fields

| Name of field | How the information is entered in the field                                                                                                    |
|---------------|----------------------------------------------------------------------------------------------------|
| Product Name  | Select the product family of the system for which you are requesting a keycode.                                                                                                    |
| System ID     | Enter the System ID for the system for which you are requesting a keycode.                                                                                                    |
| NTI Number    | Click in the field and type in the NTI Number for the system for which you are requesting a keycode (the NTI Number is the same as the NT order number).                                                                                                 |
| File Name     | Enter a file name for the keycode you will be downloading.                                                                                                    |
|               | If the keycode will be downloaded to the hard drive ((C:) drive), use the following file naming convention: c:\DKA\ <system id="">\NTI Number&gt;. When you click <u>A</u>dd, a.kcd file extension is added to the file name.</system>                   |
|               | If the keycode will be downloaded to a floppy diskette in the 3.5" Floppy drive (A:), the file name must be named "keycode" so the Meridian 1 can recognize the file. When you click $\underline{A}$ dd, a.kcd file extension is added to the file name. |

6 Click Add to continue. The request will appear in the Request List scroll box.

When a request is added to the list, another request may be added by filling out the fields with information for another keycode, and again clicking the Add button.

To remove a request from the list, select the request in the Request List scroll box and click the Delete button.

7 Click the <u>Next</u> or press return.

The KDS Billing Notice screen is displayed

8 Enter the information in Table 8 on page 181 into the KDS Billing Notice screen.

#### Table 9 Fields on the KDS Billing Notice screen

| Name of field    | How the information is entered in the field                                                                                          |
|------------------|----------------------------------------------------------------------------------------------------|
| Distributor Name | Enter the name of the Distributor who is requesting the keycode(s).                                                                  |
| User Name        | Enter the name of the person requesting the keycode(s).                                                                              |
| Telephone Number | Enter the telephone number that can be used to contact the individual who is requesting the keycode(s). For example: (408) 555-1212. |

- 9 Click the <u>Next</u> button or press return.
- 10 Click <u>Next</u> or press return.

The KDS Download screen is displayed.

*Note:* The Dial-up Networking connection must have been established, as described in "Establish the PPP connection to the KDS server via Dial-up Networking" on page 179.

| KDS Download                  |                                                                                                    |
|-------------------------------|----------------------------------------------------------------------------------------------------|
| NORTEL<br>A Nozld of Hetworks | This dialog will help you connect to the KDS Server via<br>a Socket Connection. Please be sure to establish a<br>PPP dialup connection to the KDS Server prior to<br>downloading keycodes. Click Start to download. |
|                               | Stop       Download Status       Elapsed Time                                                                                                    |
|                               |                                                                                                    |
|                               | < <u>B</u> ack Next > Cancel Help                                                                                                    |

11 Click **Start** to begin downloading the keycode(s).

**Note:** This starts the keycode download process. A socket connection is established over the existing PPP connection. Next, the provided login information is sent to the Keycode Delivery Server and verified. Then the requested keycodes are downloaded to your PC in the location you specified in the Build a Request List window. Status is displayed in the Download Status box.

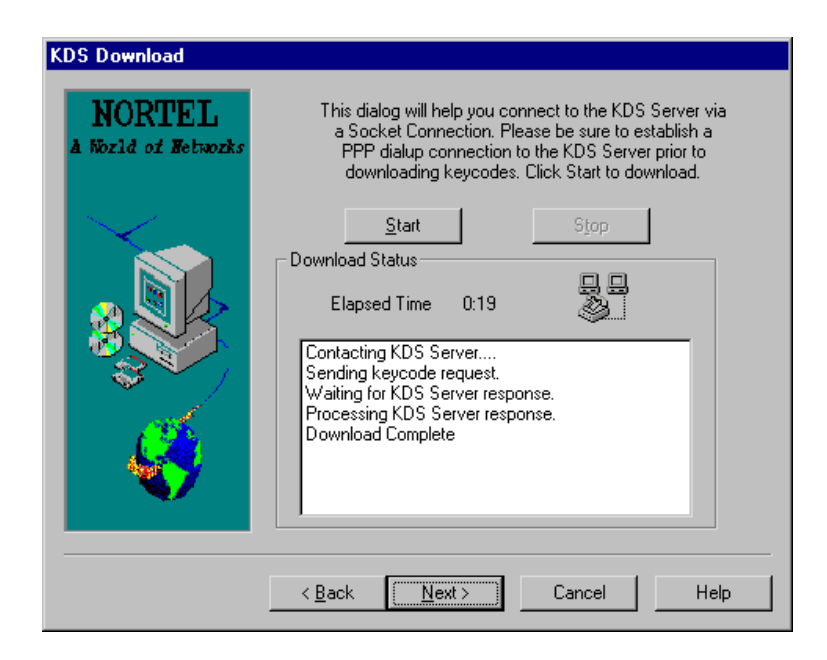

12 Click **Next** to receive the "KDS Download Results" screen, summarizing the results of the download.

| KDS Download Results          |                                                                                                    |
|-------------------------------|----------------------------------------------------------------------------------------------------|
| NORTEL<br>A NOZIA OF HETROZKS | These are the results of the KDS download session.<br>Successfully downloaded keycodes:<br>Meridian 1,00003,D12280,keycode.kcd |
|                               | Unsuccessfully downloaded keycodes:                                                                                            |
|                               | < Back Finish Cancel Help                                                                                                    |

**13** Double-click the network icon in the lower right corner of the screen.

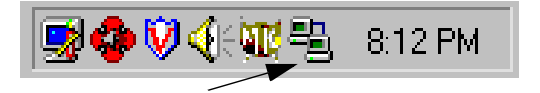

**14** The Dial-up Networking status window appears. Click the **Disconnect** button to end the connection to the network.

The "Download from KDS" procedure is complete. Refer to "Keycode Management, LD 143" in this document for keycode installation instructions.

If there was a problem downloading keycodes, the problem keycodes are listed in the "Unsuccessfully downloaded keycodes" scroll box.

**Note:** If the download was unsuccessful, verify that the correct telephone number and Dial Prefix are configured in Dial-up Networking.

When the requested keycode is downloaded from the Keycode Delivery System to your PC, refer to "Adding features and ISM limits" on page 53 for keycode installation procedures.

# **Reading from a File**

The following procedure is used to learn information about the properties of an existing keycode, or a keycode that was just downloaded from KDS. In this procedure you will specify a keycode file in a location on your hard drive or on a floppy diskette that is inserted in your floppy disk drive.

You will also specify a "Product type" to examine within the keycode file, in case there are multiple keycodes within the keycode file being examined.

This procedure assumes that you have already installed the DKA program as described in "Installing DKA" on page 170.

- 1 Double-click on the **Shortcut to DKA** icon on the PC desktop.
- 2 Select **Open** from the **File** menu.

A navigation dialog box appears. In the navigation dialog box, locate the keycode. For a keycode residing on a floppy drive, this is the 3.5" Floppy drive (A:); for a keycode residing on the hard drive, this is most likely the C: drive.

3 Click OK.

The Keycode file is displayed in a format similar to the hardcopy Keycode Acknowledgment sent to a customer. The Keycode itself is displayed at the bottom of the file, in 21 rows of 16 characters each.

| N alex.k                             | ccd - DK/                                                    | Ą                                                            |                                                                                |                                                              |                                              |                                                              |                                                              |                                                               |                                                              |                                              |                                       |                                      |                                      |                                      |  |  | - 8 ×    |
|--------------------------------------|--------------------------------------------------------------|--------------------------------------------------------------|--------------------------------------------------------------------------------|--------------------------------------------------------------|----------------------------------------------|--------------------------------------------------------------|--------------------------------------------------------------|---------------------------------------------------------------|--------------------------------------------------------------|----------------------------------------------|---------------------------------------|--------------------------------------|--------------------------------------|--------------------------------------|--|--|----------|
| <u>F</u> ile ⊻ie                     | w <u>I</u> ools                                              | Help                                                         |                                                                                |                                                              |                                              |                                                              |                                                              |                                                               |                                                              |                                              |                                       |                                      |                                      |                                      |  |  |          |
| <b>2</b> 6                           | <b>∮</b> ↓                                                   | ?                                                            |                                                                                |                                                              |                                              |                                                              |                                                              |                                                               |                                                              |                                              |                                       |                                      |                                      |                                      |  |  |          |
| C:/WI                                | NDOUS\                                                       | Deskto                                                       | op\alex                                                                        | .kcd                                                         |                                              |                                                              |                                                              |                                                               |                                                              |                                              |                                       | DKA                                  | . Versi                              | on 2.0                               |  |  | -        |
| NTI C<br>D1228                       | order #<br>0                                                 | Ge<br>Of                                                     | en. Tin<br>5:41:46                                                             | e                                                            | Gen. D<br>02/12/                             | ate<br>1998                                                  | Nf<br>01                                                     | g. Sit                                                        | e ID                                                         | System<br>COOO3                              | S/N                                   | NT<br>10<br>10                       | SDID(<br>010444<br>010147            | 3)                                   |  |  |          |
|                                      |                                                              |                                                              |                                                                                |                                                              | OPTION                                       | 5 2511                                                       | /2399                                                        |                                                               |                                                              |                                              |                                       |                                      |                                      |                                      |  |  |          |
|                                      | 0,1,<br>47,4<br>107,<br>191,<br>301,                         | 2,4,5,<br>8,49,5<br>108,1<br>203,20<br>306,30                | ,7,8,9,<br>52,53,5<br>10,113,<br>04,205,<br>07,310,                            | 10,11,:<br>4,55,57<br>115,119<br>222,223<br>329,             | 12,13,14<br>7,58,60,<br>9,121,12<br>8,227,22 | ,15,16<br>61,64,<br>7,132,<br>8,229,                         | ,17,18<br>70,71,<br>133,13<br>234,24                         | ,19,20<br>72,73,<br>9,140,<br>2,243,                          | ,21,23<br>74,75,<br>141,15<br>245,24                         | ,24,25,2<br>76,80,81<br>7,162,16<br>6,250,25 | 8,29,3<br>,88,89<br>4,170,<br>1,253,3 | 2,33,3<br>,90,91<br>173,17<br>254,25 | 4,36,4<br>,92,93<br>4,181,<br>6,258, | 4,46,<br>,95,<br>186,<br>296,        |  |  |          |
|                                      |                                                              |                                                              |                                                                                |                                                              |                                              | ISM                                                          | LIMITS                                                       |                                                               |                                                              |                                              |                                       |                                      |                                      |                                      |  |  |          |
|                                      |                                                              | Lo<br>Ho<br>Ho<br>Ho<br>Ro<br>Bo                             | oop Lin<br>ax Sys<br>ax ACD<br>ax DSL<br>ax DCH<br>ax MPH<br>AN RTE<br>rand Ir | nit<br>TNS<br>DN<br>DSL<br>udex                              | 32<br>600<br>1000<br>0<br>64<br>0<br>0<br>0  |                                                              | Ca<br>Na<br>Na<br>Na<br>Na<br>Na                             | p Admi<br>x ACD<br>x AST<br>x LTID<br>x AML<br>N CON<br>S CON | n<br>Agt                                                     | 0<br>0<br>96<br>16<br>0                      |                                       |                                      |                                      |                                      |  |  |          |
|                                      | K E                                                          | Y C                                                          | : 0 I                                                                          | E                                                            |                                              | K E                                                          | у с                                                          | 0 1                                                           | E                                                            |                                              | K E                                   | Y C                                  | o d                                  | E                                    |  |  |          |
|                                      | A                                                            | в                                                            | с                                                                              | D                                                            |                                              | A                                                            | в                                                            | с                                                             | D                                                            |                                              | A                                     | в                                    | с                                    | D                                    |  |  |          |
| 1<br>2<br>3<br>4<br>5<br>6<br>7<br>8 | 1REQ<br>1LRE<br>6WPY<br>NN4E<br>W3G2<br>4D7P<br>T3S3<br>2S1L | P2EC<br>QFS8<br>RF49<br>YTQF<br>CM2K<br>9N40<br>AYYQ<br>0D1H | V4D0<br>AL1M<br>S3JJ<br>C5X3<br>BR1K<br>QCPA<br>JPA8<br>6DH2                   | U480<br>Q74Q<br>L44Q<br>DWUD<br>F9V7<br>XCRG<br>QLPJ<br>080F | 9<br>10<br>11<br>12<br>13<br>14<br>15<br>16  | 40H2<br>00S3<br>5S73<br>1G7P<br>A50H<br>4401<br>N000<br>8000 | 0810<br>6F9S<br>4EGE<br>SOYR<br>R700<br>R003<br>0000<br>0000 | 40H2<br>CWGM<br>YYXV<br>R3XH<br>OHM2<br>3HH3<br>HHS0<br>0000  | 008Y<br>THJP<br>ST69<br>06P8<br>D12R<br>DEJ3<br>0046<br>006T | 17<br>18<br>19<br>20<br>21                   | 0000<br>0000<br>09D0<br>0006<br>0000  | 0000<br>0000<br>0003<br>0020<br>0000 | 0000<br>00H0<br>W000<br>0080<br>0000 | 0000<br>004M<br>003W<br>004C<br>0000 |  |  | _        |
|                                      | nress F1                                                     |                                                              |                                                                                |                                                              |                                              |                                                              |                                                              |                                                               |                                                              |                                              |                                       |                                      |                                      |                                      |  |  | <u>.</u> |

The "Reading from a File" procedure is complete.

# Manually entering a keycode

The following procedure is used to manually enter a keycode for the purpose of creating and storing a keycode file.

This procedure assumes that you have already installed the DKA program as described in "Installing DKA" on page 170.

- 1 Double-click on the **Shortcut to DKA** icon on the PC desktop.
- 2 Select Manual Entry from the Tools menu.

The Keycode Entry screen is displayed. This screen consists of rows and four columns (A-D) into which the keycode is entered four characters at a time. When 16 characters (four cells) are entered in a row, the program tries to validate that row. If the row does not validate, a red X appears to the left of that row to indicate invalidity.

| Keycode Entr | У                |                  |                    |      | ×   |
|--------------|------------------|------------------|--------------------|------|-----|
| Enter the en | tire keycode. Ti | hen click 'Save. | ' to store to file |      |     |
|              | А                | В                | С                  | D    |     |
| 15           | M000             | 000H             | THS8               | 000E | -   |
| 16           | 8000             | 0000             | 0000               | 006T |     |
| 17           | 0000             | 0000             | 0000               | 0000 |     |
| 18           | 0000             | 0000             | 02H0               | 007P |     |
| 19           | 3W00             | 2C03             | W006               | 803N |     |
| 20           | 0006             | 0020             | 0080               | 004C |     |
| 21           | 0000             | 0000             | 0000               | 0000 |     |
| 22           |                  |                  |                    |      | •   |
| Class        | <b>1</b> a       | 411 1            | Caus               | 1    |     |
| Close        |                  | ear All          | Save               | н    | elp |

The Clear All... button is used to erase all characters in the cells that have been entered on the Keycode Entry screen. A dialog box will prompt "Are you sure you want to clear the Keycode characters?" when this button is selected. Confirming the dialog erases all characters in all cells. 3 When the entire keycode has been entered, click the **<u>Save...</u>** button.

If the keycode is valid, the Save As screen is displayed. This screen allows you to specify the file name your keycode will be saved as and the directory where it will be saved.

| Save As               |                      |   |   |          | ? X          |
|-----------------------|----------------------|---|---|----------|--------------|
| Save jn:              | 🖃 3½ Floppy (А:)     | • | £ | <b>d</b> | 9-9-<br>9-9- |
|                       |                      |   |   |          |              |
|                       |                      |   |   |          |              |
|                       |                      |   |   |          |              |
|                       |                      |   |   |          |              |
|                       |                      |   |   |          |              |
| File <u>n</u> ame:    | keycode.kcd          |   |   |          | <u>S</u> ave |
| Save as <u>t</u> ype: | Keycode File (*.kcd) |   | • | Γ        | Cancel       |
|                       |                      |   |   |          |              |

- 4 From the **Save in** pull-down menu, select the drive location where you want to save the keycode.
- 5 In the **File Name** field, type the name you want your keycode file to be saved as. Note that the kcd extension will be appended to that filename.

To save the keycode file nested within folders, double-click on the folder in which the keycode file will ultimately be saved. When you have navigated to the folder where you would like to save the keycode file, click the **Save** button.

6 Click Save or press return.

The keycode file has been saved as specified. The "Manually Entering a Keycode" procedure is complete.

#### Page 189 of 304

# **Using the Keycode Retrieval Utility**

# Contents

The following are the topics in this section:

| Applying for access                            | 189 |
|------------------------------------------------|-----|
| Accessing Keycode Retrieval System application | 190 |
| Meridian 1 Keycode Retrieval System            | 195 |

The Keycode Retrieval Utility is a Nortel Networks Customer Support service feature available to registered customers. The Keycode Retrieval Utility provides a full suite of online tools, services, resources and interactive capabilities.

The Keycode Retrieval Utility provides a tool for distributors to browse and retrieve keycodes. A distributor is considered to "own" a keycode once it has been manufactured and its associated order invoiced.

If you do not have access to the Keycode Retrieval System (KRS) web site, you must apply (register) for access, and wait one to two business days for your account to be activated, before the "Downloading keycodes" procedure.

# Applying for access

If you do not have access to the KRS web site, use the following procedure to register.

- **1** Start your web browser software.
- 2 Enter the URL "http://www.nortelnetworks.com" in the Address or Net Site bar and press Return or Enter.
- 3 Click on the Customer Support menu, then choose Register.

- 4 Under the Products and Services banner, click on the "Register for Customer Support Products" bar.
- **5** Follow the Registration instructions provided.

# Accessing Keycode Retrieval System application

Use the following procedure only after you have completed the Registration procedure and your User Name and Password are activated.

- **1** Start your web browser software.
- 2 Enter the URL "http://www.nortelnetworks.com" in the Address or Net Site bar and press Return or Enter.
- **3** Select Customer Support on the left side of the Nortel Networks home page.

#### Figure 3 Nortel Networks home page

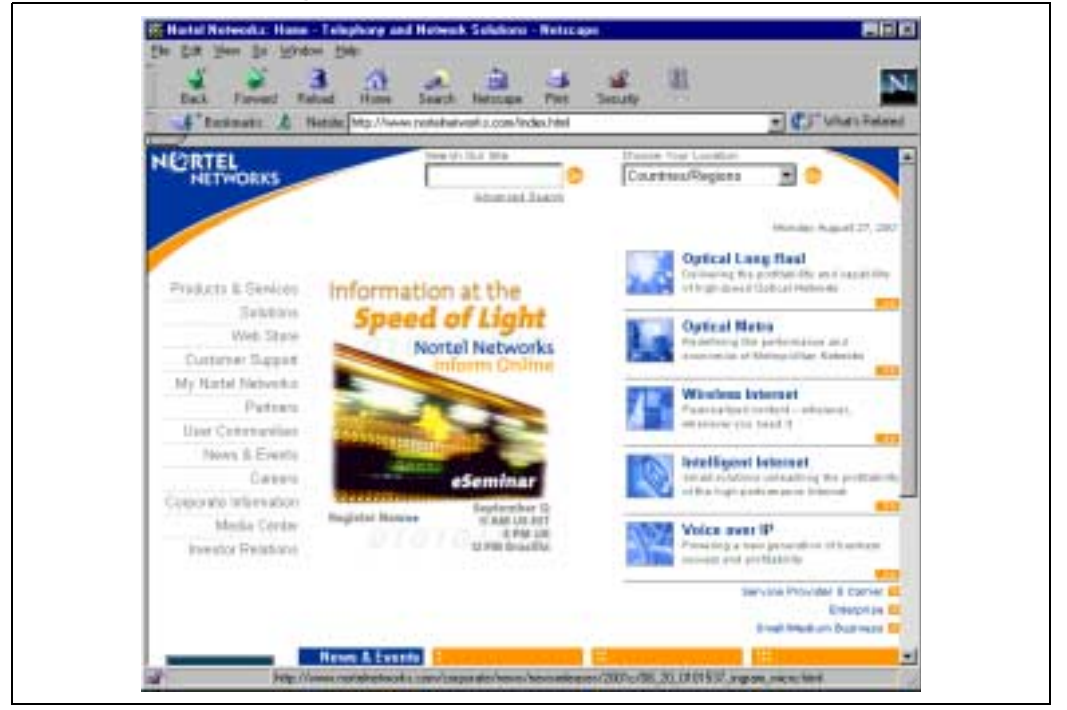

4 Select Keycode Retrieval System.

#### Figure 4 Customer Support

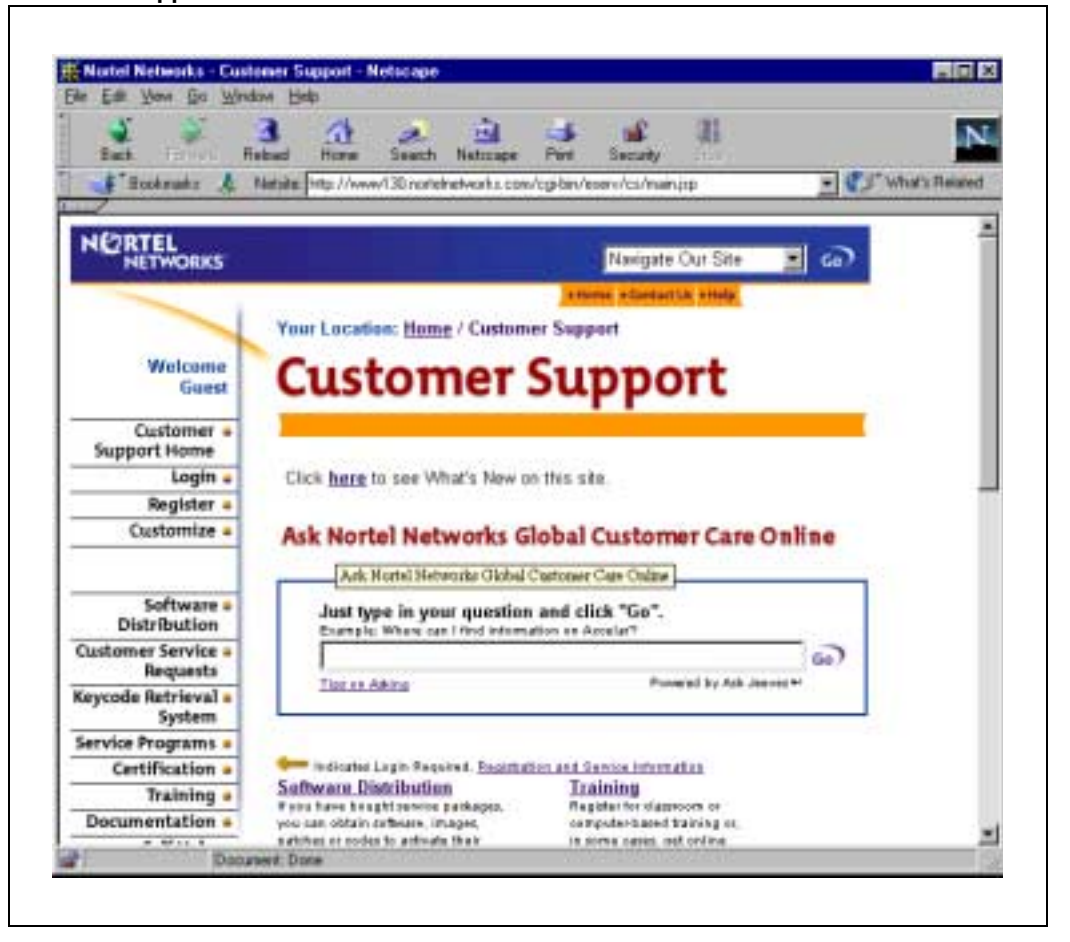

- 5 In Step 1 on the Banner Page you can:
  - a. register for access to the KRS
  - b. if you have an account, select the login type

*Note:* See Figure 6 for a Step1 example.

6 Proceed to Step 2 and select the product family for the keycode access.

Note: See Figure 7 for a Step 2 example.

#### Figure 5 Banner page

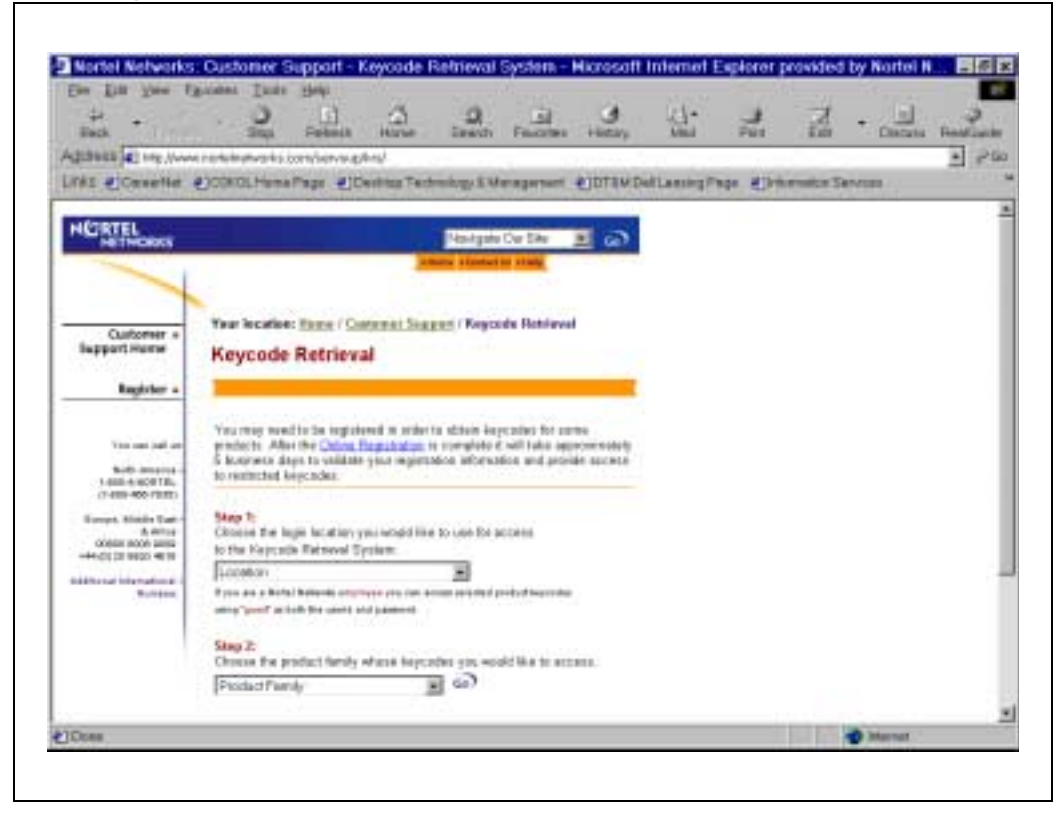

#### Figure 6 Step 1 pull-down menu

| nanis karafara gi<br>Lifuma Paga (giCa | ulitar Technika                                                                                                    | y 1 Veragement                                                                                                    | CIDTEN Del                                                                                                    | LansingPa                                                                                                    | or Allena                                                                                                    | main Tan                                                                                                    |                                                                                                    | 10                                                                                                    |
|----------------------------------------|----------------------------------------------------------------------------------------------------|----------------------------------------------------------------------------------------------------|----------------------------------------------------------------------------------------------------|----------------------------------------------------------------------------------------------------|----------------------------------------------------------------------------------------------------|----------------------------------------------------------------------------------------------------|----------------------------------------------------------------------------------------------------|----------------------------------------------------------------------------------------------------|
|                                        |                                                                                                    | by on the state                                                                                                    | Chine ten                                                                                                    | restortes                                                                                                    | <b>1 1 1 1 1</b>                                                                                                    | the second second second second second second second second second second second second second second second s                                                                                                    |                                                                                                    |                                                                                                    |
|                                        |                                                                                                    |                                                                                                    |                                                                                                    |                                                                                                    |                                                                                                    |                                                                                                    |                                                                                                    | _                                                                                                    |
|                                        | 14                                                                                                    | Algola Car Sila                                                                                                    | E @                                                                                                    |                                                                                                    |                                                                                                    |                                                                                                    |                                                                                                    |                                                                                                    |
|                                        | Address of                                                                                                    | Control In Charles                                                                                                    |                                                                                                    |                                                                                                    |                                                                                                    |                                                                                                    |                                                                                                    |                                                                                                    |
|                                        |                                                                                                    |                                                                                                    |                                                                                                    |                                                                                                    |                                                                                                    |                                                                                                    |                                                                                                    |                                                                                                    |
| location: Exme / Cont                  | ternet Stagers (                                                                                                    | Keycodu Rohiava                                                                                                    |                                                                                                    |                                                                                                    |                                                                                                    |                                                                                                    |                                                                                                    |                                                                                                    |
| code Retrieva                          |                                                                                                    |                                                                                                    |                                                                                                    |                                                                                                    |                                                                                                    |                                                                                                    |                                                                                                    |                                                                                                    |
|                                        |                                                                                                    |                                                                                                    |                                                                                                    |                                                                                                    |                                                                                                    |                                                                                                    |                                                                                                    |                                                                                                    |
| and the second second                  | 120020-000                                                                                                    | a transfer by                                                                                                    |                                                                                                    |                                                                                                    |                                                                                                    |                                                                                                    |                                                                                                    |                                                                                                    |
| the Affective Calina B                 | egibalan is nov                                                                                                    | gloto il vill'tako ogo                                                                                                    | and the second second s                                                                                                    |                                                                                                    |                                                                                                    |                                                                                                    |                                                                                                    |                                                                                                    |
| Inched keycodes.                       | Jam what so a                                                                                                    | scenaece and prov                                                                                                    | as success                                                                                                    |                                                                                                    |                                                                                                    |                                                                                                    |                                                                                                    |                                                                                                    |
| Contraction of the                     |                                                                                                    |                                                                                                    |                                                                                                    |                                                                                                    |                                                                                                    |                                                                                                    |                                                                                                    |                                                                                                    |
| is the logic location yo               | na hangid like to us                                                                                                    | ie foi access                                                                                                    |                                                                                                    |                                                                                                    |                                                                                                    |                                                                                                    |                                                                                                    |                                                                                                    |
| eau anna anna an                       |                                                                                                    | a l                                                                                                    |                                                                                                    |                                                                                                    |                                                                                                    |                                                                                                    |                                                                                                    |                                                                                                    |
| hen                                    | -                                                                                                    | dad product beginning                                                                                                    |                                                                                                    |                                                                                                    |                                                                                                    |                                                                                                    |                                                                                                    |                                                                                                    |
| peen Login                             | 11.54                                                                                                    |                                                                                                    |                                                                                                    |                                                                                                    |                                                                                                    |                                                                                                    |                                                                                                    |                                                                                                    |
| unte Login RorNEA, CA                  | ALL Dappe                                                                                                    | a woold like to any                                                                                                    |                                                                                                    |                                                                                                    |                                                                                                    |                                                                                                    |                                                                                                    |                                                                                                    |
|                                        |                                                                                                    |                                                                                                    |                                                                                                    |                                                                                                    |                                                                                                    |                                                                                                    |                                                                                                    |                                                                                                    |
|                                        | Incation: Home / Can<br>recode Retrieva<br>the Anthe Manufacture<br>the Alas the Online B<br>ment days to validate<br>method keycodes.<br>N<br>in the legis location you<br>Reporte Bartwood Syn<br>Man<br>Manufacture<br>Positive Legis<br>Positive Legis<br>Positive Legis | Acades: Home / Contents Suggest /<br>recode Retrieval<br>may word to be registered in order to do<br>the Area the Colors Englished in a relevant<br>recode to the solidate year registration is<br>more days to validate year registration is<br>more days to validate year registration is<br>more days to validate year registration is<br>for the legis location year registration is<br>for the legis location year registration is<br>the fact the location year registration is<br>from the location for the<br>Power Location<br>Power Location the location is<br>the location for the location is<br>the location for the location is<br>the location for the location is the location is the location is<br>the location for the location is the location is the locat | A carlies: Home / Contential Suggers / Reycode Retrieve<br>recode Retrieval<br>They need to be registered in order to date - Separate for an<br>one Apents will be a significant in order to date - Separate<br>the the login location you registration information and pro-<br>met of the login location you registration information and pro-<br>met of the login location you registration information and pro-<br>met of the login location you registration information<br>Negration Retrieved Systems<br>Non-<br>Ban and pro-to-to-served<br>Power Login<br>Power Login<br>P | A code Retrieval  The second of the second of the second | An example of Contential Suggest ( Regionals Rothinson)  To code Retrieval  The provide the registered in archevita datase Suggests for carries  the Ada the Column Registered in archevita datase Suggests for carries  the Ada the Column Registered in archevita datase Suggests for carries  the Ada the Column Registered in archevita datase Suggests for carries  the Ada the Column Registered in archevita datase Suggests  The Ada the Column Registered in archevita datase Suggests  The Ada the Ada the You washed line to use for access  The Ada the Ada the Column Registered  and product suggests  Ada the Ada the Column Registered  Add the Ada the Ada t | An examine a second model of a second model of | An example of the second of the second of t | An examine a segment of the segment of Regionals Retrieved  The other Retrieved  The segment of the segment of a sedment is defined segment for service  The segment of the sequence of the second second se |

#### Figure 7 Step 2 pull-down menu

| dack                                                                                                    |                                                                                                    | Patrack to                                                                                                    | 4                                                                         | 2<br>Seat                                                                       | Parates                                                           | Herey                           | G. Mai    | - Not    | 2 ter   |          | Aman | Pastier |
|----------------------------------------------------------------------------------------------------|----------------------------------------------------------------------------------------------------|----------------------------------------------------------------------------------------------------|---------------------------------------------------------------------------|---------------------------------------------------------------------------------|-------------------------------------------------------------------|---------------------------------|-----------|----------|---------|----------|------|---------|
| distress (e) repulsion<br>riks (e) Connortion                                                                                                    | CORDL Harve F                                                                                                    | nitennephro<br>See Ellevin                                                                                                    | op Techno                                                                 | iogy il Ma                                                                      | required                                                          | СПІТАМІЯ                        | elLevingP | 100 E)10 | make Si | which is | -    | 27      |
| HETHORES                                                                                                    |                                                                                                    |                                                                                                    | 1                                                                         | lis-typiq l                                                                     | Our Sha                                                           | <b>1</b> 0                      |           |          |         |          |      |         |
| 1                                                                                                    |                                                                                                    |                                                                                                    | 2 March                                                                   | a disetation                                                                    |                                                                   |                                 |           |          |         |          |      |         |
| Cudamer a                                                                                                    | Yes: location:                                                                                                    | Marinal + Carpton                                                                                                    | ei.Supen                                                                  | . Teyror                                                                        | de Antiend                                                        | C                               |           |          |         |          |      |         |
| Support Horne                                                                                                    | Keycode i                                                                                                    | Retrieval                                                                                                    |                                                                           |                                                                                 |                                                                   |                                 |           |          |         |          |      |         |
| Repbler -                                                                                                    |                                                                                                    |                                                                                                    |                                                                           |                                                                                 |                                                                   |                                 |           |          |         |          |      |         |
|                                                                                                    |                                                                                                    |                                                                                                    |                                                                           |                                                                                 |                                                                   |                                 |           |          |         |          |      |         |
| Toto and and an<br>Elizab streams (<br>Elizab streams)                                                                                                    | Vito may need to<br>products. Alter<br>5 business day<br>to restricted for                                                                                                 | to be regulared to<br>the <u>Orden Good</u><br>a to relicite year<br>proden                                                                                         | e enderte i<br>ballan is o<br>r legistradio                               | dotain keys<br>oeraptote 2<br>e stépenants                                      | codea for ecr<br>will take upp<br>teri and prove                  | ne<br>Honeatoly<br>De societa   |           |          |         |          |      |         |
| The upt of an<br>Half Amaria<br>1900-4400-001<br>(1900-440-000)<br>Hones, Michiel Lat<br>Bolico Intel 1900<br>1900-1908 (1900)                                                                                                    | Visi may need a<br>products. Alter<br>5 buttrans day<br>to restricted for<br><b>Day 1:</b><br>Cherry the lay<br>to the Keycole                                             | to be regatered to<br>the <u>Colors Gauss</u><br>a to relicities your<br>posten<br>m tocalion: pro le<br>Ratrievel System                                           | in andartia i<br><u>Audian</u> is o<br>regaritatio<br>multi like to<br>ri | eblam keys<br>orryfele it<br>e iddengdi                                         | rodes for son<br>will take app<br>an and press                    | na<br>risonaately<br>De soceras |           |          |         |          |      |         |
| Toto uptication<br>State mention<br>State Provided and<br>State Provided and<br>State Provided | Vice may need to<br>product a Affair<br>5 between days<br>to restincted lay<br>lines for<br>Cherne file lay<br>to the Kaynode<br>Tooldar Fordy<br>Experies Corr<br>Manager | to be regard and the <u>Onloce Road</u><br>the <u>Onloce Road</u><br>roads<br>problem<br>in Tocaldon, pro w<br>Rate and <u>System</u><br>resources<br>to the System | e andertie i<br>Audueu is o<br>registratio<br>registratio                 | orgeneter<br>orgeneter<br>odorrigen<br>odorrigen<br>odorrigen<br>romanischer po | codes for son<br>with take upp<br>son and press<br>const<br>const | ne<br>noosalee<br>be access     |           |          |         |          |      |         |

٦

## Meridian 1 Keycode Retrieval System

7 Use this link to access the keycode application for the Meridian product line.

*Note:* A registered user will have access to all keycode applications for the various product lines displayed.

#### Figure 8 Keycode Retrieval System

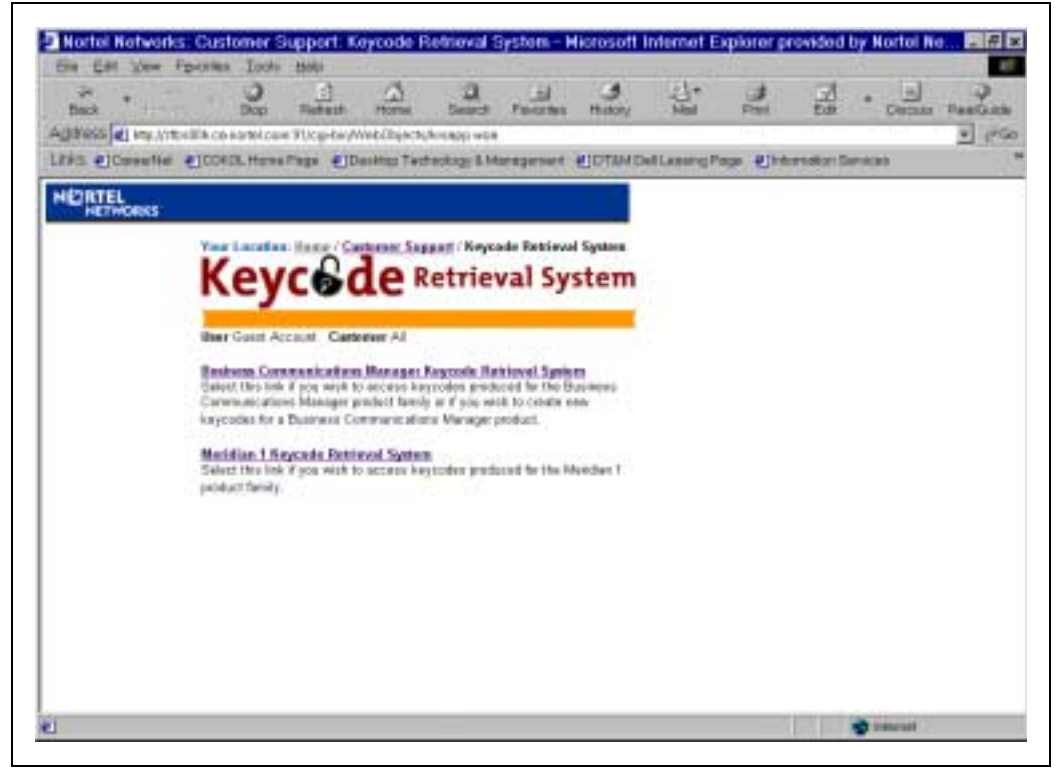

#### Figure 9

#### View or Download Keycode

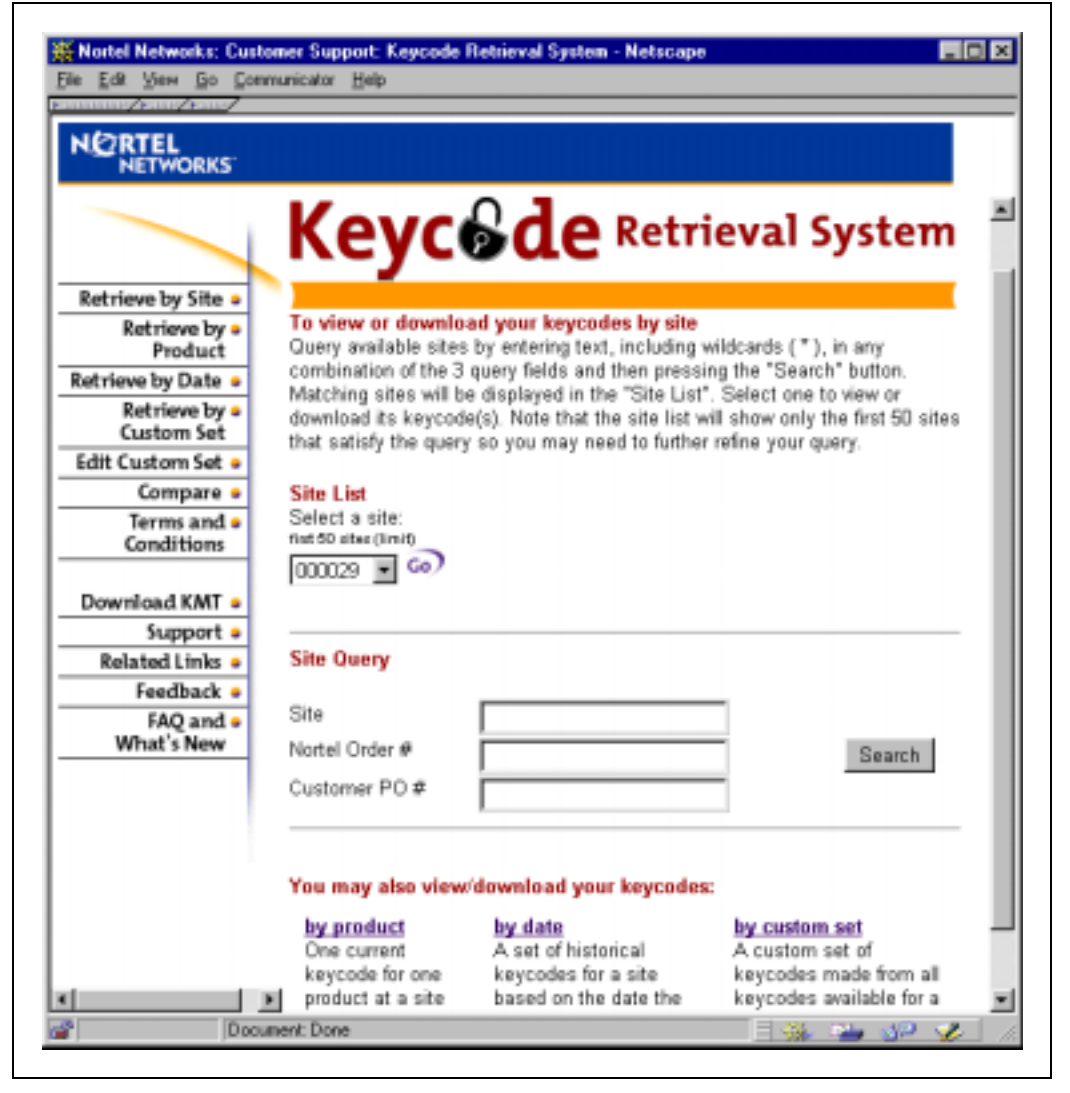

The following is an explanation of the Quick Links on left of screen:

- Retrieve by Site. Allows the user to specify a site ID and retrieve all keycodes for products associated with the entered site ID.
- Retrieve by Product. Allows the user to view Site I.D.'s sorted by product type.
- Retrieve by Date. Allows the user to retrieve all historic (previously produced) keycodes for a particular site ID.
- Retrieve by Custom Set. Allows the user to retrieve previously "grouped" keycodes by a custome label created by the user.
- Edit Custom Set. Allows the user to edit (add or delete) the contents of a custom set of keycodes.
- Compare. Allows the user to compare two keycodes of the same product type.
- Terms and Conditions. Legal disclaimers
- Download KMT. Takes the user to a site where the latest version of the KMT can be downloaded to the users desktop to manage keycodes. This client side application is only necessary for viewing downloaded keycodes when not connected to the website.
- Support. Provides the phone numbers or email address for support.
- Related Links. Takes the user to additional Nortel Networks keycode related sites.
- Feedback. Pops up an email reply that will allow the user to provide comments and suggestions back to the business owners of the KRS web site.
- FAQ and What's New.

#### Figure 10 Keycode Management Tool

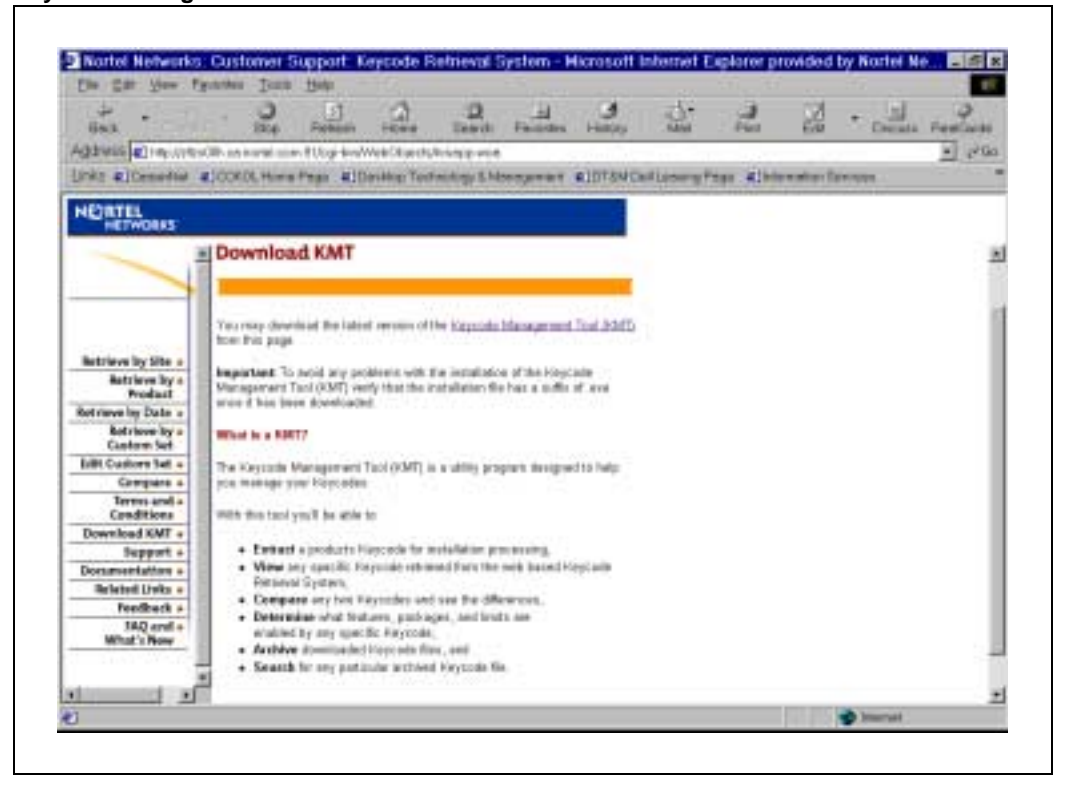

The Keycode Management Tool (KMT) application is used to view and compare keycode files that you have downloaded from the KRS web site.

Page 199 of 304

# **Creating keycode diskettes**

In addition to receiving a keycode diskette from Nortel Networks, a keycode diskette can be created onsite using the following methods:

- downloading a keycode from the Nortel Networks Keycode Distributor Server to a PC and creating a diskette (see "Using the Distributor Keycode Application" in this document for more information)
- entering a keycode manually using the commands in LD 143. Using this method, the keycode is entered as 21 lines of 16 characters. The keycode file is then saved to a 2 MB diskette in the floppy drive.
- entering a keycode manually in the Meridian 1 Software Installation Tool. Using this method, the keycode is entered as 21 lines of 16 characters. The keycode file is then saved to a 2 MB diskette in the floppy drive.
- All keycode files must be named keycode with no extension.

When the keycode diskette is created, the keycode is entered into the system:

- using the KNEW command in LD 143 or,
- using the Software Installation Tool

The keycode is activated on the next system sysload.

Page 201 of 304

# Increasing A0810496, and NT4N64 CP PII memory

# Contents

The following are the topics in this section:

| Reference list                                         | 202 |
|--------------------------------------------------------|-----|
| Description                                            | 202 |
| Operating parameters                                   | 202 |
| Upgrading for Release 25.40 or later software          | 203 |
| Perform simultaneous software and memory upgrade       | 203 |
| Back up current data                                   | 203 |
| Test system redundancy                                 | 205 |
| Make Core 0 active                                     | 205 |
| Split the Cores                                        | 206 |
| Upgrade Core 1                                         | 206 |
| Memory upgrade                                         | 207 |
| Install the software on Core/Net                       | 214 |
| Transfer call processing from Core/Net 0 to Core/Net 1 | 226 |
| Upgrade Core/Net 0                                     | 227 |
| Enable system redundancy                               | 227 |
| Test Core/Net 1 and Core/Net 0                         | 228 |
| Perform a data dump                                    | 230 |
| Back out of a system software and hardware upgrade     | 231 |
| Make Core 0 active                                     | 231 |
| Split the Cores                                        | 231 |
| Install the software on Core/Net 1                     | 232 |
| Transfer call processing from Core/Net 0 to Core/Net 1 | 244 |
| Test Core/Net 1                                        | 245 |

| Install the software on Core/Net 0 | 245 |
|------------------------------------|-----|
| Enable system redundancy           | 245 |
| Test Core/Net 1 and Core/Net 0     | 247 |
| Perform a data dump                | 249 |

# **Reference list**

The following are references for this section:

• *Hardware Replacement* (553-3001-520)

# Description

The latest release of system software is shipped with new Meridian 1 systems. Introduced with Release 25.40 is a Call Processor Pentium (CP PII) card with 256 MB memory and a 256 MB Memory Upgrade Kit (NT4N19AA) for existing CP PII cards with 128 MB memory. Refer to Table 10 on page 202 for Call Processor cards.

#### Table 10 Call Processor cards

| Call Processor                | Description                                                                                                    |
|-------------------------------|----------------------------------------------------------------------------------------------------|
| A0810496                      | Call Processor with 128MB                                                                                                 |
| NT4N64AA Rel 01               | Call Processor (A0810496) upgraded from 128MB to 256MB with the CP PII Memory Upgrade Kit (NT4N19AA) and faceplate label. |
| NT4N64AA Rel 02<br>(A0844698) | Call Processor with 256MB                                                                                                 |

# **Operating parameters**

Option 81C CP PII systems with 6 or more network groups should upgrade their DRAM to 256 MB memory at the same time they upgrade to Release 25.40. Memory upgrades for existing systems consists of replacing the DIMM on the existing CP PII cards, or installing Release 02 CP PII cards with 256MB on board.

Mixed memory configurations are not supported.

Option 81C systems configured with the NT4N64AA Rel 01 or NT4N64AA Rel 02 call processor cards require a minimum of Release 25.40 software.

## Upgrading for Release 25.40 or later software

System upgrades fall into one of the following categories:

- An Option 51C/61C/81/81C CP2/CP3/CP4 upgrade to an Option 81C CP PII system. This is a major hardware upgrade/replacement. With Release 25.40 software, the 256 MB memory Call Processor card (NT4N64AA Rel 02) is used. Refer to *Hardware Replacement* (553-3001-520)
- An Option 81C CP PII with 128 MB memory upgrade to Release 25.40 software using the existing Call Processor card. This upgrade is not recommended for systems with six or more network groups.
- An Option 81C with 128 MB memory running Release 25.40 software upgrading to six or more network groups requires the NT4N64AA Rel 02 Call Processor card or the NT4N19AA Memory Upgrade Kits.
- An Option 81C CP PII with six or more network groups upgrading to Release 25.40 or later software using the NT4N64AA Rel 02 Call Processor card or the NT4N19AA Memory Upgrade Kits.

Use the tasks in this section to complete a software and memory upgrade.

# Perform simultaneous software and memory upgrade

Install software on both Core hard drives. Follow the tasks below in order to complete the installation.

*Note:* To complete these procedures, the system must be working in redundant mode and connected to a terminal.

## Back up current data

Before starting the upgrade check that:

• The system is operating in redundant mode. When the system is SPLIT, enter LD 135 and synchronize the memory and drives using the JOIN command.

• A backup copy of the customer database made with the data dump routine exists on 2 MB diskettes.

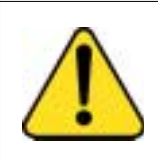

#### CAUTION Loss of Data

Keep a backup copy of the database external to the switch when completing software/hardware upgrades.

#### Procedure 1 Backup current data

- Load the Equipment Data Dump Program (LD 43). At the prompt, enter
   LD 43 Load the program.
- 2 When "EDD000" appears on the terminal, enter

EDD Begin the data dump.

3 When "DATABASE BACKUP COMPLETE" appears on the terminal, enter

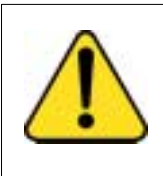

#### CAUTION Loss of Data

If the data dump is not successful, do not continue; contact your technical support group. Correct any data dump problem before you continue.

\*\*\*\*

Exit the program.

\_\_\_\_\_ End of Procedure \_\_\_\_\_

## Test system redundancy

#### Procedure 2 Test system redundancy

**1** Test system redundancy. At the prompt enter:

| LD 137                                                         |                                                  |
|----------------------------------------------------------------|--------------------------------------------------|
| STAT                                                           | Get the status of the hard disks.                |
| TEST RDUN                                                      | Test redundancy                                  |
| DATA RDUN                                                      | Perform sector level checking on both hard disks |
| TEST CMDU                                                      | Perform hard and floppy disk test.               |
| Load LD 135 and check the status of the CPs, CNIs, and memory. |                                                  |
| LD 135                                                         |                                                  |
| STAT CPU                                                       | Get the status of both CPs and memory.           |

**STAT CNI** Get the status of all configured CNIs.

————— End of Procedure —————

# Make Core 0 active

2

Either Core can be upgraded first. The decision to upgrade Core 1 first is for this example only.

#### Procedure 3 Make Core 0 active

1 If Core 1 is active, make Core 0 active. At the prompt enter:

| LD 135   |                             |
|----------|-----------------------------|
| STAT CPU | Get the status of the CPUs. |
| SCPU     | Switch to Core 0.           |

------ End of Procedure -------

## Split the Cores

#### Procedure 4 Split the cores

1 From the active side, split the cores. At the prompt enter:

| LD 135 |                                 |
|--------|---------------------------------|
| SPLIT  | Enter Split on the active core. |
| ****   | Exit program.                   |

The system is now in SPLIT mode.

\_\_\_\_\_ End of Procedure \_\_\_\_\_

## **Upgrade Core 1**

#### Procedure 5 Upgrade Core 1

- **1** Determine which of the following upgrades the system requires:
  - **a** Upgrade the software to Release 25.40 using the existing hardware. Continue with the "Install the software on Core/Net" on page 214.
  - **b** Upgrade the system with the 256 MB memory Call Processor card and Release 25.40 software. Go to step 2.
  - **c** Upgrade the software to Release 25.40 and replace the DIMM on the existing CP PII card. Go to step 3.
- 2 Remove the call processor card from Core 1 and replace with the NT4N64AA Rel 02 call processor card. Refer to *Hardware Replacement* (553-3001-520) for card replacement. Continue with the "Install the software on Core/Net" on page 214.

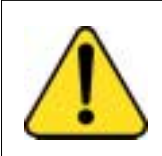

#### CAUTION Damage to Equipment

Nortel Networks recommends that only properly trained distributor personnel perform this memory DIMM upgrade. Upgrading memory on CP cards involves some risk of damage to DIMM and the CP card. Personnel performing this upgrade do so at their own risk.

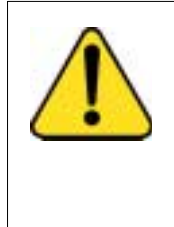

#### CAUTION Service Interruption

Personnel should have spare CP cards on hand or risk installation delay or system down time. Nortel Networks assumes no responsibility for any damage incurred, installation delays due to board damage, or loss due to damage or system down time.

3 Remove the Call Processor card from Core 1 and replace the memory module with the NT4N19AA Memory Upgrade Kit. Follow the steps provided in "Memory upgrade" on page 207.

———————————————————————————————

## Memory upgrade

#### Procedure 6 Upgrade memory

- 1 Remove all cables connected to the faceplate of the standby Call Processor card on Core 1.
- 2 Hot unplug the card and place with the DIMM side-up on a flat, clean surface.
- **3** Hold the latches of the DIMM socket. See Figure 11 on page 208.

#### Figure 11 Latches

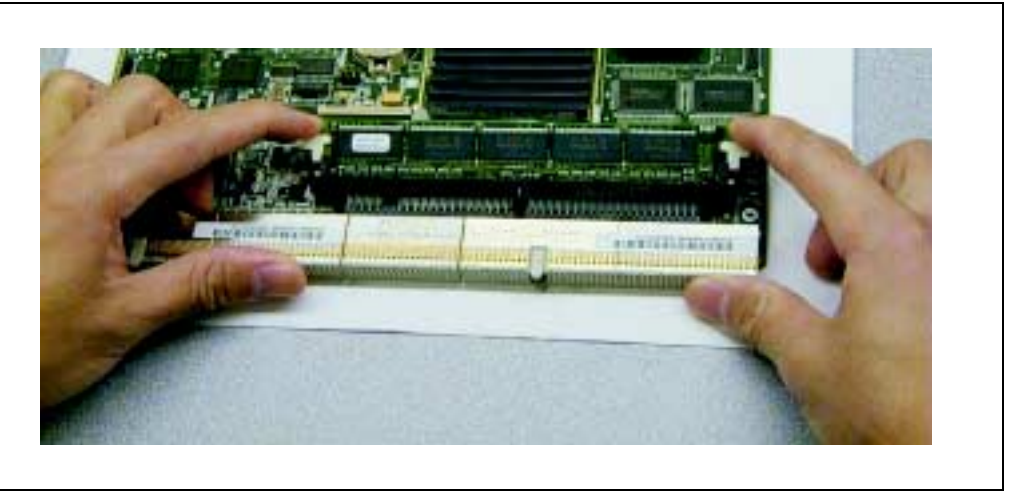

4 Press and rotate the latches from inside to outside carefully. See Figure 12 on page 209.

#### Figure 12 Rotate latches

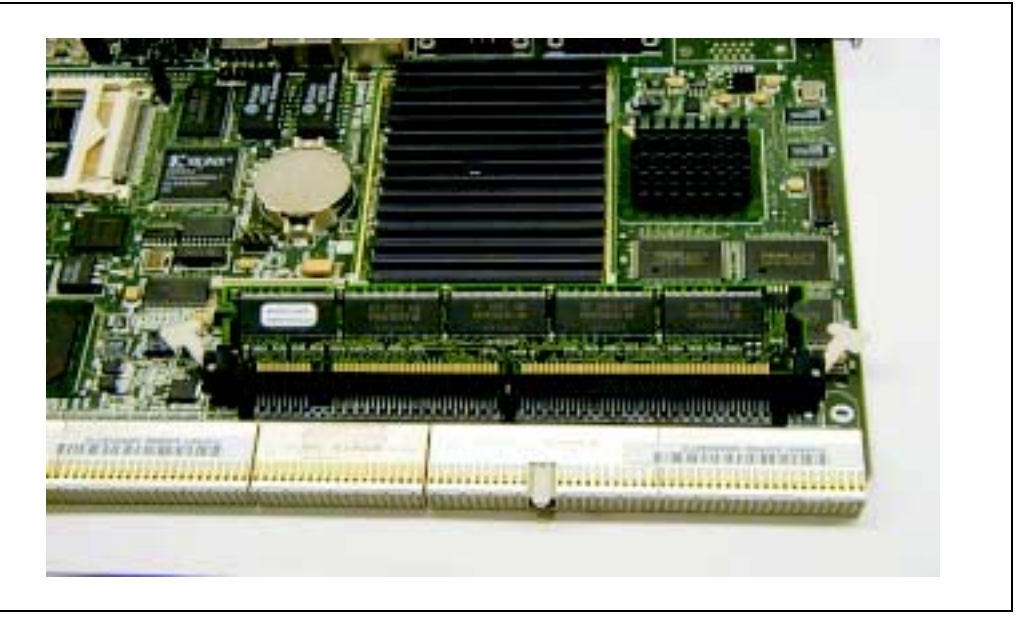

- 5 Remove the 128 MB memory module.
- 6 Keep the latches open and insert the 256MB module into the DIMM socket. Align the two notches on the module with the two keys in the DIMM socket. See Figure 13 on page 210.

#### Figure 13 Insert 256MB module

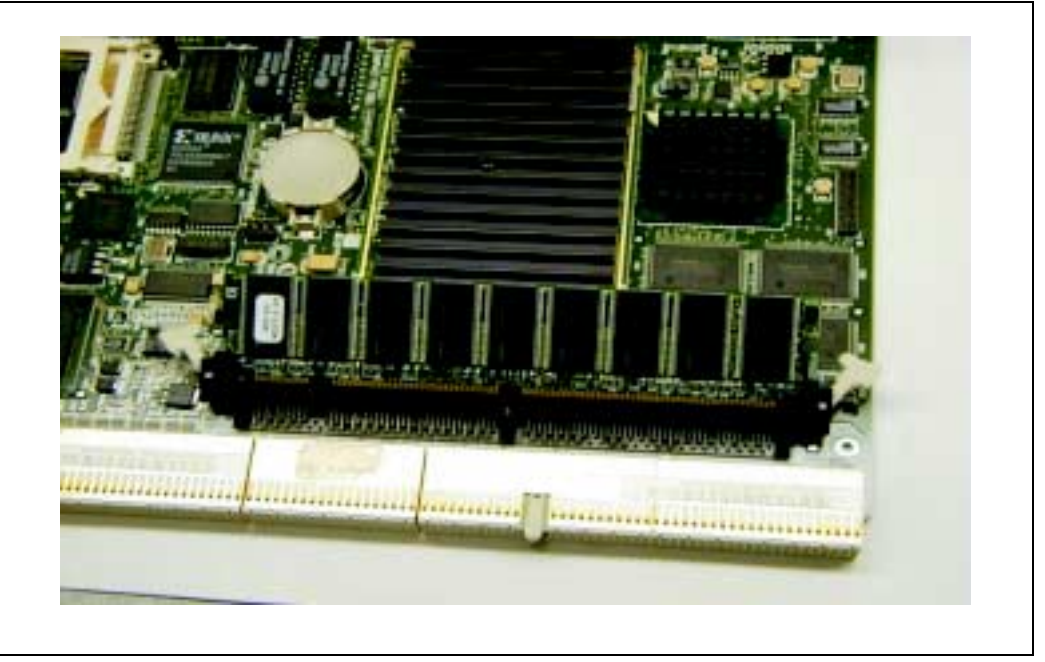

7 Hold the memory module as in Figure 14 on page 211.

#### Figure 14 Hold memory module

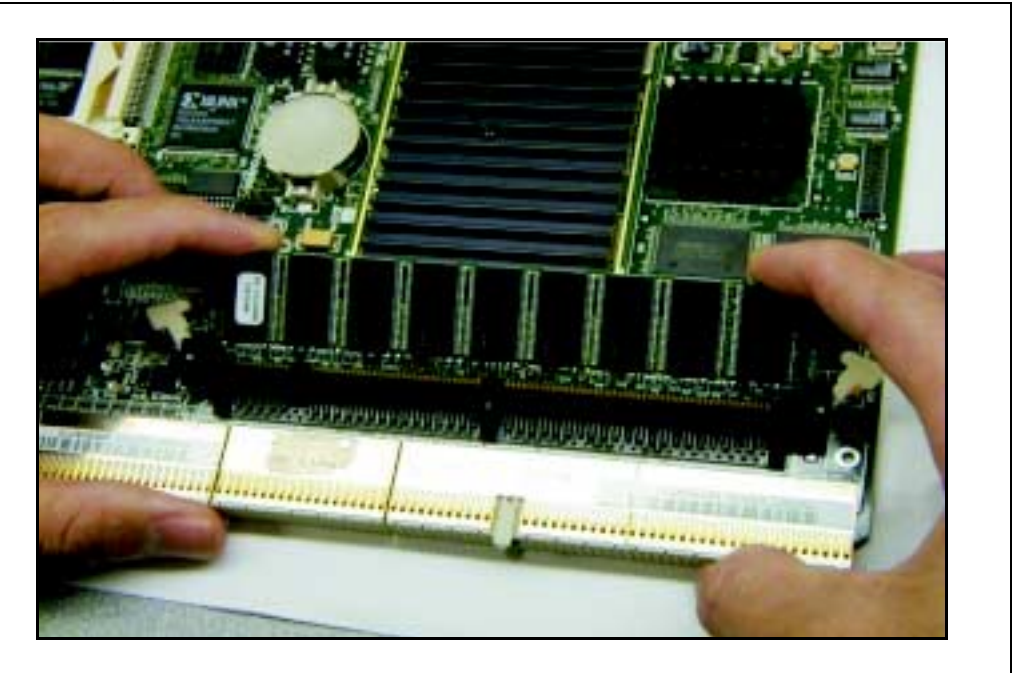

8 Push the module into the DIMM socket until it is locked by the latches. See Figure 15 on page 212.

#### Figure 15 Lock latches

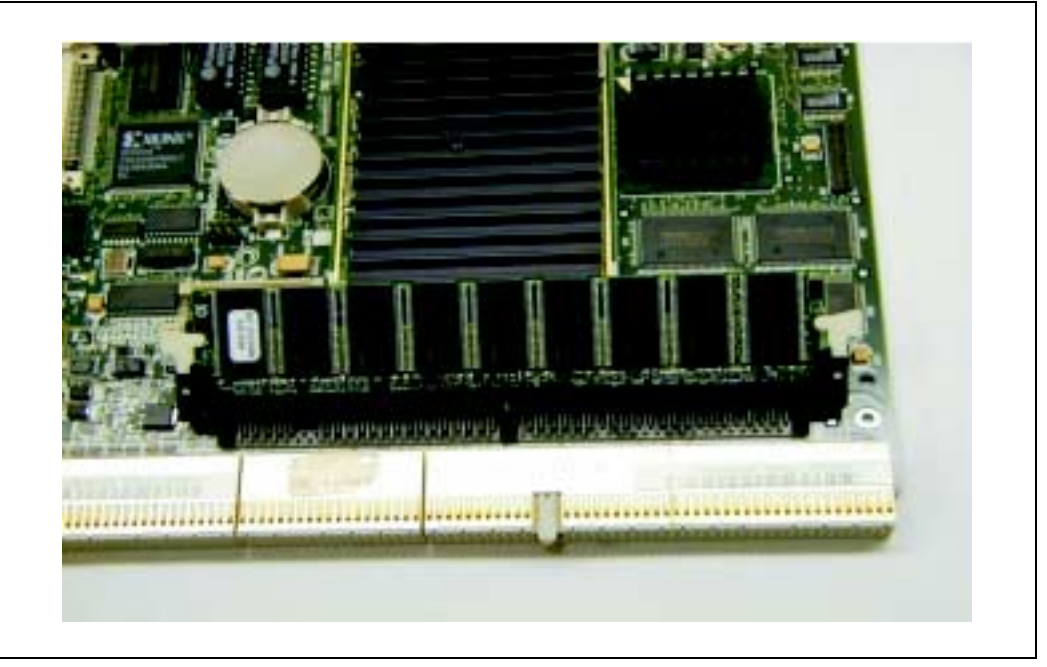

**9** Put the faceplate label on the faceplate of the card. See Figure 16 on page 213.

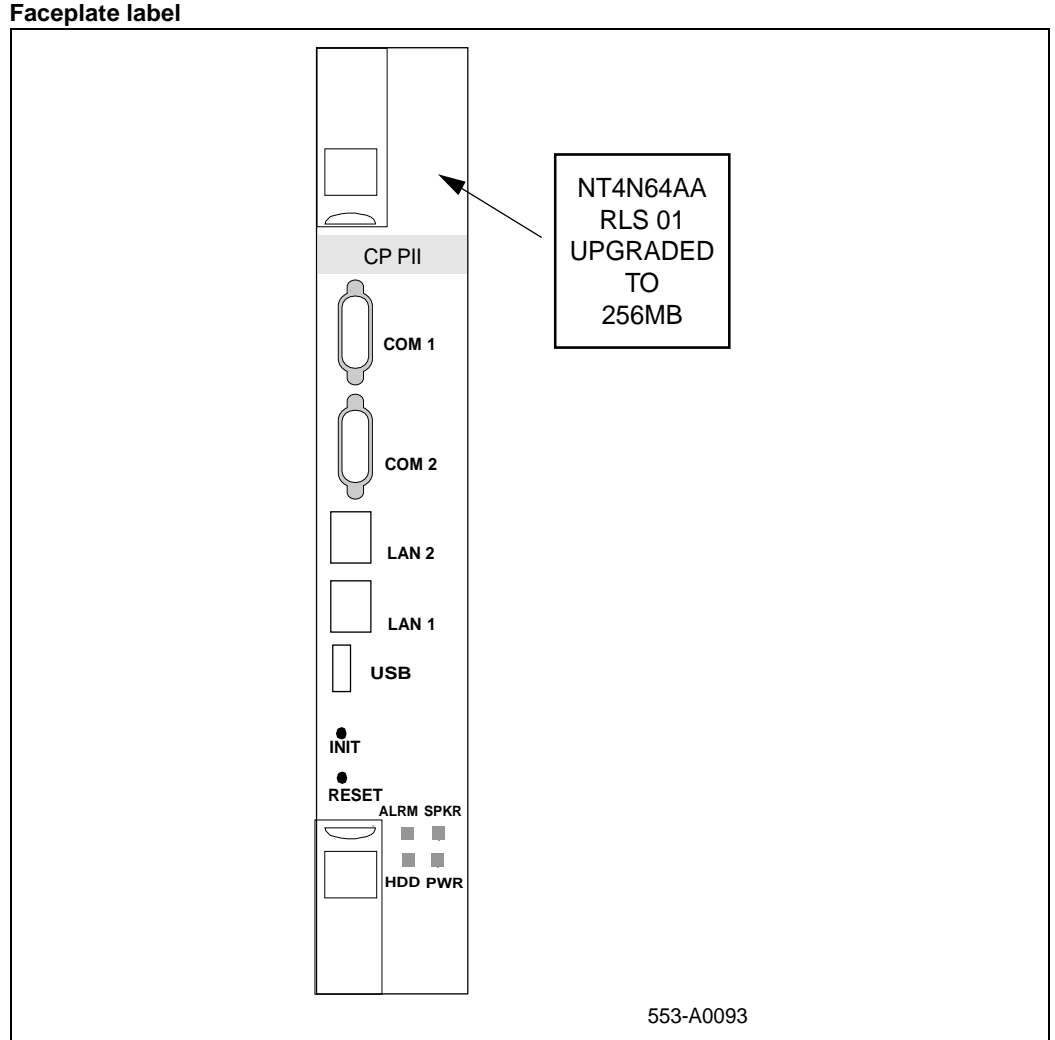

#### Figure 16 Faceplate label

**10** Return the card to its slot and reconnect all original cables.

Continue with the "Install the software on Core/Net" on page 214.

------ End of Procedure -------

## Install the software on Core/Net

#### Procedure 1 Install software on Core/Net 1

- 1 Install the CD-ROM into the CD-ROM drive in the cPCI MMDU:
  - a. Press the button on the CD-ROM drive to open the CD-ROM disk holder.
  - **b.** Place the CD-ROM disk into the holder with the disk label facing up. Use the four tabs to secure the CD-ROM disk.
  - **c.** Press the button to close the CD-ROM disk holder. Do not push the holder in by hand.

*Note:* If the CD-ROM is not in the CD-ROM drive, the installation will not continue. Insert the CD-ROM to continue.

- 2 Place the CP PII Install floppy disk into the cPCI MMDU floppy drive.
- 3 Press the RESET button on the CP PII. Press <CR> when prompted. Before the install menu runs, the system validates hard disk partitioning.

*Note:* If a problem is detected during the system verification, the installation stops, prints an error message, and aborts. If the verification is not successful, do not continue; contact your technical support organization.

The screen displays:

Nortel Meridian-1 Software/Database/BOOTROM CDROM INSTALL Tool (Version 28) \* \* \* \* \* \* \* \* \* \* \* \* \* \* \* \* \* \* \* \*\*\*\*\*\*\* Nortel Networks - Meridian 1 \* \* \* \* \* \* \* \* \* \* \* \* Install Tool (Version 28) \* \* \* \* \* \* \* \* \* \* \* \* \* \* \* \* \* \* \* \* \* \* \* \* \* \* \* \* \* \* \* \* \* \* \* \* \* \*\*\*\*\* \*\*\*\*\* Copyright 1992 - 2001 Nortel Networks Please press <CR> when ready ... >OBTAIN and CHECK SYSTEM CONFIGURATION >Validate hard disk partitions Do physical checking for hard drive, it will take five to six minutes. Testing partition 0 100 percent completed! Testing partition 1 100 percent completed! Testing partition 2 100 percent completed! Disk physical checking is completed! Validate hard drive partition number and size ... There are 3 partitions in disk 0: The size of partition 0 of disk 0 is xx MB The size of partition 1 of disk 0 is xx MB The size of partition 2 of disk 0 is xx MB Disk partitions and sectors checking is completed! dosFsCheck for PART\_C OK! dosFsCheck for PART\_D OK! dosFsCheck for PART E OK! DosFsCheck is completed! >Copy /f0/disk3311.sys to /u/disk3311.sys -System Date and Time now is: Friday 01-05-2001, 15:49:16

#### Page 216 of 304 Increasing A0810496, and NT4N64 CP PII memory

4 Press <CR> on the terminal to start the software installation from the following menu.

5 Insert keycode diskette.
6 Confirm that the keycode matches the CD ROM release.

#### Page 218 of 304 Increasing A0810496, and NT4N64 CP PII memory

7 If the Keycode matches the CD ROM release, you are prompted to select an option from the following install menu.

Nortel Meridian-1 Software/Database/BOOTROM CDROM INSTALL Tool (Version 28) \_\_\_\_\_ INSTALL MENU The Software Installation Tool will install or upgrade Meridian-1 System Software, Database and the CP-BOOTROM. You will be prompted throughout the installation and given the opportunity to quit at any time. Please Enter: To install Software, CP-BOOTROM. <a> <b> To install Software, Database, CP-BOOTROM <C> To install Database only. <d> To install CP-BOOTROM only. To go to the Tools menu. <t> <k> To install Keycode only. For feature Expansion, use OVL143. To install 3900 set Languages. <q> Ouit. Enter Choice>

*Note:* Press <CR> to select option <a>. The default database is not installed; instead, the existing customer database is left on disk, and then converted at the next sysload.

8 Insert the CDROM is in the CDROM drive.

9 Confirm the software version.

#### Page 220 of 304 Increasing A0810496, and NT4N64 CP PII memory

40

| IU f                                                                            | ceview the ms | lanation Statu | is Summary        |                                        |         |
|---------------------------------------------------------------------------------|---------------|----------------|-------------------|----------------------------------------|---------|
| II                                                                              | NSTALLATIC    | ON STATUS      | SUMMARY           |                                        |         |
| +=====================================                                          |               |                | +========<br>Comm | ====================================== | ======+ |
| SW: CD to disk                                                                  | yes           |                | Install           | for rel                                | 25xx    |
| Database                                                                        | no            |                | <br>+             |                                        | <br>    |
| CP-BOOTROM                                                                      | yes           | <br>           | '<br> <br>+       |                                        | <br>    |
| <pre>Please enter:<br/><cr> -&gt; <y> - Yes, start Installation.</y></cr></pre> |               |                |                   |                                        |         |
| Enter Choice>                                                                   |               |                |                   |                                        |         |

Deview the Installation Status Sum

#### **11** Confirm the Upgrade.

#### Pre-release 3 language groups

12 Select a PSDL file to install. The PSDL file contains the loadware for all downloadable cards in the system and loadware for M3900 series sets.

### Select one of the six PSDL files

- <1> Global 10 Languages
- <2> Western Europe 10 Languages
- <3> Eastern Europe 10 Languages
- <4> North America 6 Languages
- <5> Spare Group A
- <6> North America 6 Languages (Duplicate of <4>)

The languages contained in each selection are outlined as follows:

- 1 English, French, German, Spanish, Swedish, Italian, Norwegian, Brazilian Portuguese, Finnish, Japanese Katakana.
- \* 2 English, French, German, Spanish, Swedish, Norwegian, Danish, Finnish, Italian, Brazilian Portuguese.
- \* 3 English, French, German, Dutch, Polish, Czech, Hungarian, Russian, Latvian, Turkish.
- \* 4 English, Spanish, French, Brazilian Portuguese, Japanese Katakana, German.
- \* 5 English, French, German, Spanish, Swedish, Italian, Norwegian, Portuguese, Finnish, Japanese Katakana.
- \*6 English, Spanish, French, Brazilian Portuguese, Japanese Katakana, German.

### Release 3 language groups

13 Select a PSDL file to install. The PSDL file contains the loadware for all downloadable cards in the system and loadware for M3900 series sets.

#### Select one of the six PSDL files

- <1> Global 10 Languages
- <2> Western Europe 10 Languages
- <3> Eastern Europe 10 Languages
- <4> North America 6 Languages
- <5> Spare Group A
- <6> North America 6 Languages (Duplicate of <4>)

The languages contained in each selection are outlined as follows:

- 1 Global 10 Languages (Release 3) English, French, German, Spanish, Swedish, Italian, Norwegian, Brazilian Portuguese, Finnish, Japanese Katakana.
- 2 Western Europe 10 Languages (Release 3) English, French, German, Spanish, Swedish, Italian, Norwegian, Brazilian Portuguese, Finnish, Danish.
- 3 Eastern Europe 10 Languages (Release 3) English, French, German, Dutch, Polish, Czech, Hungarian, Russian, Latvian, Turkish.
- 4 North Americia six Languages (Release 3) English, French, German, Spanish, Brazilian Portuguese, Japanese Katakana.
- 5 Spare Group A.
- 6 Spare Group B.

**14** Continue with the installation.

15 Perform the CP-BOOTROM installation.

**16** Review the Status Summary.

| II                                     | NSTALLATI(           | ON STATUS            | SUMMARY                      |
|----------------------------------------|----------------------|----------------------|------------------------------|
| +===================================== | +=======<br>  Choice | +=======<br>  Status | +=============+<br>  Comment |
| SW: CD to disk                         | +========<br>  yes   | +=======<br>  ok     | from 2530_ to 2540           |
| Database                               | no                   |                      |                              |
| CP-BOOTROM                             | yes                  | ok                   |                              |
| Please press <cr> when ready</cr>      |                      |                      |                              |

**17** Enter "q" to leave the installation program.

```
Nortel Meridian-1 Software/Database/BOOTROM CDROM INSTALL Tool
(Version 28)
_____
                   INSTALL MENU
The Software Installation Tool will install or upgrade
Meridian-1 System Software, Database and the CP-BOOTROM.
You will be prompted throughout the installation and given the
opportunity to quit at any time.
Please enter:
<a>
         To install Software, CP-BOOTROM.
<b>
         To install Software, Database, CP-BOOTROM
         To install Database only.
<c>
<d>
         To install CP-BOOTROM only.
         To go to the Tools menu.
<t.>
<k>
         To install Keycode only.
         For feature Expansion, use OVL143.
         To install 3900 set Languages.
<q>
        Ouit.
Enter Choice>
```

**18** Enter "y" to confirm Quit.

**19** Choose either Reboot or Return to the Main Menu

*Note:* Remove the Install diskette from the floppy drive(s) before rebooting.

20 The system automatically performs a sysload and several messages appear on the system terminal. Wait for "DONE" and then the "INI" message to display before you continue.

Database conversion occurs during sysload.

Verify that the following message appears on the system terminal:

```
DATA CONVERSION
RELEASE 25.XX TO RELEASE 25.XX
```

21 Confirm that Release 25.xx software is installed and is working on Core/Net 1:

| LD 135   | Load the program.              |
|----------|--------------------------------|
| STAT CPU | Display the CPU status.        |
| STAT CNI | Display the cCNI status.       |
| STAT MEM | Display memory status on CPUs. |

| 22 | Check the softwa  | are version.                                           |
|----|-------------------|--------------------------------------------------------|
|    | Use LD 22 to prin | t the software issue and release. At the prompt enter: |
|    | LD 22             |                                                        |
|    | REQ               | ISS                                                    |
|    | ****              | Exit the program.                                      |
|    |                   |                                                        |

----- End of Procedure ----

# Transfer call processing from Core/Net 0 to Core/Net 1

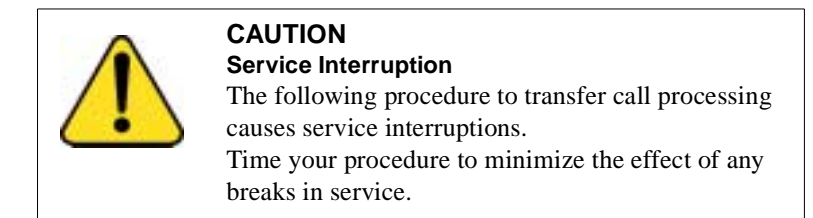

#### Procedure 2 Transfer call processing

1 From Core/Net 0, the active side, transfer call processing to the upgraded Core/Net 1. At the prompt enter:

LD 135 CUTOVR Transfer call processing from active core to standby core. This will cause a service interruption.

Call processing is now switched from Core/Net 0 to Core/Net 1.

- 2 Test Call Processing. This includes the following:
  - a Check for dial tone.
  - **b** Make internal, external, and network calls.
  - **c** Check attendant console activity.
  - d Check DID trunks.
  - e Check any auxiliary processors.

— End of Procedure ——————

# Upgrade Core/Net 0

Start at "Upgrade Core 1" on page 206 and repeat the procedures for Core/Net 0.

Continue with the following procedures after completing "Check the software version." on page 226.

# Enable system redundancy

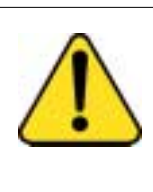

### CAUTION Service Interruption

The following procedure to transfer call processing causes service interruptions. Time your procedure to minimize the effect of any breaks in service.

### Procedure 3 Transfer call processing

1 Transfer call processing from the active core 1 to the standby core 0. At the prompt enter:

### LD 135 CUTOVR Transfer call processing from active core to standby core. This will cause a service interruption.

*Note:* The CUTOVR command is necessary to ensure that the second upgraded core is capable of call processing.

- 2 Test Call Processing. This includes, but is not limited to the following:
  - a Check for dial tone.
  - **b** Make internal, external, and network calls.
  - c Check attendant console activity.
  - d Check DID trunks.
  - e Check any auxiliary processors.

#### Procedure 4 Enable system redundancy

1 From the active CPU, Core/Net 0, enable redundancy. At the prompt enter:

LD 135 JOIN

Synchronize the memory and drives.

\_\_\_\_\_ End of Procedure \_\_\_\_\_

### Test Core/Net 1 and Core/Net 0

#### Procedure 5 Test both cores

From the active CPU, Core/Net 0, perform these tests:

1 Perform a redundancy sanity test using the following sequence. At the prompt enter:

| LD 135    |                                                                   |
|-----------|-------------------------------------------------------------------|
| STAT CNI  | Get the status of the cCNI cards.                                 |
| STAT CPU  | Get the status of the CPU and memory.                             |
| TEST CNI  | Test each cCNI card (core, slot).                                 |
| STAT SUTL | Get the status of the System Utility (main and transition) cards. |
| TEST SUTL | Test the System Utility (main and transition) cards.              |
| TEST IPB  | Test the Interprocessor Bus                                       |
| TEST LCD  | Test the LCDs.                                                    |
| TEST LED  | Test the LEDs.                                                    |
|           |                                                                   |

2 Test system redundancy. At the prompt enter:

| LD 137    |                                                  |
|-----------|--------------------------------------------------|
| STAT      | Get the status of the hard disks.                |
| TEST RDUN | Test redundancy                                  |
| DATA RDUN | Perform sector level checking on both hard disks |
| TEST CMDU | Perform hard and floppy disk test.               |
|           |                                                  |

**3** Switch to the inactive CPU. At the prompt enter:

LD 135

| SCPU | Switch to the inactive CPU, Core/Net 1 |
|------|----------------------------------------|
|------|----------------------------------------|

- 4 Test Core/Net 1. At the prompt enter: LD 135 STAT CNI Get the status of cCNI (both main and transition) cards. STAT CPU Get the status of both Cores and redundancy. TEST CNI Test the cCNI (both main and transition) cards. STAT SUTL Get the status of the System Utility card. TEST SUTL Test System Utility card. TEST IPB Test Interprocessor Bus. TEST LCD Test LCDs. TEST LED Test LEDs
- 5 Clear the display and minor alarms on both Cores. At the prompt enter:
  - CDSPClear the displays on the Cores.CMAJClear all major alarms.CMIN ALLClear all minor alarms.\*\*\*\*Exit the program.
- 6 If desired, switch back to Core/Net 0. At the prompt enter: LD 135
  - **SCPU** Switch to the inactive CPU, Core/Net 0

# Perform a data dump

### Procedure 6 Perform a data dump

1 At the prompt, enter

LD 43 Load the program

- 2 Insert a floppy disk into the cPCI MMDU to capture the backup.
- 3 When "EDD000" appears on the terminal, enter

EDD Begin the data dump

4 When "DATABASE BACKUP COMPLETE" appears on the terminal, enter

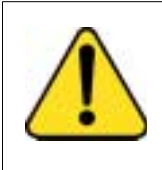

#### CAUTION Loss of Data

If the data dump is not successful, do not continue; contact your technical support group. Correct any data dump problems before you continue.

\*\*\*\*

Exit the program

The parallel reload procedure is complete.

# Back out of a system software and hardware upgrade

To back out of a CP PII system software and hardware upgrade the following tasks must be completed.

- Determine which core is active.
- Split the cores.
- Revert to the old memory configuration, if required.
- Install the original release of software.

Perform the following procedures in order.

### Make Core 0 active

Either Core can be downgraded first. The decision to downgrade Core 1 first is for this example only.

### Procedure 7 Make Core 0 active

1 If Core 1 is active, make Core 0 active. At the prompt enter:

| LD 135   |                             |
|----------|-----------------------------|
| STAT CPU | Get the status of the CPUs. |
| SCPU     | Switch to Core 0.           |

### **Split the Cores**

### Procedure 8 Split the cores

1 From the active Core 0, split the cores. At the prompt enter:

| LD 135 | Load the program.               |
|--------|---------------------------------|
| SPLIT  | Enter Split on the active core. |
| ****   | Exit the program.               |

The system is now in split mode.

\_\_\_\_\_ End of Procedure \_\_\_\_\_

# Install the software on Core/Net 1

### Procedure 9 Install the original release of software

- 1 Install the CD-ROM into the CD-ROM drive in the cPCI MMDU:
  - **a.** Press the button on the CD-ROM drive to open the CD-ROM disk holder.
  - **b.** Place the CD-ROM disk into the holder with the disk label facing up. Use the four tabs to secure the CD-ROM drive.
  - **c.** Press the button again to close the CD-ROM disk holder. **Do not** push the holder in by hand.

*Note:* If the CD-ROM is not in the CD-ROM drive, the installation will not continue. Insert the CD-ROM to continue.

- 2 Place the Install diskette with the original software release into the cPCI MMDU floppy drive.
- **3** Press the manual RESET button on the CP PII card faceplate. Before the install menu runs, the system validates hard disk partitioning which takes about five minutes.

*Note:* If a problem is detected during the system verification, the installation stops, prints an error message, and aborts. If the verification is not successful, do not continue; contact your technical support group.

The screen displays:

```
Nortel Meridian-1 Software/Database/BOOTROM CDROM INSTALL Tool
(Version xx)
_____
                            * *
                           * * *
        * * * *
                  ++
                          ++++
        * * * *
               *****
                         * * * * * * * * * *
        **** ******
                        ******
        ****************************** Nortel Networks - Meridian 1
                * * * *
        * * *
                         * * * *
                                    Install Tool (Version xx)
        * * * *
                 * * * *
                          * * * *
        * * * *
                 * * * *
                          * * * *
        * * * *
                 * * * *
                          * * * *
        * * * *
                  * * * * * * * * * * * * * * * * *
                  ***** *****
        * * * *
                   * * *
        * * * *
                            * * *
                    Copyright 1992 - 1999 Nortel Networks, Inc.
Please press <CR> when ready ...
>OBTAIN and CHECK SYSTEM CONFIGURATION
>Validate hard disk partitions
Do physical checking for hard drive, it will take five to six minutes.
Please wait ...
Testing partition 0
100 percent completed!
Testing partition 1
100 percent completed!
Testing partition 2
100 percent completed!
Disk physical checking is completed!
Validate hard drive partition number and size ...
There are 3 partitions in disk 0:
The size of partition 0 of disk 0 is xx MB
The size of partition 1 of disk 0 is xx MB
The size of partition 2 of disk 0 is xx MB
Disk partitions and sectors checking is completed!
dosFsCheck for PART C OK!
dosFsCheck for PART_D OK!
dosFsCheck for PART E OK!
DosFsCheck is completed!
>Copy /f0/disk3311.sys to /u/disk3311.sys -
System Date and Time now is:
Friday 01-05-2001, 15:49:16
```

#### Page 234 of 304 Increasing A0810496, and NT4N64 CP PII memory

4 Press <CR> on the terminal to start the software installation from the following menu.

5 Insert keycode diskette.

7 When the screen displays the Install Menu, enter choice "b" to install the database.

*Note:* The database has to be reinstalled. A database cannot be converted down.

Nortel Meridian-1 Software/Database/BOOTROM CDROM INSTALL Tool (Version xx) \_\_\_\_\_ INSTALL MENU The Software Installation Tool will install or upgrade Meridian-1 System Software, Database and the CP-BOOTROM. You will be prompted throughout the installation and given the opportunity to quit at any time. Please enter: To install Software, CP-BOOTROM. <a> To install Software, Database, CP-BOOTROM <b> <c> To install Database only. <d> To install CP-BOOTROM only. To go to the Tools menu. <t.> <k> To install Keycode only. For feature Expansion, use OVL143. To install 3900 set Languages. Ouit. <q> Enter Choice>

8 Insert the CDROM into the CDROM drive.

**9** Review the Installation Status Summary.

| II                                                                                                    | NSTALLATI            | ON STATUS            | SUMMARY                                |                                        |         |
|----------------------------------------------------------------------------------------------------|----------------------|----------------------|----------------------------------------|----------------------------------------|---------|
| +=====================================                                                                                                    | +=======<br>  Choice | +=======<br>  Status | +===================================== | e===================================== | ======+ |
| SW: CD to disk                                                                                                    | yes                  |                      | Install                                | for rel                                | 25xx    |
| Database                                                                                                    | yes                  |                      | <br> <br>                              |                                        | +       |
| CP-BOOTROM                                                                                                    | yes                  |                      | <br> <br>                              |                                        | +       |
| <pre>Please enter:<br/><cr> -&gt; <y> - Yes, start Installation.<br/><n> - No, stop Installation. Return to the Main Menu.</n></y></cr></pre> |                      |                      |                                        |                                        |         |
| Enter Choice>                                                                                                    |                      |                      |                                        |                                        |         |

10 Confirm the Upgrade.

### Pre-release 3 language groups

11 Select a PSDL file to install. The PSDL file contains the loadware for all downloadable cards in the system and loadware for M3900 series sets.

#### Select one of the six PSDL files

- <1> Global 10 Languages
- <2> Western Europe 10 Languages
- <3> Eastern Europe 10 Languages
- <4> North America 6 Languages
- <5> Spare Group A
- <6> North America 6 Languages (Duplicate of <4>)

The languages contained in each selection are outlined as follows:

- 1 English, French, German, Spanish, Swedish, Italian, Norwegian, Brazilian Portuguese, Finnish, Japanese Katakana.
- \* 2 English, French, German, Spanish, Swedish, Norwegian, Danish, Finnish, Italian, Brazilian Portuguese.
- \* 3 English, French, German, Dutch, Polish, Czech,

Hungarian, Russian, Latvian, Turkish.

- \*4 English, Spanish, French, Brazilian Portuguese, Japanese Katakana, German.
- \* 5 English, French, German, Spanish, Swedish, Italian, Norwegian, Portuguese, Finnish, Japanese Katakana.
- \*6 English, Spanish, French, Brazilian Portuguese, Japanese Katakana, German.

### Release 3 language groups

12 Select a PSDL file to install. The PSDL file contains the loadware for all downloadable cards in the system and loadware for M3900 series sets.

#### Select one of the six PSDL files

- <1> Global 10 Languages
- <2> Western Europe 10 Languages
- <3> Eastern Europe 10 Languages
- <4> North America 6 Languages
- <5> Spare Group A
- <6> North America 6 Languages (Duplicate of <4>)

The languages contained in each selection are outlined as follows:

- 1 Global 10 Languages (Release 3) English, French, German, Spanish, Swedish, Italian, Norwegian, Brazilian Portuguese, Finnish, Japanese Katakana.
- 2 Western Europe 10 Languages (Release 3) English, French, German, Spanish, Swedish, Italian, Norwegian, Brazilian Portuguese, Finnish, Danish.
- 3 Eastern Europe 10 Languages (Release 3) English, French, German, Dutch, Polish, Czech, Hungarian, Russian, Latvian, Turkish.
- 4 North Americia six Languages (Release 3) English, French, German, Spanish, Brazilian Portuguese, Japanese Katakana.
- 5 Spare Group A.
- 6 Spare Group B.

**13** Continue with the installation.

14 Install the archived database from the backup diskette.

Note: Insert the archived database diskette into the floppy drive.

Select option "a" from the following menu.

**15** Perform the CP-BOOTROM installation.

#### **16** Review the Installation Status Summary

| IJ                                     | NSTALLATIO | ON STATUS | SUMMARY           |
|----------------------------------------|------------|-----------|-------------------|
| +===================================== |            |           | Comment           |
| SW: CD to disk                         | yes        | ok        | from 25xx to 25xx |
| Database                               | yes        | ok        | from 25xx to 25xx |
| CP-BOOTROM                             | yes        | ok        |                   |
| Please press <cr> when ready</cr>      |            |           |                   |

**17** Enter "q" to leave the installation program.

```
Nortel Meridian-1 Software/Database/BOOTROM CDROM INSTALL Tool
(Version xx)
_____
                   INSTALL MENU
The Software Installation Tool will install or upgrade
Meridian-1 System Software, Database and the CP-BOOTROM.
You will be prompted throughout the installation and given the
opportunity to quit at any time.
Please enter:
<a>
         To install Software, CP-BOOTROM.
<b>
         To install Software, Database, CP-BOOTROM
         To install Database only.
<c>
<d>
         To install CP-BOOTROM only.
         To go to the Tools menu.
<t.>
<k>
         To install Keycode only.
         For feature Expansion, use OVL143.
         To install 3900 set Languages.
<q>
        Ouit.
Enter Choice>
```

**18** Enter "y" to confirm Quit.

**19** Choose either Reboot or Return to the Main Menu.

*Note:* Remove the database diskette from the disk drive before rebooting.

```
Nortel Meridian-1 Software/Database/BOOTROM CDROM INSTALL Tool
(Version xx)
You selected to Quit the Software Installation Tool.
You may reboot the system or return to the Main Menu.
Before rebooting the system, remove Install diskette from the
floppy drive(s).
DO NOT REBOOT USING BUTTON!!
Please enter:
<CR> -> <a> - Reboot the system.
<m> - Return to the Main menu.
Enter Choice>
```

20 The system automatically performs a sysload and several messages appear on the system terminal. Wait for "DONE" and then the "INI" message to display before you continue.

Verify that the following message appears on the system terminal:

| DATA CON | IVERSI | ON |                    |                |                                                    |
|----------|--------|----|--------------------|----------------|----------------------------------------------------|
| RELEASE  | 25.xx  | ТО | RELEASE            | 25.            | xx                                                 |
|          |        | 21 | Confirm<br>Core/Ne | that I<br>t 1: | Release 25.xx software is installed and working on |
|          |        |    | LD 135             |                | Load the program.                                  |
|          |        |    | STAT CI            | PU             | Display the CPU status.                            |
|          |        |    | STAT CI            | NI             | Display the cCNI status.                           |

| 22 | Check the software version.                                             |                   |  |
|----|-------------------------------------------------------------------------|-------------------|--|
|    | Use LD 22 to print the software issue and release. At the prompt enter: |                   |  |
|    | LD 22                                                                   |                   |  |
|    | REQ                                                                     | ISS               |  |
|    | ****                                                                    | Exit the program. |  |
|    |                                                                         |                   |  |

# Transfer call processing from Core/Net 0 to Core/Net 1

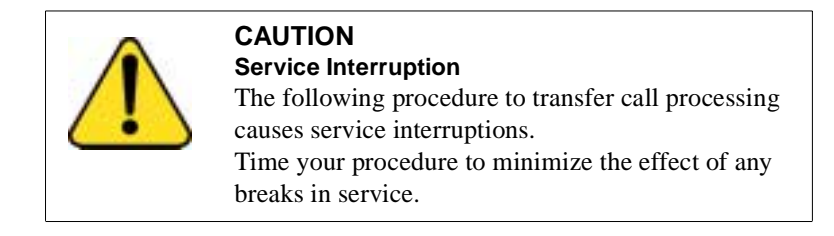

----- End of Procedure ----

#### Procedure 10 Transfer call processing

1 From Core/Net 0, the active side, transfer call processing to Core/Net 1. At the prompt enter:

LD 135Load the program.CUTOVRThe inactive CP become active.

Call processing is now switched from Core/Net 0 to Core/Net 1.

------ End of Procedure ------

# Test Core/Net 1

Test Call Processing. This includes, but is not limited to the following:

- 1 Check for dial tone.
- 2 Make internal, external, and network calls.
- 3 Check attendant console activity.
- 4 Check DID trunks.
- 5 Check any auxiliary processors.

# Install the software on Core/Net 0

Start at "Install the software on Core/Net 1" on page 232 and repeat the procedures for Core/Net 0.

Continue with the following after completing "Check the software version." on page 244.

# Enable system redundancy

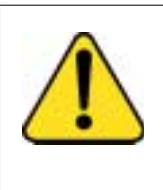

#### CAUTION Service Interruption

The following procedure to transfer call processing causes service interruptions. Time your procedure to minimize the effect of any breaks in service.

### Procedure 11 Transfer call processing

1 Transfer call processing from the active core 1 to the standby core 0. At the prompt enter:

LD 135 CUTOVR Transfer call processing from active core to standby core. This will cause a service interruption.

*Note:* The CUTOVR command is necessary to ensure that the second upgraded core is capable of call processing.

- 2 Test Call Processing. This includes, but is not limited to the following:
  - a Check for dial tone.
  - **b** Make internal, external, and network calls.
  - c Check attendant console activity.
  - d Check DID trunks.
  - e Check any auxiliary processors.

#### Procedure 12 Enable system redundancy

1 From the active CPU, Core/Net 0, enable redundancy. At the prompt enter:

LD 135

**JOIN** Synchronize the memory and drives.

# Test Core/Net 1 and Core/Net 0

### Procedure 13 Test both cores

From the active CPU, Core/Net 0, perform these tests:

**1** Perform a redundancy sanity test using the following sequence. At the prompt enter:

| LD 135    |                                                                   |
|-----------|-------------------------------------------------------------------|
| STAT CNI  | Get the status of the cCNI cards.                                 |
| STAT CPU  | Get the status of the CPU and memory.                             |
| TEST CNI  | Test each cCNI card (core, slot).                                 |
| STAT SUTL | Get the status of the System Utility (main and transition) cards. |
| TEST SUTL | Test the System Utility (main and transition) cards.              |
| TEST IPB  | Test the Interprocessor Bus                                       |
| TEST LCD  | Test the LCDs.                                                    |
| TEST LED  | Test the LEDs.                                                    |

2 Test system redundancy. At the prompt enter:

| LD 137    |                                                  |
|-----------|--------------------------------------------------|
| STAT      | Get the status of the hard disks.                |
| TEST RDUN | Test redundancy                                  |
| DATA RDUN | Perform sector level checking on both hard disks |
| TEST CMDU | Perform hard and floppy disk test.               |

**3** Switch to the inactive CPU. At the prompt enter:

| LD 135 |                                        |
|--------|----------------------------------------|
| SCPU   | Switch to the inactive CPU, Core/Net 1 |

4 Test Core/Net 1. At the prompt enter:

| LD 135    |                                                          |
|-----------|----------------------------------------------------------|
| STAT CNI  | Get the status of cCNI (both main and transition) cards. |
| STAT CPU  | Get the status of both Cores and redundancy.             |
| TEST CNI  | Test the cCNI (both main and transition) cards.          |
| STAT SUTL | Get the status of the System Utility card.               |
| TEST SUTL | Test System Utility card.                                |

| TEST IPB | Test Interprocessor Bus. |  |
|----------|--------------------------|--|
| TEST LCD | Test LCDs.               |  |
| TEST LED | Test LEDs                |  |

5 Clear the display and minor alarms on both Cores. At the prompt enter:

| CDSP     | Clear the displays on the Cores. |  |
|----------|----------------------------------|--|
| CMAJ     | Clear all major alarms.          |  |
| CMIN ALL | Clear all minor alarms.          |  |
| ****     | Exit the program.                |  |

6 If desired, switch back to Core/Net 0. At the prompt enter: LD 135 SCPU Switch to the inactive CPU, Core/Net 0

———— End of Procedure ——————

# Perform a data dump

### Procedure 14 Perform a data dump

1 At the prompt, enter

LD 43 Load the program

- 2 Insert a floppy disk into the cPCI MMDU to capture the backup.
- When "EDD000" appears on the terminal, enterEDD Begin the data dump
- 4 When "DATABASE BACKUP COMPLETE" appears on the terminal, enter

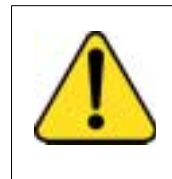

### CAUTION Loss of Data

If the data dump is not successful, do not continue; contact your technical support group. Correct any data dump problems before you continue.

\*\*\*\*

Exit the program

The software backout procedure is complete.

------ End of Procedure ------

# **Postconversion procedure**

# Contents

The following are the topics in this section:

| Postconversion steps |  |
|----------------------|--|
|----------------------|--|

This procedure verifies that the conversion process was successful, and system data converted completely. This is the last part of the total conversion procedure. Perform these steps **after** you have completed all other procedures for your system.

The site data should be printed before and after conversion (see Table 11 on page 255). If the data has changed, make the necessary updates on the **Target** release, and datadump to the new system media. You must print out the items marked with an asterisk (\*) to be sure everything converted properly. All other items on Table 11 on page 255 are provided if you want to print them.

Check the General Release Bulletin (GRB), and the Conversion notes (earlier in this document) to verify any database updates that need to be made as a result of conversion. Be sure to verify all SYSxxx messages that may appear during the conversion process. These messages may indicate some database updates are required.

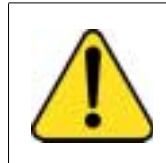

#### CAUTION Service Interruption

Test call processing thoroughly. This can include more testing than is described in this procedure, depending on system configuration. This procedure is intended to show some of the basic tests performed to complete the conversion process. *Note:* When parallel reload is complete, the attendant consoles will be in Night mode. If you are performing these procedures during the day, contact the attendant. If these procedures are taking place during the evening, you may not want to perform these call processing steps.

# **Postconversion steps**

- 1 Print system data listed in Table 11, "Print site data," on page 255. Verify that all information matches the printouts created before conversions. Make changes if necessary.
- 2 From any unrestricted telephone, dial the access code for an outside line (usually 9), and dial the listed Directory Number (DN) for the customer. Verify that the correct Incoming Call Indicator (ICI) lights at the attendant console.
- **3** If the customer is equipped with more than one console, transfer the call to another console.
- 4 Extend the call to a telephone, and release the call from the console.
- 5 From the called telephone, transfer the call back to the attendant.
- 6 Answer and release the call.
- **7** From any telephone dial the DN for the attendant. Verify that the correct ICI lights at the console, then release the call.
- 8 Busy-out one trunk group using a Trunk Group Busy (TGB) key on the console.
- **9** From any telephone with TGAR 0-7, dial the access code of the busied-out trunk group, to verify that the call is intercepted to the console and receives either overflow tone or a recorded announcement.
- **10** Restore the trunk group to the in-service state using the Trunk Group Busy (TGB) key on the console.
- 11 During the conversion procedure the Central Office may have busied-out the DID trunks. If DID trunks are equipped, from any unrestricted telephone, dial the access code for an outside line, and dial a DID number into the system.
- 12 If a private network is used, from any unrestricted telephone, dial the network access code and place a CDP, ESN, BARS/NARS, or ISDN call as applicable to your system.
13 If not done previously, set the time and date. Note that if Call Detail Recording (CDR) is used, system message ERR225 will appear. This is normal.

#### LD 02

#### STAD dd mm yyyy hh mm ss

dd = day (for example, 05 for the fifth) mm = month (for example, 09 for September) yyyy = year (last 2 or all four digits, for example, 92 or 1992) hh = hour (in 24-hour time, for example, 13:00 for 1:00 pm) mm = minute (for example, 25) ss = seconds (for example, 00)

- 14 If you have auxiliary processors working with your system, be sure they are powered up. Be sure the Application Module Links (AML) are up. DCH and AML messages may indicate problems during the conversion. Investigate any of these messages.
- 15 Keep one copy of the **Source** software, as it was backed up in the pre-conversion procedure, in case it becomes necessary to reconvert. After the **Target** software has been running well for a few weeks, return your original software to Nortel Networks through your distribution channel.
- 16 Load LD 135 to test and switch CPUs. (Omit this step for Option 51C.)

| LD 135   |                   |
|----------|-------------------|
| TEST CPU | Test CPU.         |
| SCPU     | Switch CPUs.      |
| ****     | To abort overlay. |

17 Load LD 137 to get the status of the CMDUs and IOPs.

| LD 13/ |                                        |
|--------|----------------------------------------|
| STAT   | Get the status of both CMDUs and IOPs. |
| ****   | To abort overlay.                      |

**18** Load LD 43 to back up the other set of B1 disks. Insert the B1 disk in the active CMDU.

#### LD 43

T D 105

**BKO** Back up to the backup disks and the active CMDU.

19 If not done previously, set the time and date. Note that if Call Detail Recording (CDR) is used, system message ERR225 will appear. This is normal.

#### LD 02

#### STAD dd mm yyyy hh mm ss

dd = day (for example, 05 for the fifth) mm = month (for example, 09 for September) yyyy = year (last 2 or all four digits, for example, 92 or 1992) hh = hour (in 24-hour time, for example, 13:00 for 1:00 pm) mm = minute (for example, 25) ss = seconds (for example, 00)

20 If you have auxiliary processors working with your system, be sure they are powered up. Be sure the Application Module Links (AML) are up. DCH and AML messages may indicate problems during the conversion. Investigate any of these messages. 21 Keep one copy of the **Source** software, as it was backed up in the pre-conversion procedure, in case it becomes necessary to reconvert. After the **Target** software has been running well for a few weeks, return your original software to Nortel Networks through your distribution channel.

Items marked with asterisks (\*) are required printout for conversion. Other items are recommended for a total system status.

| Table 11        |         |      |   |
|-----------------|---------|------|---|
| Print site data | (Part 1 | of 3 | ) |

| Site data                                      | Print co | mmand                     |
|------------------------------------------------|----------|---------------------------|
| Terminal blocks for all TNs                    | LD 20    |                           |
|                                                | REQ      | PRT                       |
|                                                | TYPE     | TNB                       |
|                                                | CUST     | <cr></cr>                 |
| Directory Numbers                              | LD 20 (L | D 22 prior to Release 16) |
|                                                | REQ      | PRT                       |
|                                                | TYPE     | DNB                       |
|                                                | CUST     | <cr></cr>                 |
| Attendant Console data block for all customers | LD 20    |                           |
|                                                | REQ      | PRT                       |
|                                                | TYPE     | ATT, 2250                 |
|                                                | CUST     | <cr></cr>                 |
| *Customer data block for all customers         | LD 21    |                           |
|                                                | REQ      | PRT                       |
|                                                | TYPE     | CDB                       |
|                                                | CUST     | <cr></cr>                 |

#### Table 11 Print site data (Part 2 of 3)

| Site data                          | Print co | mmand           |
|------------------------------------|----------|-----------------|
| Route data block for all customers | LD 21    |                 |
|                                    | REQ      | PRT             |
|                                    | TYPE     | RDB             |
|                                    | CUST     | Customer number |
|                                    | ROUT     | <cr></cr>       |
|                                    | ACOD     | <cr></cr>       |
| *Configuration Record              | LD 22    |                 |
|                                    | REQ      | PRT             |
|                                    | TYPE     | CFN             |
| *Software Packages                 | LD 22    |                 |
|                                    | REQ      | PRT             |
|                                    | TYPE     | PKG             |
| * Software Issue, ROM and tape ID  | LD 22    |                 |
|                                    | REQ      | ISS             |
|                                    | REQ      | ROM             |
|                                    | REQ      | TID             |
| * Peripheral software versions     | LD 22    |                 |
|                                    | REQ      | PRT             |
|                                    | TYPE     | PSWV            |

#### Table 11 Print site data (Part 3 of 3)

| Site data                                                                                             | Print co     | mmand                     |
|----------------------------------------------------------------------------------------------------|--------------|---------------------------|
| ACD data block for all customers                                                                      | LD 23        |                           |
|                                                                                                    | REQ          | PRT                       |
|                                                                                                    | TYPE         | ACD                       |
|                                                                                                    | CUST         | Customer Number           |
|                                                                                                    | ACDN         | ACD DN (or <cr>)</cr>     |
| Superloop card IDs and software version                                                               | LD 32        |                           |
| (peripheral controller, superloop network and controller cards)                                       |              | IDC loop                  |
| Multi-purpose ISDN Signaling Processor (MISP) card                                                    | LD 27        |                           |
|                                                                                                    | REQ          | PRT                       |
|                                                                                                    | TYPE         | MISP                      |
|                                                                                                    | LOOP         | loop number (0–158)       |
|                                                                                                    | APPL         | <cr></cr>                 |
|                                                                                                    | PH           | <cr></cr>                 |
| DTI/PRI data block for all customers                                                                  | LD 73        |                           |
|                                                                                                    | REQ          | PRT                       |
|                                                                                                    | TYPE         | DDB                       |
| <b>Note:</b> Items marked with asterisks (*) are required printout for con for a total system status. | version. Oth | her items are recommended |

Page 259 of 304

# Upgrading to a new Call Processor card

# Contents

The following are the topics in this section:

| Upgrading to a new CP card in Options 61C, 81, or 81C | 260 |
|-------------------------------------------------------|-----|
| Performing a data dump                                | 261 |
| Splitting the cores                                   | 261 |
| Upgrading Core 1                                      | 263 |
| Upgrading Core 0                                      | 267 |
| Completing the upgrade                                | 270 |
| Upgrading to a new CP card in an Option 51C           | 271 |
| Performing a data dump                                | 271 |
| Installing the new CP card and system software        | 272 |
| Completing the upgrade                                | 275 |
|                                                       |     |

# **Reference list**

The following are the references in this section:

• Capacity Engineering (553-3001-149)

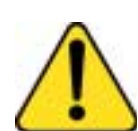

#### CAUTION Damage to Equipment

Personnel performing this upgrade do so at their own risk. Personnel should have spare CP cards on hand or risk installation delay and/or system down time. Nortel Networks assumes no responsibility for any damage incurred, system down time, or loss due to damage or down time.

This section contains procedures for performing CP card upgrades on Options 51C, 61C, 81, or 81C systems running Release 25 or later software.

*Note:* The procedures in the section can be used for NT9D19, NT5D10, and NT5D03 CP card memory configurations.

*Note:* There should be an SDI TTY connection at J30, which should remain connected at all times to monitor system status.

# Upgrading to a new CP card in Options 61C, 81, or 81C

Use the following instructions if you are converting a system to release 24 and are installing NT9D19, NT5D10 or NT5D03 CP cards.

Installing a new CP card in an Option 61C, 81, or 81C consists of:

- splitting the CPUs
- installing a new CP card in Core 1
- upgrading the system software and CP ROMs on Core 1
- swapping CPUs
- installing a new CP card in Core 0
- upgrading the system software and CP ROMs on Core 0
- synchronizing the hard disks

## Performing a data dump

Before starting the upgrade, make a backup copy of the customer database on 2MB diskettes using the data dump routine:

- 1 Log into the system.
- 2 Load the Equipment Data Dump Program (LD 43). At the prompt, enter
  - LD 43 to load the program
- **3** When "EDD000" appears on the terminal, enter

**EDD** to begin the data dump

4 When "DATADUMP COMPLETE" and "DATABASE BACKUP COMPLETE" appear on the terminal, enter

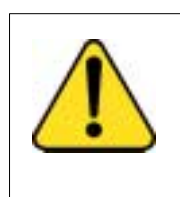

#### CAUTION Loss of Data

If the data dump is not successful, do not continue; contact your technical support organization. A data dump problem must be corrected before proceeding.

\*\*\*\*

to exit the program

## Splitting the cores

**1** Verify that the disk drives are synchronized:

| LD 137 | to load the program                  |
|--------|--------------------------------------|
| STAT   | to get the status of the disk drives |

If the disks are synchronized, proceed with step 2. If they are not synchronized, execute the SYNC command:

- **SYNC** to synchronize the drives
- \*\*\*\* to exit the program

2 Verify that clock controller 0 is active. If it is not, switch to clock controller 0:

| LD 60  | to load the program                            |
|--------|------------------------------------------------|
| SSCK 0 | to get the status of clock controller 0        |
| SWCK   | to switch to clock controller 0 (if necessary) |
| ****   | to exit the program                            |

**3** Verify that Core 0 is the active Core:

| LD 135   | to load the program |
|----------|---------------------|
| STAT CPU | to check CPU status |
| TEST CPU | to test the CPU     |

If Core 0 is active, proceed with step 5. If Core 0 is not the active CPU, swap Cores and verify again:

| SCPU     | to swap CPUs        |
|----------|---------------------|
| STAT CPU | to check CPU status |

4 Verify that CMDU 0 is active. You may need to switch CMDUs.

| LD 137 |                                |
|--------|--------------------------------|
| STAT   | Get the status of IODU/C       |
| SWAP   | Switch IODU/Cs (if necessary). |

- 5 Set the MAINT/NORM switch on the CP card in Core 0 to MAINT.
- 6 Set the ENB/DIS switch on all CNI cards in Core 1 to DIS.
- 7 Perform the following three steps in uninterrupted sequence:
  - press and hold the MAN RST button on the CP card in Core 1
  - set the MAINT/NORM switch on the CP card in Core 1 to MAINT
  - release the MAN RST button

## **Upgrading Core 1**

At this time you will install the new CP card and system software on Core 1 if it is not already installed on the hard drive.

- 1 Connect a terminal to the CPSI port in Core 1 to J25 of the I/O panel at the back of the core. Be sure it is configured as follows. The recommended baud rate is 9600, to be the same as the CPSI port.
  - 7 data bits
  - 1 stop bit
  - Space parity
  - Full duplex
  - XON protocol
- 2 Disengage the lock latches and remove the CP card from Core 1.
- 3 Insert the CP Install Program diskette which corresponds to the CP card to which you are upgrading into IODU/C 1 (68030, 68040, 68060 or 68060E).
- Install the CD-ROM disk into the CD-ROM drive on the IODU/C in Core
   1. To install the CD-ROM:
  - press the button on the CD-ROM drive to open the CD-ROM disk holder
  - place the CD-ROM disk into the holder with the disk label showing
  - press the button again to close the CD-ROM disk holder (don't push the holder in by hand)
- 5 Verify that the MAINT/NORM switch on the new NT9D19, NT5D10 or NT5D03 CP card is set to MAINT.
- 6 Insert the new CP card in the same slot in Core 1 and secure the lock latches.

A sysload will begin (cold start). Wait for the Main Menu to appear on the terminal before proceeding.

- 7 Press <CR> to continue.
- 8 Log into the system and enter the time and date, when prompted.

- **9** Initiate the database installation by selecting the following command from the menu:
  - <u> to Install menu
- **10** Remove the CP Install Program diskette and insert the Keycode diskette, when prompted.
  - <a> to continue with keycode validation
  - <y> to confirm that the keycode matches the CD-ROM release

11 When the Install Menu is displayed, select the following options in sequence when you are prompted to do so

<a> to install software, CP-BOOTROM, and IOP-ROM

<a> to verify that the CD-ROM is now in drive

The Installation Status Summary screen appears that lists the options to be installed.

<y> Yes, start the installation

<a> continue with upgrade

When the ROM installation screen appears, select the following prompts in sequence:

**<a>** to install CP-ROM from hard disk

<a> to continue with ROM upgrade

When all files are copied from the CD-ROM to hard disk, press <CR> to continue.

- <a> to install the IOP-ROM from hard disk
- <y> Yes, start installation
- <a> to continue with ROM upgrade

The Installation Status Summary screen appears. Verify that CD to disk, disk to ROM, CP-BOOTROM, and IOP-ROM were installed.

- **<cr>** press return to return to the Install Menu.
- <**q**> to quit (remove any diskettes from the floppy drive)
- <y> Yes, to confirm quit

<a> to reboot the system

The system will automatically perform a sysload during which several messages will appear on the system terminal. Wait for "DONE" and then "INI" messages to be displayed before continuing.

*Note:* SYS4695 is not an error message. This message is cleared when you perform a data dump.

12 Set the ENB/DIS switches on all CNI cards in Core 1 to ENB.

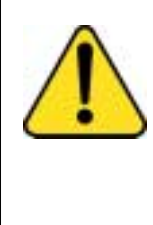

### Service Interruption

CAUTION

Disabling CNI cards in Core 0 will momentarily interrupt call processing. Calls established or in process will be dropped. Call processing will resume after the "SYSTEM INI" messages appear on the system terminal (approximately 1 minute).

- **13** Perform the following three steps in uninterrupted sequence:
  - set the DIS/ENB faceplate switch on the IODU/C card in Core 0 to DIS
  - set the ENB/DIS switch on all CNI cards in Core 0 to DIS
  - press and release the MAN INT button on the CP card in Core 1

After the system initialization has finished (INI messages are no longer displayed on the system terminal), check for dial tone on a telephone set.

- 14 Following a successful dial tone test, perform the following basic sanity tests:
  - Make sure calls can be placed.
  - Check for error messages, line noise, chatter, or other problems. Track sources and resolve problems as necessary.

## Upgrading Core 0

Once the CP card in Core 1 is upgraded, upgrade the CP card in Core 0 and install system software:

- 1 Connect a terminal to the CPSI port in Core 0 to J25 of the I/O panel at the back of the core. Be sure it is configured as follows. The recommended baud rate is 9600, to be the same as the CPSI port.
  - 7 data bits
  - 1 stop bit
  - Space parity
  - Full duplex
  - XON protocol
- 2 Verify that the MAINT/NORM switch on the CP card in Core 0 is set to MAINT.
- 3 Verify that the ENB/DIS switches on all CNI cards in Core 0 are set to DIS.
- 4 Disengage the lock latches and remove the CP card from Core 0.
- 5 Insert the Install diskette that corresponds with the CP card you will be installing into IODU/C 0.
- 6 Verify that the MAINT/NORM switch on the new NT9D19, NT5D10 or NT5D03 CP card is set to MAINT.
- 7 Insert the new CP card in the same slot in Core 0 and secure the lock latches.

The system will perform a sysload and load the IODU/C Software Installation Tool.

8 When the NT Logo Screen appears on the terminal, the Software Installation Tool has loaded. Press **<CR>** to go to the Install Main Menu. **9** Set the system date and time. When prompted to enter the time and date, enter it in the following format. A space or dash can be used to separate the items.

dd mm yyyy hh mm ss or dd-mm-yyyy hh-mm-ss

- 10 At the Main menu select **<u>** to go to the Install menu.
- 11 Insert the Keycode diskette when prompted and select **<a>** to continue with the keycode validation.

Once the keycode is validated against the Security Device, the Install menu is displayed.

- 12 When the Install menu appears, select the following options in sequence when you are prompted to do so:
  - <o> to copy system software from Core 1 to Core 0.
  - <y> to start installation
  - <a> to continue with upgrade
- 13 At the Install menu, select the following options to install CP-BOOTROM:
  - <e> to install CP-BOOTROM
  - <y> to start the upgrade
  - <a> to upgrade CP-BOOTROM from the hard disk drive
- 14 At the Install menu, select the following options to install IOP-ROM:

- <y> to start the upgrade
- <a> to upgrade IOP-ROM from the hard disk drive
- 15 Remove the diskette from IODU/C 0.

**16** Select the following options to quit and reload the system:

| <q></q> | to quit              |
|---------|----------------------|
| <y></y> | to confirm quit      |
| <a></a> | to reboot the system |

The system will automatically perform a sysload and system initialization during which several messages will appear on the system terminal. Wait until initialization has finished (INI messages are no longer displayed on the system terminal) before continuing.

- 17 In Core 0, enable the NT6D65 CNI cards by setting the ENB/DIS faceplate switches to ENB.
- **18** Connect a terminal to the CPSI port in Core 1 to J25 of the I/O panel in the back of the core.
- **19** In Core 0, perform the following steps in uninterrupted sequence:
  - press and release the MAN RST button
  - when SYS700 messages appear on CP 0 LCD display, set the MAINT/NORM switch to NORM.

Within 60 seconds, the LCD will display the following messages, confirming the process.

#### RUNNING ROM OS ENTERING CP VOTE

An "HWI534" message from the CPSI or SDI port indicates the start of memory synchronization. Within 10 minutes, an HWI533 message on Core 1 CPSI or SDI TTY indicates the memory synchronization is taking place. Wait until the memory synchronization is complete before continuing.

- 20 Set the MAINT/NORM switch on the CP card in Core 1 to NORM.
- 21 Synchronize the disk drives:

| LD 137    | to load the overlay                                  |
|-----------|------------------------------------------------------|
| STAT      | to get the status of both CMDUs, IOPs and redundancy |
| SYNC      | to synchronize the disk drives                       |
| TEST CMDU | Performs hard and floppy disk test.                  |
| ****      | to exit the program                                  |

## Completing the upgrade

To complete the upgrade, verify CPU and CNI status and perform a data dump.

1 Verify CPU redundancy and CNI function:

| LD 135   | to load the overlay            |
|----------|--------------------------------|
| STAT CPU | to check the status of the CPU |
| STAT CNI | to verify function of the CNIs |
| TEST CPU | to test the CPU                |
| SCPU     | switch CPUs                    |
| STAT CPU | to check the status of the CPU |
| STAT CNI | to verify function of the CNIs |
| TEST CPU | to test the CPU                |
| SCPU     | switch to CPUs                 |
| ****     | to exit the program            |

Backup the customer database on 2MB diskettes.

- Load the Equipment Data Dump Program (LD 43). At the prompt, enter
   LD 43 to load the program
- **3** When "EDD000" appears on the terminal, enter
  - **EDD** to begin the data dump
- 4 When "DATADUMP COMPLETE" and "DATABASE BACKUP COMPLETE" appear on the terminal, enter

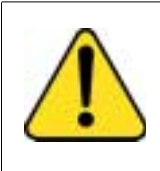

#### CAUTION Loss of Data

If the data dump is not successful, do not continue; contact your technical support organization. A data dump problem must be corrected before proceeding.

\*\*\*\*

to exit the program

5 Evaluate the number of call registers and telephone buffers that are configured for the system. Refer to *Capacity Engineering* (553-3001-149).

The CP card upgrade is complete.

# Upgrading to a new CP card in an Option 51C

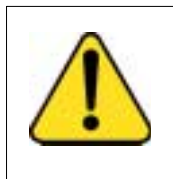

#### CAUTION Service Interruption

Installing the NT9D19, NT5D10 or NT5D03CP card in the Option 51C will require system downtime. Schedule for this when planning the system upgrade.

Power to the entire column must be shut off to perform this upgrade. This will cause loss of service to the whole telephone system. Plan the upgrade for a time when the impact to the telephone users will be minimal.

Installing an NT9D19, NT5D10 or NT5D03 CP card in an Option 51C system consists of:

- installing a new CP card in the Core module
- upgrading the system software and CP ROMs

## Performing a data dump

Before starting the upgrade procedure, make a backup copy of the customer database using the data dump routine:

- 1 Log into the system.
- Load the Equipment Data Dump Program (LD 43). At the prompt, enterLD 43 to load the program
- **3** When "EDD000" appears on the terminal, enter
  - **EDD** to begin the data dump

4 When "DATADUMP COMPLETE" and "DATABASE BACKUP COMPLETE" appear on the terminal, enter

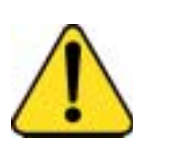

#### CAUTION Loss of Data

If the data dump is not successful, do not continue; contact your technical support organization. A data dump problem must be corrected before proceeding

\*\*\*\*

to exit the program

## Installing the new CP card and system software

At this time you will install the new CP card and system software if it is not already installed on the hard drive.

- 1 Connect a terminal to the CPSI port in the Core module to J25 of the I/O panel at the back of the core. Be sure it is configured as follows. The recommended baud rate is 9600, to be the same as the CPSI port.
  - 7 data bits
  - 1 stop bit
  - Space parity
  - Full duplex
  - XON protocol
- 2 Set the NORM/MAINT switch to MAINT, disengage the lock latches and remove the CP card from the Core module.
- 3 Insert the Install diskette that corresponds to the CP card you will be installing into the IODU/C.

- 4 Install the CD-ROM disk into the CD-ROM drive. To install the CD-ROM:
  - press the button on the CD-ROM drive to open the CD-ROM disk holder
  - place the CD-ROM disk into the holder with the disk label showing
  - press the button again to close the CD-ROM disk holder (don't push the holder in by hand)
- 5 Verify that the MAINT/NORM switch on the new NT9D19, NT5D10 or NT5D03 CP card is set to NORM.
- 6 Verify that the ENB/DIS switch on the CNI card is set to ENB.
- 7 Insert the new CP card in the same slot in the Core module and secure the lock latches.

The system will automatically load the software install program.

- 8 When the NT Logo Screen appears on the terminal, the Software Installation Tool has loaded. Press **<CR>** to go to the Install Main Menu.
- **9** Set the system date and time. When prompted to enter the time and date, enter it in the following format. A space or dash can be used to separate the items.

dd mm yyyy hh mm ss or dd-mm-yyyy hh-mm-ss

- 10 At the Main menu select **<u>** to go to the Install menu.
- 11 Insert the Keycode diskette when prompted and select **<a>** to continue with the keycode validation.

Once the keycode is validated against the Security Device, the Install menu is displayed.

**12** When the Install menu appears, select the following options in sequence when you are prompted to do so:

<a> to install software, CP-BOOT ROM and IOP-ROM

|    | <y></y>                 | to start installation                                                                |
|----|-------------------------|--------------------------------------------------------------------------------------|
|    | <a></a>                 | to continue with the upgrade                                                         |
| 13 | Following the IOP-ROMs. | e software installation, install the CP-BOOT and From the menu select the following: |
|    | <a></a>                 | to continue with ROM upgrade                                                         |
|    | <a></a>                 | to continue with ROM upgrade (CP-BOOT ROM)                                           |
|    | <y></y>                 | to start installation                                                                |
|    | <a></a>                 | to continue with ROM upgrade (IOP-ROM)                                               |
| 14 | Remove the              | diskette from the IODU/C.                                                            |

**15** Select the following options to quit and reload the system:

| < <b>q</b> > | to quit              |
|--------------|----------------------|
| <yes></yes>  | to confirm quit      |
| <a></a>      | to reboot the system |

The system will automatically perform a sysload and system initialization during which several messages will appear on the system terminal. Wait until initialization has finished (INI messages are no longer displayed on the system terminal) before continuing.

*Note 1:* SYS4695 is not an error message. This message is cleared when you perform a data dump.

*Note 2:* If you are converting from a software release prior to release 24, the following message appears on the system terminal:

### DATA CONVERSION RELEASE XX.xx TO RELEASE YY.yy

16 Verify that the "DONE" message appears on the system terminal.

*Note:* The SYSTEM INI message may take 70 seconds or more to appear.

## Completing the upgrade

To complete the CP card upgrade, verify CPU and CNI status.

1 Verify CPU and CNI functionality:

| LD 135   | to load the overlay         |
|----------|-----------------------------|
| STAT CPU | to check the CPU status     |
| STAT CNI | to verify CNI functionality |
| ****     | to exit the program         |

Backup the customer database to 2MB diskettes:

- Load the Equipment Data Dump Program (LD 43). At the prompt, enterLD 43 to load the program
- 3 When "EDD000" appears on the terminal, enter
  - **EDD** to begin the data dump
- 4 When "DATADUMP COMPLETE" and "DATABASE BACKUP COMPLETE" appear on the terminal, enter

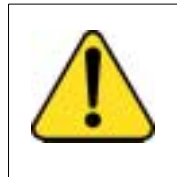

#### CAUTION Loss of Data

If the data dump is not successful, do not continue; contact your technical support organization. A data dump problem must be corrected before proceeding.

\*\*\*\*

to exit the program

5 Evaluate the number of call registers and telephone buffers that are configured for the system. Refer to *Capacity Engineering* (553-3001-149).

The CP card upgrade is complete.

Page 277 of 304

# **CD-ROM Software Installation Tool**

# Contents

| The following are | the topics in | this section: |
|-------------------|---------------|---------------|
|-------------------|---------------|---------------|

| Status Summary Charts                                      |
|------------------------------------------------------------|
| Messages                                                   |
| Introductory Screen                                        |
| Install Menu                                               |
| Installing Software, CP-BOOTROM, and IOP-ROM               |
| Installing Software, Database, CP-BOOTROM, and IOP-ROM 286 |
| Installing Software only                                   |
| Installing Database only                                   |
| Install CP-BOOTROM                                         |
| Install CP-ROM (NT6D66 CP cards only) 288                  |
| Install IOP-ROM                                            |
| Reinstalling CP-Software                                   |
| To copy system software from the other Core                |
| To go to the Tools Menu                                    |
| To Install Keycode only                                    |
| To quit                                                    |
| Tools Menu         292                                     |
| Setting the system date and time                           |
| Partitioning the hard disk 295                             |
| Displaying the hard disk partition size                    |
| Regenerate the PDT password 295                            |
| To install CP-software at a specified slot                 |
| To print the CD-ROM content                                |
| To print the Keycode content                               |

| To print the Security Device content              | 298 |
|---------------------------------------------------|-----|
| To check the customer-specific part of the CD-ROM | 298 |
| To manually create a Keycode diskette             | 298 |
| To archive the existing database                  | 299 |
| To go back to the Main Menu                       | 299 |

# **Reference list**

The following are the references in this section:

- Administration (553-3001-311)
- Hardware Replacement (553-3001-520)

This chapter details the screen displays and options of the CD-ROM Software Installation Tool (hereafter referred to as "Software Installation Tool") that is compatible on Option 51C, 61C, 81, and 81C systems equipped with the NT5D61 Input/Output Disk Unit with CD-ROM (IODU/C).

This tool is based on the existing Software Installation Tool, but has notable differences in menus as well as new functionality to support installation of software from CD-ROM, copying of system software from Core to Core, copying of database from Core to Core, and Keycode installation.

The IODU/C card no longer uses a Security Cartridge, but instead uses both a Security Device and an electronic keycode file. This keycode file is stored on a 2MB diskette and must be inserted into the IODU/C floppy drive and authenticated each time the Software Installation Tool is loaded and the Install Menu is accessed.

On systems equipped with an IODU/C, the database is stored on 2MB diskettes, not 4MB diskettes. A Database Transfer Utility diskette, specific to Call Processor type, is available to convert a 4MB database to a 2MB database. Refer to *NT5D61 IODU/C Reference Guide* or *Hardware Replacement* (553-3001-520) for procedures on replacing CMDU or IOP/CMDU cards with IODU/C.

The Tools Menu has new options for finding the CD-ROM status (option <g>), printing the Keycode (option <h>), printing information about the Security Device (option <i>), checking the customer-specific CD-ROM data (<j>), manually creating a Keycode diskette (<k>), and archiving the database (<s>).

Do not turn off the system during the installation process. If you need to quit the installation process, do so from within the Software Installation Tool before powering off the system.

Read the entire procedure before attempting to perform an installation.

Before the Software Installation Tool is activated, verify that the system is in split mode (not applicable for Option 51C) and that a terminal is connected to CPSI port J25 on the I/O panel (in the inactive Core for dual CPU systems). Option 51C systems will be taken out of service.

To activate the Software Installation Tool, insert the Install diskette specific to your Call Processor type and the CD-ROM containing system software (if you will be installing that component). Press the MAN RST button on the CP card in the same Core.

The IODU/C Software Installation Tool requires the following items:

- 2MB diskettes (used to store, backup, and restore the database)
- an Install diskette specific to the system's Call Processor card
- a Keycode diskette
- a CD-ROM containing system software

*Note:* If you will be installing system software from CD-ROM (options <a>, <b>, or <c> from the Install Menu), then insert the CD into the CD-ROM drive before loading the Software Installation Tool.

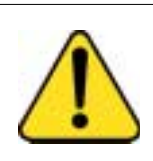

#### CAUTION Loss of Data

The screens shown in this procedure are examples. They are not intended to exactly represent the displays that will appear for your system, nor do the choices entered represent those you should necessarily choose. Be sure to watch the terminal display, and follow the on-screen instructions.

Pay close attention to the menus when they appear; they display the options available at any given stage.

# **Status Summary Charts**

Status Summary Charts are displayed for the purpose of informing the user about what items will be installed or have been installed. This example is shown when option  $\langle b \rangle$  (all components) is chosen from the Install Menu.

Note: Your screen may differ from the below example.

| INSTALLATION STATUS SUMMARY                                                                                                    |                 |        |        |                   |
|----------------------------------------------------------------------------------------------------|-----------------|--------|--------|-------------------|
|                                                                                                    | Option          | Choice | Status | Comment           |
|                                                                                                    | SW: CD to disk  | yes    |        | from xxxx to xxxx |
|                                                                                                    | SW: disk to ROM | yes    |        |                   |
|                                                                                                    | Database        | yes    |        |                   |
|                                                                                                    | CP-BOOTROM      | yes    |        |                   |
|                                                                                                    | IOP-ROM         | yes    |        |                   |
|                                                                                                    |                 |        |        |                   |
| Please enter:<br><cr> -&gt; <y> - Yes, start Installation.<br/><n> - No, stop Installation. Return to the Main Menu.</n></y></cr> |                 |        |        |                   |
| Enter Choice> y                                                                                                    |                 |        |        |                   |

The possible values and meanings for each column are defined below.

- Choice
- yes indicates the item will be installed
- **no** indicates the item was not selected, and will not be updated.
- Status
- **quit** indicates the quit option was used, and the process was exited.
- **ok** indicates the choice was installed successfully.
- **error** indicates the installation was not successful. A system message is given when the Software Installation Tool encounters a problem. Follow the actions required by the message.
- **ignore** applies to the CP ROM and IOP-ROM upgrade only. This appears when the process was exited when asked to replace a release and issue with the same release and issue.
- **blank** indicates the status is not yet determined if Choice = Yes. If Choice = No, the field remains blank.
- Comment
- **from rel <number> to rel <number>** gives the Source and Target release and issue numbers.

# Messages

When the Software Installation Tool encounters a problem, a system message appears on the terminal display. These messages fall into two categories: warning and non-warning.

Warning messages are not critical errors. The Software Installation Tool proceeds with the installation following the appearance of this message. Refer to *Administration* (553-3001-311) for details regarding these messages.

Non-warning messages appear when a critical problem is encountered. The Software Installation Tool stops the process, and an action is recommended. When the action is complete, the Software Installation Tool can be restarted. In some cases, the tool allows you to restart by pressing the carriage return <CR>.

Installation messages (INST) are defined fully in *Administration* (553-3001-311). Refer to that document for more details.

# **Introductory Screen**

The first screen that appears after loading the NT5D61 Software Installation Tool is the NT Logo Screen.

This screen is displayed after the user presses  $\langle CR \rangle$  from the NT Logo Screen. From this screen, the user may select option  $\langle u \rangle$  to go to the Install Menu, or  $\langle t \rangle$  to go to the Tools Menu. Alternately, option  $\langle q \rangle$  to quit is available at this screen.

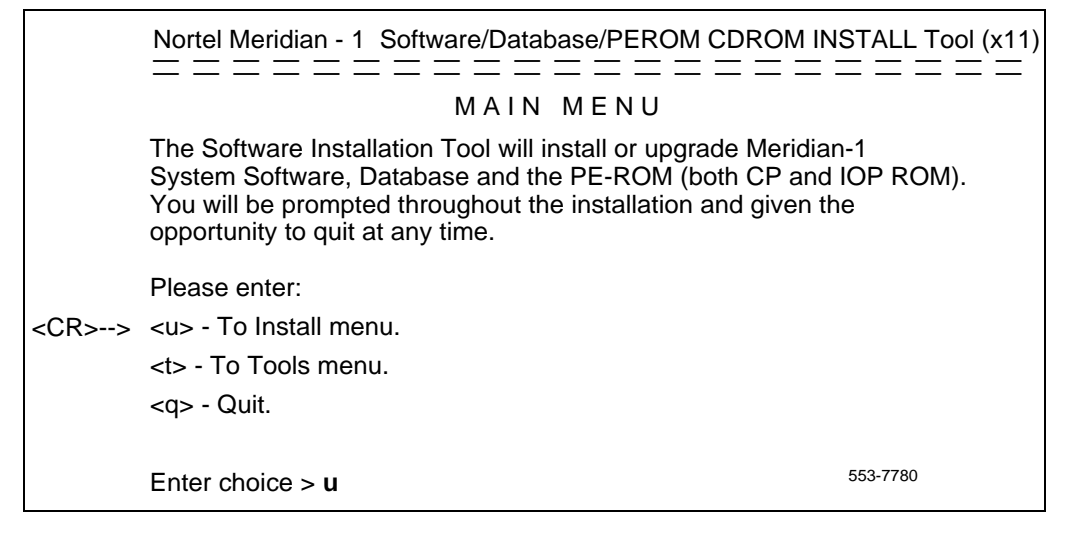

# **Install Menu**

Note: A Keycode diskette is required before accessing the Install Menu.

Before the Install Menu screen is displayed, an intermediary screen shown below prompts the user to insert their Keycode diskette for validation against the Security Device.

 Nortel Meridian - 1 Software/Database/PEROM CDROM INSTALL Tool (x11)

 Please insert the diskette with the keycode file into the floppy drive.

 Please enter:

 <CR>--> <a> - Continue with the keycode validation (the keycode diskette is in the floppy drive).

 <q> - Quit.

 Enter Choice > a

Following successful Keycode validation, the Install Menu screen is displayed, as shown below.

*Note:* If the Software Installation Tool is loaded on a Core equipped with an NT5D61BA IODU/C (which lacks a CD-ROM drive), options <a>, <b>, and <c> will not appear.

|               | Nortel Meridian - 1_Software/Database/PEROM CDF                                                                                                    | ROM INSTALL Tool (x11)                      |
|---------------|----------------------------------------------------------------------------------------------------|---------------------------------------------|
|               | INSTALL MENU                                                                                                    |                                             |
|               | The Software Installation Tool will install or upgrade<br>System Software, Database and the PE-ROM (both<br>You will beprompted throughout the installation and g<br>opportunity to quit at any time. | Meridian-1<br>CP and IOP ROM).<br>given the |
|               | Please enter:                                                                                                    |                                             |
| <cr>&gt;</cr> | <a> - To install Software, CP-BOOTROM, IOP-ROM</a>                                                                                                    |                                             |
|               | <b> - To install Software, Database, CP-BOOTROM</b>                                                                                                    | , IOP-ROM.                                  |
|               | <c> - To install Software only.</c>                                                                                                    |                                             |
|               | <d> - To install Database only.</d>                                                                                                    |                                             |
|               | <e> - To install CP-BOOTROM only.</e>                                                                                                    |                                             |
|               | <f> - To install IOP-ROM only.</f>                                                                                                    |                                             |
|               | <g> - To reinstall CP-Software.</g>                                                                                                    |                                             |
|               | <o> - To copy System Software from the other Core.</o>                                                                                                    |                                             |
|               | <t> - To go to the Tools menu.</t>                                                                                                    |                                             |
|               | <k> - To install Keycode only.</k>                                                                                                    |                                             |
|               | For Feature Expansion, use OVL143.                                                                                                    |                                             |
|               | <q> - Quit.</q>                                                                                                    |                                             |
|               | Enter Choice >                                                                                                    | 553-7789                                    |

Each option from the Install Menu is described in the following pages.

## Installing Software, CP-BOOTROM, and IOP-ROM

*Note:* For dual-CPU systems, verify that the system is operating in split mode before activating the Software Installation Tool.

This option is selected for the sequential installation of software, CP-BOOTROM, and IOP-ROM. This option differs from option  $\langle b \rangle$  in that the database is not installed. Use option  $\langle a \rangle$  when going to a later software release or for a software upissue.

## Installing Software, Database, CP-BOOTROM, and IOP-ROM

*Note:* For dual-CPU systems, verify that the system is operating in split mode before activating the Software Installation Tool.

This option is selected when you wish to sequentially install all components - software, database, CP-BOOTROM, and IOP-ROM.

Option <b> is used during the upgrade procedures from NT5D20 IOP/CMDU, NT6D63 IOP and NT6D64 CMDU, NT9D33 SMDU, NTND16 FDU, NT8D69 MDU, and NTND16 MDU cards to NT5D61 IODU/C cards.

## Installing Software only

*Note:* For dual-CPU systems, verify that the system is operating in split mode before activating the Software Installation Tool.

This option is selected when you wish to install system software from the CD-ROM to the hard drive. When selecting option <c>, IOP-ROM and CP-BOOTROM are not installed.

## **Installing Database only**

*Note:* For dual-CPU systems, verify that the system is operating in split mode before activating the Software Installation Tool.

The Database Menu of the Software Installation Tool is accessed by the <d> option on the Install Menu. The following options are available for installing a database:

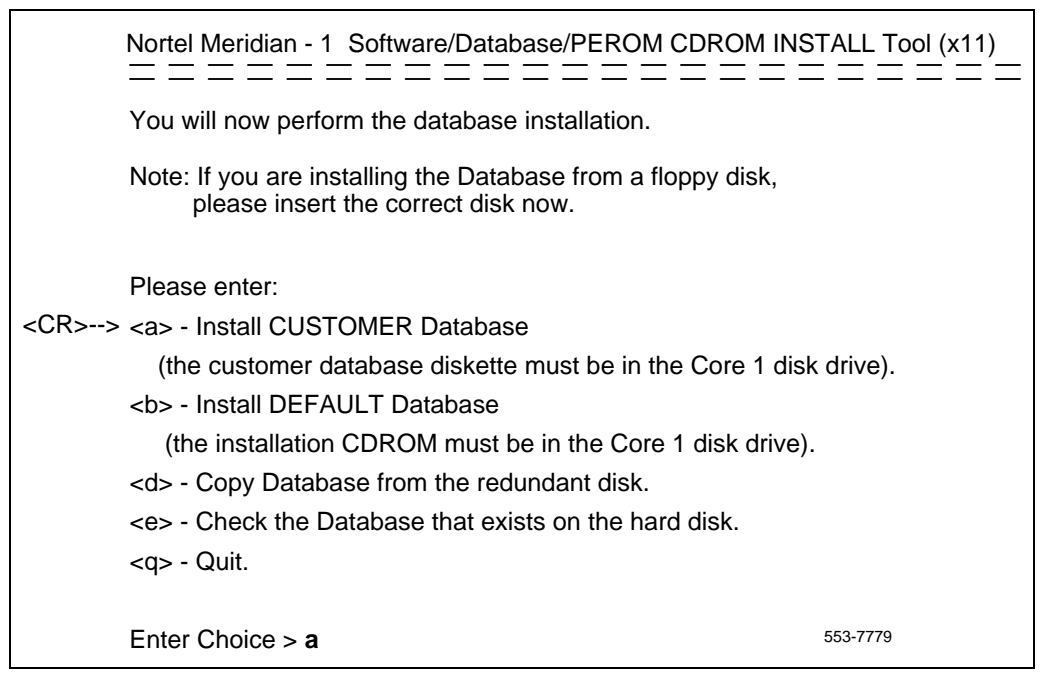

- Option <a> is to install the backup customer database from one or more 2MB diskettes.
- Option <b> allows installation from the CD-ROM containing the default database. This option is used on new systems which have no existing database.
- Option <d> copies the existing database from the redundant Core. This
  option is used when the database has already been installed on one Core.
  This option is used when upgrading from IOP/CMDU to IODU/C cards.

 Option <e> displays the version and issue of the current database residing on the Core. If database files are missing, error messages will be printed.

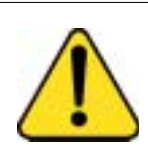

#### CAUTION Loss of Data

Before upgrading the system database, be sure a backup of the previous (source) database is on hand. Should any problems arise, it may be necessary to return to the previous database.

## Install CP-BOOTROM

*Note:* Installation of CP-BOOTROM is available on systems with NT9D19, NT5D10 or NT5D03 Call Processor cards only. For systems with the NT6D66 Call Processor card, CP-ROM is installed instead of CP-BOOTROM. See page 288 for installing CP-ROM on a system equipped with an NT6D66.

*Note:* For dual-CPU systems, verify that the system is operating in split mode before activating the Software Installation Tool.

Option  $\langle e \rangle$  is for installing new CP-BOOTROM. This option is used to install CP-BOOTROM while on Core 0 in a software upgrade, when software has already been installed using options  $\langle a \rangle$  or  $\langle b \rangle$  on Core 1, and software has already been copied onto Core 0 using option  $\langle o \rangle$ .

The next screen displayed after selecting option <e> will show the version of CP-BOOTROM being replaced and version being installed, and the card slot where the CP-BOOTROM is being installed. The user is prompted to select <a> to continue with the CP-BOOTROM upgrade.

## Install CP-ROM (NT6D66 CP cards only)

*Note:* Installation of CP-ROM is available on systems with NT6D66 Call Processor cards only. For systems with the NT9D19, NT5D10 or NT5D03 Call Processor cards, CP-BOOTROM is installed instead of CP-ROM. See page 288 for installing CP-ROM on a system equipped with an NT6D66.
*Note:* For dual-CPU systems, verify that the system is operating in split mode before activating the Software Installation Tool.

Option <e> is for installing new CP-ROM. This option is used to install CP-ROM while on Core 0 in a software upgrade, when software has already been installed using options <a> or <b> on Core 1, and software has already been copied onto Core 0 using option <o>.

The next screen displayed after selecting option  $\langle e \rangle$  will prompt the user to choose whether to install the CP-ROM from the hard disk (option  $\langle a \rangle$ ), or from CD-ROM (option  $\langle b \rangle$ ). If software has just been installed successfully, then option  $\langle a \rangle$  should be used. However, if software was not installed, select option  $\langle b \rangle$  to install from CD-ROM.

#### Install IOP-ROM

*Note:* For dual-CPU systems, verify that the system is operating in split mode before activating the Software Installation Tool.

Option <f> is for installing new IOP-ROM. This option is used to install IOP-ROM while on Core 0 in a software upgrade, when software has already been installed using options <a> or <b> on Core 1, and software has already been copied onto Core 0 using option <o>, and CP-BOOTROM has been installed using option <e>.

The next screen displayed after selecting option <f> will show the version of IOP-ROM being replaced and version being installed, and the card slot where the IOP-ROM is being installed. The user is prompted to select <a> to continue with the IOP-ROM upgrade.

### **Reinstalling CP-Software**

*Note:* For dual-CPU systems, verify that the system is operating in split mode before activating the Software Installation Tool.

This option is used if a flash programming error occurs during software installation through options  $\langle a \rangle$ ,  $\langle b \rangle$ , or  $\langle c \rangle$ . Option  $\langle g \rangle$ , which assumes that software files have already been installed on the hard disk, copies these files from the hard disk to the Flash EEPROM.

#### To copy system software from the other Core

*Note:* For dual-CPU systems, verify that the system is operating in split mode before activating the Software Installation Tool.

Option <0> is used during a software upgrade when software has already been installed on Core 1, and the Software Installation Tool has been loaded on Core 0.

*Note:* This option does not perform the installation of CP-BOOTROM (option <e>) or IOP-ROM (option <f>).

#### To go to the Tools Menu

Option <t> displays the Tools Menu and its options, which are described beginning on page 292.

### To Install Keycode only

Option <k> is used when you wish to replace an existing Keycode.

### To quit

*Note:* For dual-CPU systems, verify that the system is operating in split mode before activating the Software Installation Tool.

Throughout the installation process, the option to quit is always available. Quitting with the Software Installation Tool quit commands is preferable to pressing the MAN RST button on the CP card, since quitting from the tool will erase unneeded temporary files. When you are done using the NT5D61 Software Install Tool remove the diskette from the IODU/C and select option <q> to quit from the Main Menu. The terminal displays a confirmation to quit. Pressing <y> confirms the quit.

 Nortel Meridian - 1
 Software/Database/PEROM CDROM INSTALL Tool (x11)

 You selected to Quit. Please confirm.

 Please enter:

 <CR>-->
 <y> - Yes, Quit.

 <n> - No, DO NOT Quit.

 Enter choice > y
 553-7751

The final screen displayed before quitting reminds the user that the Install diskette should be removed from the IODU/C floppy drive before pressing <a> to reboot the system.

# **Tools Menu**

To load the Software Installation Tool which contains the Tools Menu, insert the Install diskette which is compatible with your Call Processor card. Press the MAN RST button on the CP card to load the tool.

The first screen that appears after loading the NT5D61 Software Installation Tool is the NT Logo Screen.

This screen is displayed after the user presses <CR> from the NT Logo Screen. From this screen, selecting option <t> brings the user to the Tools Menu.

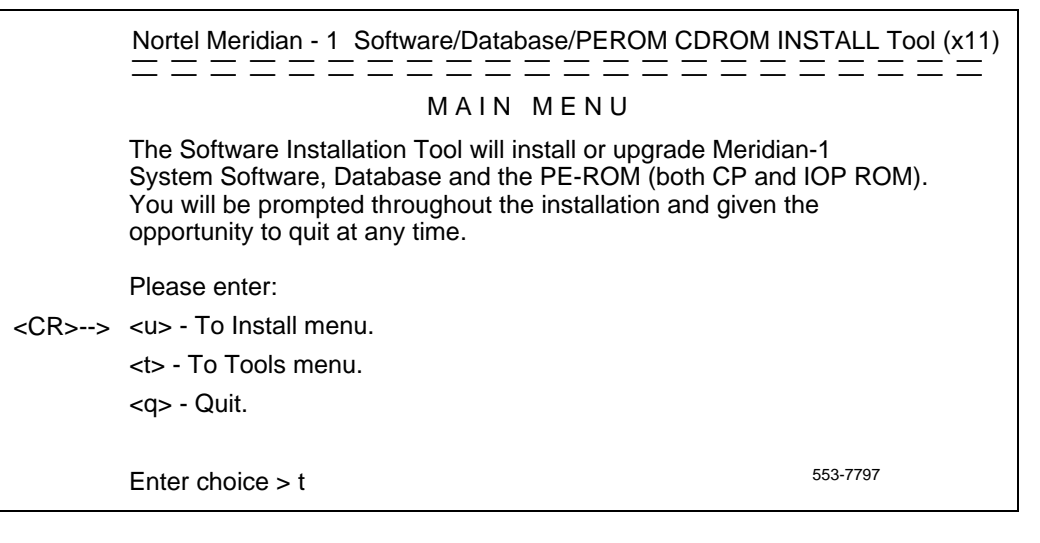

*Note:* Insertion of the Keycode diskette is not required for accessing the Tools Menu.

The Tools Menu has new options for finding the CD-ROM status (option  $\langle g \rangle$ ), printing the Keycode (option  $\langle h \rangle$ ), printing information about the Security Device (option  $\langle i \rangle$ ), checking the customer-specific CD-ROM data ( $\langle j \rangle$ ), manually creating a Keycode diskette ( $\langle k \rangle$ ), and archiving the database ( $\langle s \rangle$ ).

The Tools Menu is displayed below.

|               | Nortel Meridian - 1 Software/Database/PEROM CDROM INSTALL Tool (x11)                                                     |
|---------------|----------------------------------------------------------------------------------------------------|
|               | TOOLS MENU                                                                                                    |
|               | This is the Tools Menu for Install. You can select the tool that is appropriate. Please select one of the options below. |
|               | Please enter:                                                                                                    |
| <cr>&gt;</cr> | <a> - To set the system date and time.</a>                                                                               |
|               | <b> - To partition the hard disk.</b>                                                                                    |
|               | <c> - To display the partition size of hard disk.</c>                                                                    |
|               | <d> - To regenerate PDT Password.</d>                                                                                    |
|               | <g> - To print CDROM content.</g>                                                                                        |
|               | <h> - To print Keycode content.</h>                                                                                      |
|               | <i> - To print Security Device content.</i>                                                                              |
|               | <j> - To Check the customer specific part of CDROM.</j>                                                                  |
|               | <k> - To manually create Keycode floppy diskette.</k>                                                                    |
|               | <r> - To install Keycode only.</r>                                                                                       |
|               | <s> - To archive existing database.</s>                                                                                  |
|               | <z> - To check MDU connection.</z>                                                                                       |
|               | <m> - To return to the Main Menu</m>                                                                                     |
|               | 555-7790                                                                                                    |
|               | Enter choice >                                                                                                    |

Each option from the Tools Menu is described in the following pages.

#### Setting the system date and time

This option is used to change the system date and time for the system's internal clock. The correct date and time will ensure that files are time-stamped accurately.

Nortel Meridian - 1 Software/Database/PEROM CDROM INSTALL Tool (x11)

You have selected the option to set the system date and time. This will change the internal clock of your system to a new data and time.

The system date and time are also used by Install to time-stamp the new files created.

Pressing the carriage return at the prompt below will leave the system date or time unchanged.

Please enter the new date or time.

Current date is: Tuesday 04-29-1997 Enter new date (dd mm yyyy) ? 30 4 1997 Date is set to: Wednesday 04-30-1997

Current time is: 15:52:00 Enter new time (hh mm ss) ? 15 05 45 Time is set to: 15 05 45

System Date and Time now is: Wednesday 04-30-1997, 15:05:46

553-7743

# Partitioning the hard disk

*Note:* Option <b> requires a password, and should only be performed by Nortel Networks support personnel.

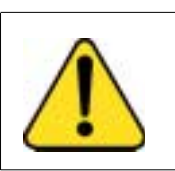

CAUTION Loss of Data

Partitioning a disk erases all files from it.

# Displaying the hard disk partition size

Option <c> displays the partition sizes of the hard disk. The manufacturer and model number of the hard disk are also displayed.

| IODU 0<br>Hard Disk from: | MAXTOR:7120SCS, Size:124MB,Secto | ors:248502 |
|---------------------------|----------------------------------|------------|
| Unprotected               | Part Size:30MB, Sectors: 60000   |            |
| Spare                     | Part Size:30MB, Sectors: 60000   |            |
| CardId                    | Part Size:1MB, Sectors: 2000     |            |
| Protected                 | Part Size:60MB, Sectors: 120000  |            |
|                           | ,                                | 553-7742   |

# **Regenerate the PDT password**

*Note:* Option <d> requires a password, and should only be performed by Nortel Networks support personnel.

# To install CP-software at a specified slot

*Note:* Option <e> requires a password, and should only be performed by Nortel Networks support personnel.

# To print the CD-ROM content

Option <g> is used to find whether a CD-ROM exists on each IODU/C, and whether its sectors are readable. After selecting <g>, three options are available:

• **Fast** readability test, which takes about 17 seconds for each CD-ROM and reads 1/30th of the CD-ROM sectors.

- **Extensive** readability test, which takes about 3 minutes for each CD-ROM and reads 1/4th of the CD-ROM sectors.
- **Total** readability test, which takes about 6 minutes for each CD-ROM and reads all sectors of the CD-ROMs.

*Note:* The failure of a CD-ROM drive to read a known good CD-ROM may indicate a problem with the CD-ROM drive.

### To print the Keycode content

Option <h> is used when you wish to display the information contained in the current Keycode. The information displayed includes machine type, software version, ISM limits, and which feature packages are enabled.

| System Serial Number<br>Software Version<br>System Type<br>Call Processor<br>Release<br>Issue<br>NTI Order Number<br>NT SDID - 1<br>NT SDID - 2<br>Date and Time of Manufacture                                                                                                    | <ul> <li>: 46379</li> <li>: 1811</li> <li>: Option 61C</li> <li>: CP68030</li> <li>: 23</li> <li>: 30G</li> <li>: 00000000000</li> <li>: 0000000000</li> <li>: 00000000</li> <li>: 0000000</li> <li>: 0000000</li> <li>: 06/03/1998 - 14:53:38</li> </ul> |          |
|----------------------------------------------------------------------------------------------------|----------------------------------------------------------------------------------------------------|----------|
| Note: () indicates that inform                                                                                                    | nation is not available                                                                                                    |          |
| ISM Limits:<br>Loop Limit : 32<br>Sys TNs Limit : 32767<br>ACD Agt Limit : 32767<br>ACD DNs Limit : 24000<br>AST Limit : 32767<br>DSL Limit : 100<br>LTID Limit : 100<br>DCH Limit : 64<br>AML Limit : 16<br>MPH DSL Limit : 100<br>RAN CON Limit : 32767<br>RAN RTE Limit : 512<br>MUS CON Limit : 1000<br>Brand Index : 1 | 7                                                                                                    |          |
| Options Packages:<br>0-2 4-5 7-25 28-29 232-55 5<br>67 70-77 79-81 84 86 88-93<br>95 98-105 107-109 111 113<br>127 129 132-134 136 139-14<br>153-155 157-160 162 164 17<br>178-181 186 191-192 196 20<br>218-219 222-225 227-229 2<br>242-243 245-248 250-251 2<br>286 290-293 296-297 301-3<br>321 323-324 327-335         | 57-65<br>-121 125<br>40 145-151<br>70 172-175<br>02-212 214-216<br>31 233-235 240<br>53-256 258-259 262-263<br>03 305-310 313-316                                                                                                    | 553-7745 |

#### To print the Security Device content

Option <i> shows specific information about the Security Device, such as Serial Number. This enables the user to find information about the Security Device without removing the NT5D61 IODU/C card.

| Engineering Code (Side x)<br>Card Serial Number<br>NT SDID<br>Security Device Type<br>System Serial Number | :NT5D61AA<br>:06NNTM183<br>:20000080<br>:NT_TCH<br>:46379 | 553-7746 |
|----------------------------------------------------------------------------------------------------|-----------------------------------------------------------|----------|
|----------------------------------------------------------------------------------------------------|-----------------------------------------------------------|----------|

#### To check the customer-specific part of the CD-ROM

Option <j> is used to check the readability of the Keycode-specified system software on the CD-ROM drive. Once all files have been checked successfully, the message "Checking directory /cdx/xxxx\_DMR.Nxx ended successfully" is displayed to indicate completion.

#### To manually create a Keycode diskette

Option <k> is used to manually type in a keycode and save it to a 2MB diskette. Upon selecting this option, you may enter the characters into 21 Keycode entry lines of 16 characters each, which will compose the Keycode file to be saved on a 2MB diskette in the floppy drive.

Characters may be entered on the Keycode entry lines in one of two ways:

- manually entering each 16-character line followed by a <CR> or
- "pasting" each individual 16-character line, then pressing <**CR**> (available on a PC running Windows 95 ®, using the Copy command (Control-C) to copy a line of characters from a keycode file, positioning the cursor on the current Keycode entry line, and using the Paste command (Control-V) to paste the line).

If a line is entered which does not have 16 characters, a message will be displayed informing the user to reenter the line correctly.

# To archive the existing database

This option is one of the methods (the ABKO and BKO commands from overlay 143 are other methods) that is available to backup the customer database to 2MB diskettes. The size of the backup files and the estimated number of 2MB diskettes required to store the database will be displayed.

# To go back to the Main Menu

Option <m> is selected to return the user from the Tools Menu to the Main Menu, where the user may select to quit (<q>) or go to the Install Menu (<u>).

#### Page 301 of 304

# Index

#### Α

AST sets Incremental Software Management, 18 Automatic Inline Conversion X11 releases supporting, 12 Auxiliary Processors, post-conversion power up of, 15

### С

call processing, effect of software upgrades on, 10 CCED system messages CP Card replacement, 167 CDR Expansion, 15 CD-ROM, upgrading disk drives to, 15 conversion media defined, 10 converting software Automatic Inline Conversion, 12 ISDN systems, 16 post-conversion procedure, 251 pre-conversion procedure, 25 systems supported in documentation, 14 country code, 176 CP (Call Processor) Cards installing, 165 CP card upgrade, 260, 271 CPU (central processor unit), 14 creating keycode diskettes, 199 creating shortcuts, 174

#### D

data cartridges installing new, 107 data dumps between software versions, upissues, release, 15 pre-conversion procedure, 27 data, preventing corruption of, 15, 26 databases verifying required updates, 251 D-channel monitors, 18 D-channel parameters, 17 DCHI ports configured as TTY ports, 18 Dial-Up Networking®, 175 Dial-Up Server, 177 Distributor Keycode Application, 169, 189 DKA, 169, 189 Dial-Up Networking®, 175 hardware and software requirements, 170 installation, 170 Manual entry, 186 modem requirements, 170 Reading from a File, 185 DN Expansion, 15 downloding keycodes, 178

#### Ε

error messages, 86

#### F

file names, 181

#### Η

hardware requirements converting software, 25 HWI0533 messages in CP Card replacement, 167

#### I

INI messages, truncated, 18 initialization, system, 14 installation of DKA, 170 installing data cartridges, 107 ISDN (Integrated Services Digital Network) systems converting, 16 ISM (Incremental Software Management), 18

#### Κ

Keycode Delivery System (KDS), 178 keycode download, 178 keycodes, 14 creating keycode diskettes, 199 downloading, 178 file name, 181 manual entry, 186 troubleshooting, 184

# L

LD 135 program CP Card replacement, 164 LD 17 program, 26 LD 43 program, 13 LD 66 conversion program, 13

#### Μ

machine types X11 releases supported by, 22 manually entering a keycode, 186 memory increasing X11 release 18 and later, 153 X11 release 21, 153 X11 release 24 and earlier, 153 pre-conversion procedure, 26 required for conversions, 14 modem configuration, 175 modem requirements (DKA), 170

#### Ν

network protocols, 177 NT order number. 181 NT systems parallel reloads procedure, 32 X11 releases supported, 22 NT5D03 CP cards, 19 NT5D10 CP cards, 19, 20 NT5D61 IODU/C card, 13 CD-ROM, 13, 15 Database Transfer Utility, 14 Install diskette, 13 Keycode diskette, 13 security device, 13 NT6D11 International ISDN D-Channel cards, 16 NT8D04 Superloop Network cards, 14 NT9D10/03 Call Processor Cards installing, 165 NT9D19, 260 NT9D19 CP cards, 19, 20 NTI number, 181

# 0

option 21E systems X11 releases supported, 22 option 51 systems X11 releases supported, 22 option 51C systems X11 releases supported, 22 option 61 systems parallel reloads procedures, 32 X11 releases supported, 22 option 61C systems ISDN site upgrades, 16 parallel reloads backing out of, 46 option 71 systems X11 releases supported, 24

option 81 systems ISDN site upgrades, 16 parallel relaods backing out of, 46 X11 releases supported, 23 option 81C systems parallel relaods backing out of, 46 X11 releases supported, 24

# Ρ

parallel reloads backing out of options 61C/81/81C, 46 IODU/C systems, 32 monitoring CPU during, 14 pre-conversion procedure and, 27 procedure NT/RT/61 systems, 32 patches pre-conversion procedure and, 26 removal prior to conversion, 18 post-conversion procedure overview. 251 steps, 252 pre-conversion procedure overview. 25 steps, 26 printouts site data, 29, 255 PSDL (Peripheral Software Download), system initialization and, 14

### Q

QPC742D FDI Cards, 15 QPC757 DCHI cards (vintage C), 16

### R

read from a file, 185 release 23 memory requirements, 21, 152 RT systems parallel reloads procedure, 32 X11 releases supported, 22

#### S

SDI (Serial Data Interface) cards monitoring CPUs during parallel reloads, 14 security device, 13 server type, 177 server types, 177 single CPU systems call processing disruptions on, 10 site data printouts post-conversion procedure, 255 pre-conversion procedure, 29 Software Installation Tool description of menus, 81 software packaging, 14 source software defined, 10 STE systems X11 releases supported, 22 system ID, 181

# Т

target software, 10 TCP/IP, 177 template audits, 26 troubleshooting, 184 TTY ports, DCHI ports configured as, 18

#### U

Upgrading to a new Call Processor card, 259

#### V

verifying software conversion process, 251

# Х

X11 release supporting Automatic Inline Conversion, 12 X11 release 15.55 (Incremental Software Management), 18

| X11 release 18 (and later)                         |
|----------------------------------------------------|
| increasing memory, 153                             |
| ISDN site upgrades, 16                             |
| X11 release 19                                     |
| ISM tracking, 18                                   |
| X11 release 21                                     |
| increasing memory, 153                             |
| X11 release 23, 19                                 |
| X11 release24 (and earlier), increasing memory in, |
| 153                                                |
| X11 releases                                       |
| supported by machine types, 22                     |
| XT systems                                         |
| X11 releases                                       |
| supported, 22                                      |
|                                                    |
|                                                    |

# Meridian 1 Software Conversion Procedures

Copyright ©1989–2002 Nortel Networks All Rights Reserved

Information is subject to change without notice. Nortel Networks reserves the right to make changes in design or components as progress in engineering and manufacturing may warrant. This equipment has been tested and found to comply with the limits for a Class A digital device pursuant to Part 15 of the FCC rules. and the radio interference regulations of Industry Canada. These limits are designed to provide reasonable protection against harmful interference when the equipment is operated in a commercial environment. This equipment generates, uses and can radiate radio frequency energy, and if not installed and used in accordance with the instruction manual, may cause harmful interference to radio communications. Operation of this equipment in a residential area is likely to cause harmful interference in which case the user will be required to correct the interference at their own expense.

SL-1 and Meridian 1 are trademarks of Nortel Networks. Intel and Pentium are trademarks of Intel Corporation. cPCI is a trademark of PCI Industrial Computer Manufacturers Group. Publication number: 553-2001-320 Document release: Standard 23.00 Date: January 2002 Printed in Canada

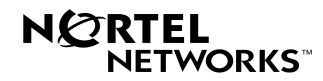